#### **ENSTROM 480B OPERATOR'S MANUAL**

#### AND

#### **FAA APPROVED**

#### **ROTORCRAFT FLIGHT MANUAL**

#### SUPPLEMENT

### GARMIN G1000H INTEGRATED FLIGHT DECK, CONFIGURATION P/N 4220650-3

\* \* \* \* \*

REPORT NO. 28-AC-075

\* \* \* \* \*

HELICOPTER SERIAL NO.

HELICOPTER REGISTRATION NO.

THIS SUPPLEMENT MUST BE CARRIED IN THE HELICOPTER AT ALL TIMES IF EQUIPPED WITH THE GARMIN G1000H INTEGRATED FLIGHT DECK. CHAPTERS 1, 2, 3, AND 4 ARE FAA APPROVED.

FAA APPROVED

MANAGER, SOUTHWEST FLIGHT TEST SECTION, AIR-713 FEDERAL AVIATION ADMINISTRATION FT. WORTH, TX

DATE 3/22/2018

The Enstrom Helicopter Corporation 2209 22<sup>nd</sup> Street Menominee, MI 49858, USA www.enstromhelicopter.com

### LOG OF REVISIONS

| Rev.<br>No. | Issue<br>Date | FAA Approved | FAA Date |
|-------------|---------------|--------------|----------|
| -           | 3/16/18       | E. Kinney    | 3/22/18  |
| 1           | 10/18/19      | R. Nelson    | 11/21/19 |

### Approved by the Manager, Southwest Flight Test Section, AIR-713 Federal Aviation Administration Ft. Worth, TX

### EASA LOG OF REVISIONS

| Rev.<br>No. | EASA Approved / Date    | FAA Approval on<br>Behalf of EASA |
|-------------|-------------------------|-----------------------------------|
| -           | 10066005 / July 2, 2018 | N/A                               |
| 1           | FAA/EASA T.I.P. *       | R. Nelson                         |

\* Section 3.5.12 T.I.P. Revision 6

### ROTORCRAFT FLIGHT MANUAL SUPPLEMENT

### **GARMIN G1000H**

### **TABLE OF CONTENTS**

CHAPTER DESCRIPTION

> *r* , ,

| Supplement Cover Page   |         |
|-------------------------|---------|
| Log of Revisions        | ii      |
| EASA Log of Revisions   | ii      |
| Table of Contents       | iii     |
| Table of Tables         | vi      |
| Table of Figures        | vii     |
| List of Effective Pages | xi      |
| Introduction            | INTRO-1 |
|                         |         |

### **CHAPTER 1 OPERATING LIMITATIONS**

| Paragraph | 1.1 | Gene  | RAL                             | 1-1  |
|-----------|-----|-------|---------------------------------|------|
|           | 1.2 | PLACA | ARDS                            | 1-1  |
|           | 1.3 | Oper  | ATIONAL LIMITS                  | 1-1  |
|           | 1   | .3.1  | Databases                       | 1-3  |
|           | 1   | .3.2  | Terrain and Obstacle Display    | 1-3  |
|           | 1   | .3.3  | Helicopter Terrain Awareness an | nd   |
|           |     |       | Warning System (HTAWS)          | 1-3  |
|           | 1   | .3.4  | Datalinked Weather Display      | 1-3  |
|           | 1   | .3.5  | Traffic Display                 | 1-3  |
|           | 1   | .3.6  | Maximum Airspeed                | 1-4  |
|           | 1   | .3.7  | Engine Indication System (EIS)  |      |
|           |     |       | Instrument Markings             | 1-6  |
|           | 1   | .3.8  | Ambient Temperature Limits      | 1-18 |

### **CHAPTER 2 NORMAL PROCEDURES**

| Paragraph 2.1 Powe | ER-UP                           | 2-1  |
|--------------------|---------------------------------|------|
| 2.1.1              | Normal Display Operation        | 2-3  |
| 2.1.2              | Reversionary Display Operation  | n2-6 |
| 2.2 G100           | 00H Controls                    | 2-7  |
| 2.2.1              | Control Knobs                   | 2-8  |
| 2.2.2              | Softkey Controls                | 2-8  |
| 2.2.3              | Fuel Management                 | 2-15 |
| 2.2.4              | Flight Instruments              | 2-17 |
| 2.2.5              | Barometric Pressure             | 2-22 |
| 2.2.6              | Vertical Speed Indicator (VSI). | 2-23 |

Rev. 1 FAA Approved: 11/21/19 Report No. 28-AC-075 Oct 18/19 This electronic document is not linked to a subscription for revision control or distribution. Refer to the Optional Equipment Supplement Publications Status link under the Technical Support Page of the Enstrom Helicopter website for the current revision level of the Rotorcraft Flight Manual Supplement.

### PAGE

ENSTROM 480B RFM SUPPLEMENT

### **TABLE OF CONTENTS**

| <u>CHAPTER</u> | Ī   | DESCE          | RIPTION                                 | PAGE         |
|----------------|-----|----------------|-----------------------------------------|--------------|
|                |     | 2.2.7          | Horizontal Situation Indicator<br>(HSI) | 2-26         |
|                |     | 2.2.8          | Synthetic Vision Technology<br>(SVT)    | 2-36         |
|                | 2   | 2.2.9          | Supplemental Flight Data                | 2-37         |
|                |     | 2.2.10         | Temperature Displays                    | 2-37         |
|                | 2   | 2.2.11         | Wind Data                               | 2-37         |
|                |     | 2.2.12         | Vertical Navigation (VNV)               |              |
|                |     |                | Indications                             | 2-38         |
|                | 2   | 2.2.13         | HTAWS                                   | 2-39         |
|                | 2.3 | SAFE           | OPERATING ADVISORY                      | 2-41         |
|                | 2.4 | Engii          | NE INDICATION SYSTEM                    | 2-41         |
|                | 2.5 | Engii          | NE INDICATION SYSTEM (EIS)              |              |
|                |     | DISPL          | AY                                      | 2-42         |
|                | 2.6 | COM            | OPERATION                               | 2-44         |
|                |     | 2.6.1          | COM Transceiver Selection               |              |
|                |     |                | And Activation                          | 2-44         |
|                |     | 2.6.2          | COM Transceiver Manual                  |              |
|                |     |                | Tuning                                  | 2-45         |
|                | 2   | 2.6.3          | Selecting the Radio to be Tuned         | 12-45        |
|                | 2   | 2.6.4          | Auto-Tuning a COM Frequency             |              |
|                |     |                | From the PFD                            | 2-46         |
|                | 4   | 2.6.5          | Auto-Tuning a COM Frequency             | 0 47         |
|                | C   | 066            | Automatic Squalab                       | 2-47         |
|                | 4   | 2.0.0          | COM Volume                              | 2-50         |
|                | 07  | 2.0.7          |                                         | 0 51         |
|                | 2.7 | NAV            | OPERATION                               | 2-51         |
|                | 4   | 2.7.1          | NAV Radio Selection and                 | 0 51         |
|                | c   | . 7 0          |                                         | 2-51         |
|                | 2   | 2.7.2          | NAV Receiver Manual Tuning              | 2-52         |
|                | 4   | 2.7.3          | From the MED                            | 0.54         |
|                | 00  | CTV            | 22U ES MODE S TRANSPONDER               | 0.57         |
|                | 2.0 |                | The second and the Constants            |              |
|                | 2   | 4.8.1          | Transponder Controls                    | 2-58         |
|                | 2   | 4.0.4          | Entering a Transponder Code             | 0 60         |
|                | 4   | 4.0.J<br>) & 4 | IDENT Function                          | 2-02<br>2_64 |
|                | 4   | 0.T            |                                         |              |

FAA Approved: 3/22/2018

Mar 16/18

ENSTROM 480B RFM SUPPLEMENT

### **TABLE OF CONTENTS**

| <u>CHAPTER</u> | D    | DESCH  | RIPTION                          | PAGE     |
|----------------|------|--------|----------------------------------|----------|
|                | 2.9  | MD3    | 02 STANDBY ATTITUDE MODULE       | 2-64     |
|                | 2    | .9.1   | During Engine Runup              | 2-66     |
|                | 2    | .9.2   | Shutdown                         | . 2-66   |
|                | 2.10 | ) KN 6 | 53 DISTANCE MEASURING EQUIPMEN   | Т        |
|                |      | (Opti  | ONAL)                            | 2-66     |
| CHAPTER        | 3 E  | MER    | GENCY PROCEDURES                 |          |
| Paragraph      | 3.1  | LOSS   | S OF ELECTRICAL POWER            | 3-1      |
|                | 3.2  | MALE   | TUNCTION INDICATIONS AND         |          |
|                | 0.4  | PROC   | EDURES                           | 3-1      |
|                | 3    | 2.1    | Flight Display Failure           | 3-2      |
|                | 3    | .2.2   | AHRS Failure                     | 3-2      |
|                | 3    | .2.3   | Heading Failure                  | 3-3      |
|                | 3    | .2.4   | Air Data Computer (ADC) Failur   | re. 3-3  |
|                | 3    | .2.5   | Navigation                       | 3-3      |
|                | 3    | .2.6   | Synthetic Vision                 | 3-4      |
|                | 3    | .2.7   | Display Dimming                  | 3-4      |
|                | 3    | .2.8   | Warnings, Cautions, and Adviso   | ory      |
|                |      |        | Annunciations                    | 3-4      |
|                | 3.3  | CAU    | TION PANEL WARNING LIGHTS        | 3-11     |
|                | 3    | .3.1   | Instrument Panel Caution         |          |
|                |      |        | Annunciators and Master Cauti    | on       |
|                |      |        | Reset Annunciator Switch         | . 3-11   |
|                | 3.4  | PFD    | CREW ALERTING SYSTEM (CAS)       | 3-14     |
|                | 3    | .4.1   | CAS Message Prioritization       | 3-14     |
|                | 3.5  | MD3    | 02 Standby Attitude Module       |          |
|                |      | Failu  | JRE                              | 3-20     |
|                | 3    | .5.1   | General                          | 3-20     |
|                | 3    | .5.2   | Loss of Electrical Power In      |          |
|                |      |        | Forward Flight                   | 3-21     |
|                | 3    | .5.3   | Loss of Electrical Power With No | 2        |
|                | ~    |        |                                  | . 3-21   |
|                | 3    | .3.4   | BATTERY OVER TEMPERATUR          | 巴<br>201 |
|                |      |        | warming                          | . 3-21   |
|                |      |        |                                  |          |

### CHAPTER 4 PERFORMANCE DATA

| Paragraph 4.1 | General | 4- | 1 |
|---------------|---------|----|---|
|---------------|---------|----|---|

for the current revision level of the Rotorcraft Flight Manual Supplement.

FAA Approved: 3/22/2018

Report No. 28-AC-075 Mar 16/18 This electronic document is not linked to a subscription for revision control or distribution. Refer to the Optional Equipment Supplement Publications Status link under the Technical Support Page of the Enstrom Helicopter website

ENSTROM 480B RFM SUPPLEMENT

### **TABLE OF CONTENTS**

| <u>CHAPTER</u> | D    | ESCRIPTION                       | PAGE  |
|----------------|------|----------------------------------|-------|
| CHAPTER        | 6 W. | EIGHT/BALANCE AND LOADING        |       |
| Paragraph      | 6.1  | General                          | 6-1   |
| CHAPTER        | 7 SY | STEM DESCRIPTION AND OPERA       | ATION |
| Paragraph      | 7.1  | System Description               | 7-1   |
|                | 7.2  | BASIC OPERATION                  | 7-3   |
|                | 7.   | 2.1 Secure Digital Cards         | 7-3   |
|                | 7.   | 2.2 Date/Time                    | 7-4   |
|                | 7.   | 2.3 Display Units                | 7-5   |
|                | 7.   | 2.4 Pilot Profiles               | 7-8   |
|                | 7.   | 2.5 System Status Page           | 7-9   |
|                | 7.   | 2.6 Display Backlighting         | 7-10  |
|                | 7.3  | System Power Sources             | 7-11  |
|                | 7.4  | AHRS OPERATION                   | 7-12  |
|                | 7.   | 4.1 AHRS Operational Area        | 7-12  |
|                | 7.   | 4.2 AHRS Input Failures          |       |
|                | 7.5  | DATALINKED WEATHER DISPLAY       |       |
|                | ]    | NFORMATION                       | 7-15  |
|                | 7.6  | DATABASE UPDATE INFORMATION      | 7-16  |
|                | 7.7  | MD302 STANDBY ATTITUDE MODULE    | 7-16  |
|                | 7.   | 7.1 Operation                    | 7-17  |
|                | 7.8  | XN 63 DISTANCE MEASURING EQUIPME | NT    |
|                |      | Optional)                        | 7-18  |
|                | 7.   | B.1 DME Limitations              | 7-19  |
|                | 7.   | 3.2 Selecting DME Transceiver    |       |
|                | _    | Pairing                          | 7-19  |
|                | 7.   | 3.3 DME Information Display      | 7-20  |
|                |      |                                  |       |
|                |      | TABLE OF TABLES                  |       |
| TABLE I        | DESC | RIPTION                          | PAGE  |

| Intro-1 | List of Abbreviations                 | INTRO-1 |
|---------|---------------------------------------|---------|
| 1-1     | Approved Software Versions            | 1-2     |
| 1-2     | Optional Equipment Software Versions. | 1-3     |
| 1-3     | Airspeed Indicator Limitations        | 1-5     |
| 1-4     | Rotor RPM (NR)                        | 1-5     |

FAA Approved: 3/22/2018

Report No. 28-AC-075

#### Mar 16/18

This electronic document is not linked to a subscription for revision control or distribution. Refer to the Optional Equipment Supplement Publications Status link under the Technical Support Page of the Enstrom Helicopter website for the current revision level of the Rotorcraft Flight Manual Supplement.

vi

ENSTROM 480B RFM SUPPLEMENT

### **TABLE OF TABLES**

| <u>TABLE</u> | DESCRIPTION                             | PAGE        |
|--------------|-----------------------------------------|-------------|
| 1-5          | Power Turbine (N2)                      | 1-7         |
| 1-6          | Turbine Outlet Temperature (TOT) – Sta  | rt 1-9      |
| 1-7          | Turbine Outlet Temperature (TOT) – Flig | , ht . 1-10 |
| 1-8          | Torque (TRQ)                            | 1-11        |
| 1-9          | Gas Generator Speed (N1)                | 1-12        |
| 1-10         | Transmission Oil Temperature            |             |
|              | (XMSN OIL °C)                           | 1-13        |
| 1-11         | Engine Oil Temperature (ENG OIL °C)     | 1-14        |
| 1-12         | Engine Oil Pressure N1: 0-94%           |             |
|              | (ENG OIL PSI)                           | 1-15        |
| 1-13         | Engine Oil Pressure N1: 94-120%         |             |
|              | (ENG OIL PSI)                           | 1-16        |
| 1-14         | DC Ammeter                              | 1-17        |
| 1-15         | DC Voltmeter                            | 1-18        |
| 2-1          | PFD Softkeys                            | 2-9         |
| 2-2          | MFD Softkeys                            | 2-13        |
| 2-3          | VNV Indication Removal Criteria         | 2-39        |
| 2-4          | Safe Operating Advisory CAS Messages.   | 2-41        |
| 2-5          | EIS Indicators                          | 2-43        |
| 3-1          | System Failure Annunciations            | 3-5         |
| 3-2          | HTAWS Alerts                            | 3-8         |
| 3-3          | Traffic Alerts                          | 3-9         |
| 3-4          | Advisories – White                      | 3-10        |
| 3-5          | Voice Alerts                            | 3-10        |
| 3-6          | Warning Lights                          | 3-12        |
| 3-7          | Caution Messages                        | 3-15        |
| 6-1          | Weight and Balance Information          | 6-1         |
| 7-1          | Display Units Settings (System Setup Pa | age) 7-6    |
| 7-2          | DC Power Distribution                   | 7-11        |
| 7-3          | Emergency Bus Circuit Breakers          | 7-11        |
|              |                                         |             |

### **TABLE OF FIGURES**

| FIGURE | DESCRIPTION                          | PAGE |
|--------|--------------------------------------|------|
| 1-1    | Maximum Power-On V <sub>NE</sub>     | 1-4  |
| 1-2    | Maximum Autorotation V <sub>NE</sub> | 1-5  |

for the current revision level of the Rotorcraft Flight Manual Supplement.

vii

ENSTROM 480B RFM SUPPLEMENT

### TABLE OF FIGURES

#### FIGURE DESCRIPTION PAGE 1 - 3Dual Tachometer.....1-6 Maximum Allowable Torque and N2 .....1-8 1 - 41 - 5Turbine Outlet Temperature - Start.....1-9 Turbine Outlet Temperature - Flight.....1-10 1 - 61 - 7Torque (TRQ) .....1-11 Gas Generator Speed (N1).....1-12 1 - 81-9 Transmission Oil Temperature (XMSN OIL °C).....1-13 Engine Oil Temperature.....1-14 1 - 10Engine Oil Pressure N1: 0-94%.....1-15 1 - 111 - 12Engine Oil Pressure N1: 94-120%.....1-16 1 - 13DC Ammeter.....1-17 1 - 14DC Voltmeter.....1-18 GDU Display Warm-Up Time .....1-19 1 - 152 - 1PFD Power-Up Page.....2-2 2 - 2MFD Power-Up Page ......2-3 PFD Normal Mode .....2-4 2 - 32-4EIS Display .....2-5 2-5MFD Normal Mode .....2-6 2-6Reversionary Mode .....2-7 2 - 7PFD/MFD Controls .....2-7 2 - 8Softkeys (Typical).....2-8 2-9Airspeed Indicator ......2-17 2 - 10Red Pointer at VNE.....2-18 Attitude Indicator ......2-19 2 - 11Slip/Skid Indicator.....2-20 2 - 122 - 13Standard Barometric Altimeter Setting ......2-22 2 - 14Vertical Speed and Deviation Indicator 2 - 15(VSI and DVI) .....2-24 Glideslope Indicator.....2-24 2 - 16Glidepath Indicator ......2-25 2 - 17Horizontal Situation Indicator (360° HSI) ..... 2-27 2 - 182 - 19Arc HSI......2-28 Heading and Course Indications ......2-29 2 - 202 - 21Heading and Course Indications (True)......2-29

FAA Approved: 3/22/2018

Report No. 28-AC-075 Mar 16/18 This electronic document is not linked to a subscription for revision control or distribution. Refer to the Optional Equipment Supplement Publications Status link under the Technical Support Page of the Enstrom Helicopter website for the current revision level of the Rotorcraft Flight Manual Supplement.

viii

ENSTROM 480B RFM SUPPLEMENT

### **TABLE OF FIGURES**

| <u>FIGURE</u> | DESCRIPTION                               | PAGE     |
|---------------|-------------------------------------------|----------|
| 2-22          | Navigation Angle Settings (AUX – System   |          |
|               | Setup Page)                               | . 2-30   |
| 2-23          | Turn Rate Indicator and Trend Vector      | . 2-31   |
| 2-24          | HSI with Bearing and Distance Information | n 2-31   |
| 2-25          | Course Deviation Indicator                | . 2-33   |
| 2-26          | Navigation Sources                        | . 2-33   |
| 2-27          | Selecting a Navigation Source             | . 2-34   |
| 2-28          | Omni-Bearing Selector (OBS) Mode Select   | . 2-35   |
| 2-29          | OBS Mode Deselect                         | . 2-35   |
| 2-30          | Suspending Automatic Waypoint             |          |
|               | Sequencing                                | . 2-36   |
| 2-31          | Outside Air Temperature                   | . 2-37   |
| 2-32          | Wind Data                                 | . 2-37   |
| 2-33          | Vertical Navigation Indications           | . 2-38   |
| 2-34          | EIS Engine Page                           | . 2-42   |
| 2-35          | Selecting a COM Radio for Transmit        | . 2-44   |
| 2-36          | COM Radio Transmit and Receive            |          |
|               | Indications                               | . 2-44   |
| 2-37          | COM Frequency Tuning                      | . 2-45   |
| 2-38          | Switching COM Tuning Boxes                | . 2-45   |
| 2-39          | Quickly Tuning 121.500 MHz                | . 2-46   |
| 2-40          | Nearest Airports Window (PFD)             | . 2-47   |
| 2-41          | COM Frequency Auto-Tuning from the        |          |
|               | MFD                                       | . 2-48   |
| 2-42          | Nearest Pages Menus                       | . 2-49   |
| 2-43          | WPT – Airport Information Page            | . 2-49   |
| 2-44          | Overriding Automatic Squelch              | . 2-50   |
| 2-45          | COM Volume Level                          | . 2-50   |
| 2-46          | Selecting a NAV Radio for Navigation      | . 2-52   |
| 2-47          | NAV Frequency Tuning                      | . 2-52   |
| 2-48          | Switching NAV Tuning Boxes                | . 2-53   |
| 2-49          | NAV Radio ID Indication                   | . 2-53   |
| 2-50          | NAV Volume Levels                         | . 2-54   |
| 2-51          | NAV Frequency Auto-Tuning from the MFD    | 0 2-55   |
| 2-52          | Nearest Pages Menus                       | . 2-55   |
| 2-53          | Loading the NAV Frequency from the NRST   | <u> </u> |
|               | Nearest VOR Page                          | . 2-56   |

FAA Approved: 3/22/2018

ix

ENSTROM 480B RFM SUPPLEMENT

### **TABLE OF FIGURES**

| <u>FIGURE</u> | DESCRIPTION                           | PAGE |
|---------------|---------------------------------------|------|
| 2-54          | Transponder Softkeys (PFD)            | 2-59 |
| 2-55          | Ground Mode                           | 2-60 |
| 2-56          | Standby Mode                          | 2-60 |
| 2-57          | ON Mode                               | 2-61 |
| 2-58          | Altitude Mode                         | 2-61 |
| 2-59          | Reply Indication                      | 2-62 |
| 2-60          | Entering a Code                       | 2-62 |
| 2-61          | Entering a Code with the FMS Knob     | 2-63 |
| 2-62          | VFR Code                              | 2-64 |
| 2-63          | IDENT Softkey and Indication          | 2-64 |
| 2-64          | Introduction Screen Display           | 2-65 |
| 2-65          | Flight Mode Display                   | 2-65 |
| 3-1           | White Alert Message Window            | 3-10 |
| 3-2           | Warning Lights                        | 3-11 |
| 3-3           | PFD CAS Messages (Typical)            | 3-14 |
| 7-1           | Block Diagram of G1000H Flight Deck   | 7-2  |
| 7-2           | FMS Panel/SD Card Slots               | 7-4  |
| 7-3           | Pilot Profiles (System Setup Pages)   | 7-8  |
| 7-4           | Example System Status Page            | 7-9  |
| 7-5           | AHRS Operational Area                 | 7-13 |
| 7-6           | AHRS Operation                        | 7-14 |
| 7-7           | MD302 SAM Instrument Panel Location   | 7-18 |
| 7-8           | PFD Display with DME Information Wind | ow   |
|               | and DME Tuning Window                 | 7-21 |
| 7-9           | DME Tuning Window - Mode Selection    | 7-21 |
| 7-10          | DME Information Window                | 7-22 |
| 7-11          | DME Power Failure Display             | 7-22 |

FAA Approved: 3/22/2018

Report No. 28-AC-075

This electronic document is not linked to a subscription for revision control or distribution. Refer to the Optional Equipment Supplement Publications Status link under the Technical Support Page of the Enstrom Helicopter website for the current revision level of the Rotorcraft Flight Manual Supplement.

х

ENSTROM 480B RFM SUPPLEMENT

### LIST OF EFFECTIVE PAGES

| i       | Mar 16/18 | 1-21 | Mar 16/18 |
|---------|-----------|------|-----------|
| ii      | Oct 18/19 | 1-22 | Mar 16/18 |
| iii     | Oct 18/19 | 2-1  | Mar 16/18 |
| iv      | Mar 16/18 | 2-2  | Mar 16/18 |
| v       | Mar 16/18 | 2-3  | Mar 16/18 |
| vi      | Mar 16/18 | 2-4  | Mar 16/18 |
| vii     | Oct 18/19 | 2-5  | Mar 16/18 |
| viii    | Mar 16/18 | 2-6  | Mar 16/18 |
| ix      | Mar 16/18 | 2-7  | Mar 16/18 |
| х       | Mar 16/18 | 2-8  | Mar 16/18 |
| xi      | Oct 18/19 | 2-9  | Mar 16/18 |
| xii     | Oct 18/19 | 2-10 | Mar 16/18 |
| INTRO-1 | Mar 16/18 | 2-11 | Mar 16/18 |
| INTRO-2 | Mar 16/18 | 2-12 | Mar 16/18 |
| INTRO-3 | Mar 16/18 | 2-13 | Mar 16/18 |
| INTRO-4 | Mar 16/18 | 2-14 | Mar 16/18 |
| INTRO-5 | Mar 16/18 | 2-15 | Mar 16/18 |
| INTRO-6 | Mar 16/18 | 2-16 | Mar 16/18 |
| 1-1     | Mar 16/18 | 2-17 | Mar 16/18 |
| 1-2     | Oct 18/19 | 2-18 | Mar 16/18 |
| 1-3     | Mar 16/18 | 2-19 | Mar 16/18 |
| 1-4     | Mar 16/18 | 2-20 | Mar 16/18 |
| 1-5     | Mar 16/18 | 2-21 | Mar 16/18 |
| 1-6     | Mar 16/18 | 2-22 | Mar 16/18 |
| 1-7     | Mar 16/18 | 2-23 | Mar 16/18 |
| 1-8     | Oct 18/19 | 2-24 | Mar 16/18 |
| 1-9     | Mar 16/18 | 2-25 | Mar 16/18 |
| 1-10    | Mar 16/18 | 2-26 | Mar 16/18 |
| 1-11    | Mar 16/18 | 2-27 | Mar 16/18 |
| 1-12    | Mar 16/18 | 2-28 | Mar 16/18 |
| 1-13    | Mar 16/18 | 2-29 | Mar 16/18 |
| 1-14    | Mar 16/18 | 2-30 | Mar 16/18 |
| 1-15    | Mar 16/18 | 2-31 | Mar 16/18 |
| 1-16    | Mar 16/18 | 2-32 | Mar 16/18 |
| 1-17    | Mar 16/18 | 2-33 | Mar 16/18 |
| 1-18    | Mar 16/18 | 2-34 | Mar 16/18 |
| 1-19    | Mar 16/18 | 2-35 | Mar 16/18 |
| 1-20    | Mar 16/18 | 2-36 | Mar 16/18 |

FAA Approved: 11/21/19 Report No. 28-AC-075

I

I

Rev. 1

Oct 18/19

xii

ENSTROM 480B RFM SUPPLEMENT

### LIST OF EFFECTIVE PAGES

| 2-37Mar 16/183-10Mar 16/182-38Mar 16/183-11Mar 16/182-39Mar 16/183-12Mar 16/182-40Mar 16/183-13Mar 16/182-41Mar 16/183-14Mar 16/182-42Mar 16/183-15Oct 18/192-43Mar 16/183-16Oct 18/192-44Mar 16/183-17Oct 18/192-45Mar 16/183-18Oct 18/192-46Mar 16/183-19Oct 18/192-47Mar 16/183-20Oct 18/192-48Mar 16/183-21Mar 16/182-49Mar 16/183-22Mar 16/18 | PAGE          | DATE              | PAGE   | DATE      |
|----------------------------------------------------------------------------------------------------|---------------|-------------------|--------|-----------|
| 2-38Mar 16/183-11Mar 16/182-39Mar 16/183-12Mar 16/182-40Mar 16/183-13Mar 16/182-41Mar 16/183-14Mar 16/182-42Mar 16/183-15Oct 18/192-43Mar 16/183-16Oct 18/192-44Mar 16/183-17Oct 18/192-45Mar 16/183-18Oct 18/192-46Mar 16/183-19Oct 18/192-47Mar 16/183-20Oct 18/192-48Mar 16/183-21Mar 16/182-49Mar 16/183-22Mar 16/18                           | 2-37          | Mar 16/18         | 3-10   | Mar 16/18 |
| 2-39Mar 16/183-12Mar 16/182-40Mar 16/183-13Mar 16/182-41Mar 16/183-14Mar 16/182-42Mar 16/183-15Oct 18/192-43Mar 16/183-16Oct 18/192-44Mar 16/183-17Oct 18/192-45Mar 16/183-18Oct 18/192-46Mar 16/183-19Oct 18/192-47Mar 16/183-20Oct 18/192-48Mar 16/183-21Mar 16/182-49Mar 16/183-22Mar 16/18                                                     | 2-38          | Mar 16/18         | 3-11   | Mar 16/18 |
| 2-40Mar 16/183-13Mar 16/182-41Mar 16/183-14Mar 16/182-42Mar 16/183-15Oct 18/192-43Mar 16/183-16Oct 18/192-44Mar 16/183-17Oct 18/192-45Mar 16/183-18Oct 18/192-46Mar 16/183-19Oct 18/192-47Mar 16/183-20Oct 18/192-48Mar 16/183-21Mar 16/182-49Mar 16/183-22Mar 16/18                                                                               | 2-39          | Mar 16/18         | 3-12   | Mar 16/18 |
| 2-41Mar 16/183-14Mar 16/182-42Mar 16/183-15Oct 18/192-43Mar 16/183-16Oct 18/192-44Mar 16/183-17Oct 18/192-45Mar 16/183-18Oct 18/192-46Mar 16/183-19Oct 18/192-47Mar 16/183-20Oct 18/192-48Mar 16/183-21Mar 16/182-49Mar 16/183-22Mar 16/18                                                                                                    | 2-40          | Mar 16/18         | 3-13   | Mar 16/18 |
| 2-42Mar 16/183-15Oct 18/192-43Mar 16/183-16Oct 18/192-44Mar 16/183-17Oct 18/192-45Mar 16/183-18Oct 18/192-46Mar 16/183-19Oct 18/192-47Mar 16/183-20Oct 18/192-48Mar 16/183-21Mar 16/182-49Mar 16/183-22Mar 16/18                                                                                                    | 2-41          | Mar 16/18         | 3-14   | Mar 16/18 |
| 2-43Mar 16/183-16Oct 18/192-44Mar 16/183-17Oct 18/192-45Mar 16/183-18Oct 18/192-46Mar 16/183-19Oct 18/192-47Mar 16/183-20Oct 18/192-48Mar 16/183-21Mar 16/182-49Mar 16/183-22Mar 16/18                                                                                                    | 2-42          | Mar 16/18         | 3-15   | Oct 18/19 |
| 2-44Mar 16/183-17Oct 18/192-45Mar 16/183-18Oct 18/192-46Mar 16/183-19Oct 18/192-47Mar 16/183-20Oct 18/192-48Mar 16/183-21Mar 16/182-49Mar 16/183-22Mar 16/18                                                                                                    | 2-43          | Mar 16/18         | 3-16   | Oct 18/19 |
| 2-45Mar 16/183-18Oct 18/192-46Mar 16/183-19Oct 18/192-47Mar 16/183-20Oct 18/192-48Mar 16/183-21Mar 16/182-49Mar 16/183-22Mar 16/18                                                                                                    | 2-44          | Mar 16/18         | 3-17   | Oct 18/19 |
| 2-46Mar 16/183-19Oct 18/192-47Mar 16/183-20Oct 18/192-48Mar 16/183-21Mar 16/182-49Mar 16/183-22Mar 16/18                                                                                                    | 2-45          | Mar 16/18         | 3-18   | Oct 18/19 |
| 2-47Mar 16/183-20Oct 18/192-48Mar 16/183-21Mar 16/182-49Mar 16/183-22Mar 16/182-50Mar 16/183-12Mar 16/18                                                                                                    | 2-46          | Mar 16/18         | 3-19   | Oct 18/19 |
| 2-48Mar 16/183-21Mar 16/182-49Mar 16/183-22Mar 16/182-50Mar 16/1816/1816/18                                                                                                    | 2-47          | Mar 16/18         | 3-20   | Oct 18/19 |
| 2-49 Mar 16/18 3-22 Mar 16/18                                                                                                    | 2-48          | Mar 16/18         | 3-21   | Mar 16/18 |
|                                                                                                    | 2-49          | Mar 16/18         | 3-22   | Mar 16/18 |
| 2-50 Mar 16/18 4-1 Mar 16/18                                                                                                    | 2-50          | Mar 16/18         | 4-1    | Mar 16/18 |
| 2-51 Mar 16/18 4-2 Mar 16/18                                                                                                    | 2-51          | Mar 16/18         | 4-2    | Mar 16/18 |
| 2-52 Mar 16/18 6-1 Mar 16/18                                                                                                    | 2-52          | Mar 16/18         | 6-1    | Mar 16/18 |
| 2-53 Mar 16/18 6-2 Mar 16/18                                                                                                    | 2-53          | Mar 16/18         | 6-2    | Mar 16/18 |
| 2-54 Mar 16/18 7-1 Mar 16/18                                                                                                    | 2-54          | Mar 16/18         | 7-1    | Mar 16/18 |
| 2-55 Mar 16/18 7-2 Mar 16/18                                                                                                    | 2-55          | Mar 16/18         | 7-2    | Mar 16/18 |
| 2-56 Mar 16/18 7-3 Oct 18/19                                                                                                    | 2-56          | Mar 16/18         | 7-3    | Oct 18/19 |
| 2-57 Mar 16/18 7-4 Mar 16/18                                                                                                    | 2-57          | Mar 16/18         | 7-4    | Mar 16/18 |
| 2-58 Mar 16/18 7-5 Mar 16/18                                                                                                    | 2-58          | Mar 16/18         | 7-5    | Mar 16/18 |
| 2-59 Mar 16/18 7-6 Mar 16/18                                                                                                    | 2-59          | Mar 16/18         | 7-6    | Mar 16/18 |
| 2-60 Mar 16/18 7-7 Mar 16/18                                                                                                    | 2-60          | Mar 16/18         | 7-7    | Mar 16/18 |
| 2-61 Mar 16/18 7-8 Mar 16/18                                                                                                    | 2-61          | Mar 16/18         | 7-8    | Mar 16/18 |
| 2-62 Mar 16/18 7-9 Mar 16/18                                                                                                    | 2-62          | Mar 16/18         | 7-9    | Mar 16/18 |
| 2-63 Mar 16/18 7-10 Mar 16/18                                                                                                    | 2-63          | Mar 16/18         | 7-10   | Mar 16/18 |
| 2-64 Mar 16/18 7-11 Mar 16/18                                                                                                    | 2-64          | Mar 16/18         | 7 - 11 | Mar 16/18 |
| 2-65 Mar 16/18 7-12 Mar 16/18                                                                                                    | 2-65          | Mar 16/18         | 7-12   | Mar 16/18 |
| 2-66 Mar 16/18 7-13 Mar 16/18                                                                                                    | 2-66          | Mar 16/18         | 7-13   | Mar 16/18 |
| 3-1 Mar 16/18 7-14 Mar 16/18                                                                                                    | 3-1           | Mar 16/18         | 7-14   | Mar 16/18 |
| 3-2 Mar 16/18 7-15 Mar 16/18                                                                                                    | 3-2           | Mar 16/18         | 7-15   | Mar 16/18 |
| 3-3 Mar 16/18 7-16 Mar 16/18                                                                                                    | 3-3           | Mar 16/18         | 7-16   | Mar 16/18 |
| 3-4 Mar 16/18 7-17 Mar 16/18                                                                                                    | 3-4           | Mar 16/18         | 7-17   | Mar 16/18 |
| 3-5 Mar 16/18 7-18 Mar 16/18                                                                                                    | 3-5           | Mar 16/18         | 7-18   | Mar 16/18 |
| 3-6 Mar 16/18 7-19 Mar 16/18                                                                                                    | 3-6           | Mar 16/18         | 7-19   | Mar 16/18 |
| 3-7 Mar 16/18 7-20 Mar 16/18                                                                                                    | 3-7           | Mar 16/18         | 7-20   | Mar 16/18 |
| 3-8 Mar 16/18 7-21 Mar 16/18                                                                                                    | 3-8           | Mar 16/18         | 7-21   | Mar 16/18 |
| 3-9 Mar 16/18 7-22 Mar 16/18                                                                                                    | 3-9           | Mar 16/18         | 7-22   | Mar 16/18 |
| FAA Approved: 11/21/19 Rev. 1<br>Report No. 28-AC-075 Oct 18/10                                                                                                    | FAA Approved: | 11/21/19<br>C-075 |        | Rev. 1    |

### INTRODUCTION

### Intro-1 General

This supplement contains the operating instructions, procedures, and limitations for the G1000H Integrated Flight Deck.

The supplement is divided into two basic parts, the FAA approved RFM Supplement and Supplemental Data provided by the Enstrom Helicopter Corporation (Enstrom). Chapters 1, 2, 3, and 4 make up the FAA approved RFM Supplement. It is required by Federal Regulations that this supplement be carried in the helicopter at all times if the G1000H Integrated Flight Deck is installed.

In this document, the term G1000H may be used interchangeably in reference to the complete G1000H Integrated Flight Deck system.

For additional information regarding the supplement format and text emphasis or definitions, refer to the Basic Flight Manual.

Abbreviations noted in this supplement are listed in Table Intro-1.

| A/F   | Airframe                             |
|-------|--------------------------------------|
| АСК   | Acknowledge                          |
| ADC   | Air Data Computer                    |
| ADS-B | Automatic Dependent Surveillance -   |
|       | Broadcast                            |
| AHRS  | Attitude Heading Reference System    |
| ALT   | Altimeter                            |
| AMLCD | Active Matrix Liquid Crystal Display |
| AMP   | Amperes                              |
| AOG   | Aircraft On Ground                   |
| ARTCC | Air Route Traffic Control Center     |
| ATC   | Air Traffic Control                  |

 Table Intro-1. List of Abbreviations

FAA Approved: 3/22/2018

Report No. 28-AC-075

Mar 16/18

### INTRO-2 ENSTROM 480B RFM SUPPLEMENT

| AUX     | Auxiliary                       |
|---------|---------------------------------|
| BARO    | Barometer                       |
| BATT    | Battery                         |
| Bksp    | Backspace                       |
| BRG     | Bearing                         |
| С       | Celcius                         |
| CAL     | Calibration                     |
| CAS     | Crew Alerting System            |
| CDI     | Course Deviation Indicator      |
| CF      | Cooling Fan                     |
| CHKLIST | Checklist                       |
| CNCL    | Cancel                          |
| COM     | Communication                   |
| CRC     | Cyclic Redundancy Check         |
| CRS     | Course                          |
| CTN     | Caution                         |
| DC      | Direct Current                  |
| DCLTR   | Declutter                       |
| DFLTS   | Defaults                        |
| DG      | Directional Gyro                |
| DISP    | Display                         |
| DME     | Distance Measuring Equipment    |
| DN      | Down                            |
| DR      | Drive                           |
| DVI     | Deviation Indicator             |
| EHS     | Enhanced Surveillance           |
| EIS     | Engine Indication System        |
| EMERG   | Emergency                       |
| ENG     | Engine                          |
| ENT     | Enter                           |
| FAA     | Federal Aviation Administration |
| FAF     | Final Approach Fix              |
| FMS     | Flight Management System        |
| FRMT    | Format                          |
| FSS     | Flight Service Station          |
| GMT     | Greenwich Mean Time             |

FAA Approved: 3/22/2018

Report No. 28-AC-075

Mar 16/18

ENSTROM 480B RFM SUPPLEMENT

INTRO-3

| GND            | Ground                                                     |  |
|----------------|------------------------------------------------------------|--|
| GPS            | Global Positioning System                                  |  |
| GS             | Glide Slope                                                |  |
| HDDD°MM.<br>MM | Hours, Degrees, Minutes                                    |  |
| HDG            | Heading                                                    |  |
| hPa            | Hectopascals                                               |  |
| HPM            | Heading Preset Mode                                        |  |
| HSI            | Horizontal Situation Indicator                             |  |
| HTAWS          | Helicopter Terrain Awareness and Warning<br>System         |  |
| I/O            | Input / Output                                             |  |
| IAS            | Indicated Airspeed                                         |  |
| IAU            | Integrated Avionics Unit                                   |  |
| ID             | Morse Code Identifier                                      |  |
| IDENT          | Identification                                             |  |
| IFR            | Instrument Flight Rules                                    |  |
| ILS            | Instrument Landing System                                  |  |
| IN             | Inch                                                       |  |
| In HG          | Inches of Mercury                                          |  |
| kHz            | Kilo Hertz                                                 |  |
| LBS            | Pounds                                                     |  |
| LCD            | Liquid Crystal Display                                     |  |
| LED            | Light Emitting Diode                                       |  |
| LOC            | Localizer                                                  |  |
| LOI            | Loss of Integrity                                          |  |
| LRU            | Line Replaceable Unit                                      |  |
| LTNG           | Lightning                                                  |  |
| mb             | Millibar                                                   |  |
| METAR          | Meteorological Terminal Aviation Routine<br>Weather Report |  |
| MFD            | Multi-Function Display                                     |  |
| MGRS           | Military Grid Reference System                             |  |
| MHz            | Mega Hertz                                                 |  |
| MSG            | Message                                                    |  |
| MTA            | Magnetic Transducer Accessory                              |  |

FAA Approved: 3/22/2018

Report No. 28-AC-075

Mar 16/18

| INTRO-4 E | NSTROM 480B RFM SUPPLEMENT              |
|-----------|-----------------------------------------|
| N/A       | Not Applicable                          |
| N1        | Gas Generator Speed                     |
| N2        | Power Turbine Speed                     |
| NAV       | Navigation Receiver (VOR/LOC/GS)        |
| NDB       | Non-Directional Beacon                  |
| NEXRAD    | Weather Radar                           |
| NR        | Rotor Speed                             |
| NRST      | Nearest                                 |
| NORSEE    | Non-Required Safety Enhancing Equipment |
| OAT       | Outside Air Temperature                 |
| OBS       | Omni-Bearing Selector                   |
| OPTN      | Option                                  |
| PFD       | Primary Flight Display                  |
| PRESS     | Pressure                                |
| PSI       | Pounds per Square Inch                  |
| RAM       | Random Access Memory                    |
| REF       | References                              |
| RFM       | Rotorcraft Flight Manual                |
| RFMS      | Rotorcraft Flight Manual Supplement     |
| RMI       | Radio Magnetic Indicator                |
| ROM       | Read Only Memory                        |
| RPM       | Revolutions per Minute                  |
| RVSI      | Required Vertical Speed Indication      |
| RX        | Receive                                 |
| SAM       | Standby Attitude Module                 |
| SBAS      | Satellite-Based Augmentation System     |
| SD        | Secure Digital                          |
| SHW CHRT  | Show Chart                              |
| SOC       | State of Charge                         |
| SQ        | Squelch                                 |
| SS.S      | Seconds                                 |
| STBY      | Standby                                 |
| STD       | Standard                                |
| SUA       | Special Use Airspace                    |
| SUSP      | Suspended                               |
| SVT       | Synthetic Vision Technology             |
| SW        | Software                                |

FAA Approved: 3/22/2018

Report No. 28-AC-075

Mar 16/18

#### ENSTROM 480B RFM SUPPLEMENT

INTRO-5

| SYN VIS | Synthetic Vision                 |
|---------|----------------------------------|
| SYNC    | Synchronize                      |
| TAS     | True Airspeed                    |
| TEMP    | Temperature                      |
| TFC     | Traffic                          |
| TMR     | Timer                            |
| TOD     | Top of Descent                   |
| ТОРО    | Topographical data               |
| ТОТ     | Turbine Outlet Temperature       |
| TRQ     | Torque                           |
| TX      | Transmit                         |
| UPS     | Uninterruptable Power Supply     |
| USB     | Universal Serial Bus             |
| UTC     | Coordinated Universal Time       |
| UTM     | Universal Trans-Mercator         |
| VDC     | Volts Direct Current             |
| VDI     | Vertical Deviation Indicator     |
| VFR     | Visual Flight Rules              |
| VHF     | Very High Frequency              |
| VLOC    | VOR Localizer                    |
| VMC     | Visual Meteorological Conditions |
| VNE     | Never-Exceed Velocity            |
| VNV     | Vertical Navigation              |
| VOL     | Volume                           |
| VOR     | VHF Omnidirectional Range        |
| VSI     | Vertical Speed Indicator         |
| WAAS    | Wide Area Augmentation System    |
| WPT     | Waypoint                         |
| WX      | Weather                          |
| XM      | Satellite Radio                  |
| XMSN    | Transmission                     |
| XPDR    | Transponder                      |
| XTK     | Crosstalk                        |

FAA Approved: 3/22/2018

Report No. 28-AC-075

Mar 16/18

### UNCONTROLLED COPY WHEN DOWNOADED OR PRINTED INTRO-6 ENSTROM 480B RFM SUPPLEMENT

### **INTENTIONALLY LEFT BLANK**

FAA Approved: 3/22/2018

Report No. 28-AC-075

Mar 16/18

## CHAPTER 1 OPERATING LIMITATIONS

### 1.1 General

This chapter includes operating limitations and restrictions that must be observed during ground and flight operations. The operating limitations set forth in this chapter are the direct results of design analysis and flight tests. Compliance with these limitations will allow the pilot to derive maximum utility from the helicopter.

### 1.2 Placards

1. The following placard shall be placed in the vicinity of the PFD/MFD:

### GPS DISPLAYS APPROVED FOR VFR OPERATIONS ONLY

2. See Table 1-6 for interim placard requirement.

### 1.3 Operational Limits

1. Rotorcraft operation with the G1000H is limited to VFR Day/Night only.

### NOTE

installation The G1000H meets the requirements for VFR Day/Night operation. However, the installation may not meet all operational requirements the of some operating rules (e.g. 14 CFR 135). The operator must verify this installation is appropriate for its intended use.

2. The following publications should be referred to for operating instructions and must be kept accessible to the flight crew at all times:

### ENSTROM 480B RFM SUPPLEMENT

- a. Garmin G1000H Cockpit Reference Guide, Document Number 190-01729-01.
- Enstrom 480B Operator's Manual and FAA Approved Rotorcraft Flight Manual, Document Number 28-AC-023.
- c. MD302 Standby Attitude Module Pilot's Guide, Manual Number 9017846.
- 3. The G1000H system and components must utilize the software versions (or later FAA approved version) listed in Table 1-1 and Table 1-2, as applicable.

| Component Identification |                             | Software<br>Version |
|--------------------------|-----------------------------|---------------------|
| G1000H                   | 480B System                 | 1852.05 *           |
| GDC 74H                  | ADC                         | 3.09                |
| GDU 1040H                | PFD, MFD                    | 13.08               |
| GEA 71H                  | Engine I/O                  | 2.07                |
| GIA 63H Main             | Integrated<br>Avionics Unit | 7.09                |
| GIA 63H GPS              | Integrated<br>Avionics Unit | 5.0                 |
| GIA 63H COM              | Integrated<br>Avionics Unit | 11.20               |
| GIA 63H NAV              | Integrated<br>Avionics Unit | 6.02                |
| GMA 350H                 | Audio Panel                 | See 28-AC-051       |
| GMU 44                   | Magnetometer                | 2.05                |
| GRS 77H                  | AHRS                        | 3.52                |
| GTP 59                   | Temperature<br>Probe        | No Software         |
| GTX 33 ES                | Transponder                 | 7.02                |
| ST 32                    | Signal<br>Conditioner       | No Software         |
| MD302                    | SAM                         | 1.0.5               |

### Table 1-1. Approved Software Versions

\* Refer to SIL T-072 regarding earlier software versions.

FAA Approved: 11/21/19

L

Rev. 1

Report No. 28-AC-075 Oct 18/19 This electronic document is not linked to a subscription for revision control or distribution. Refer to the Optional Equipment Supplement Publications Status link under the Technical Support Page of the Enstrom Helicopter website for the current revision level of the Rotorcraft Flight Manual Supplement.

1-2

| Component | Identification | Software<br>Version |
|-----------|----------------|---------------------|
| GDL 69 AH | XM Weather     | See 28-AC-062       |
| GTS 800   | Traffic Alert  | See 28-AC-061       |
| KN 63     | DME            | N/A                 |

 Table 1-2. Optional Equipment Software Versions

## 1.3.1 Databases

Databases must be maintained as current in order to utilize database functions.

## **1.3.2 Terrain and Obstacle Display**

Terrain and Obstacle information is depicted for advisory purposes only and is not to be used for aircraft maneuvers or navigation.

### 1.3.3 Helicopter Terrain Awareness and Warning System (HTAWS)

Do not use HTAWS information for primary terrain avoidance. HTAWS is intended only to enhance situational awareness.

### **1.3.4 Datalinked Weather Display**

The weather information displayed on the MFD of the G1000H is limited to supplemental use only.

# 1.3.5 Traffic Display

Traffic information shown on system displays is provided as an aid in visually acquiring traffic. Pilots must maneuver the aircraft based only upon Air Traffic Control (ATC) guidance or positive visual acquisition of conflicting traffic.

Equipment Supplement Publications Status link under the Technical Support Page of the Enstrom Helicopter website for the current revision level of the Rotorcraft Flight Manual Supplement.

### 1-4 ENSTROM 480B RFM SUPPLEMENT

### 1.3.6 Maximum Airspeed

### 1.3.6.1 Airspeed Limits

This rotorcraft was originally equipped with a set of placards for determining maximum airspeed (VNE) based on pressure altitude, temperature, takeoff gross weight and takeoff center of gravity; those placards remain as the means to determine VNE. However, like the analog airspeed indicator, the airspeed tape has a red bar at 125 knots, the maximum power VNE.

### **1.3.6.2** Autorotation VNE

The autorotation VNE limit is 85 knots or the power on VNE limit, whichever is less.

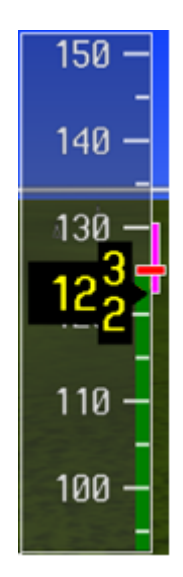

Figure 1-1. Maximum Power-On VNE

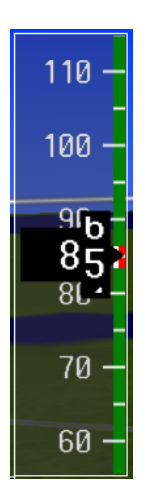

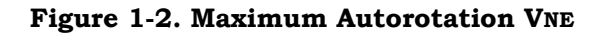

| Table 1-3. A | Airspeed | Indicator | Limitations |
|--------------|----------|-----------|-------------|
|--------------|----------|-----------|-------------|

| Value        | Indication           | Description        |
|--------------|----------------------|--------------------|
| 125 kts      | RED Radial           | Maximum Power-     |
| (See 1.3.6.1 | Airspeed tape        | On VNE.            |
| Airspeed     | flashes RED as long  | Exceedance will be |
| Limits)      | as condition         | recorded.          |
|              | persists.            |                    |
| 85 kts       | RED Cross-Hatched    | Maximum            |
|              | Radial               | Autorotation VNE   |
| 0 kts to 2   | GREEN Speed          | Normal Operational |
| kts below    | Range Vertical Strip | Airspeed           |
| Power-on     |                      |                    |
| VNE          |                      |                    |

FAA Approved: 3/22/2018

Report No. 28-AC-075

Mar 16/18

1-5

- 1-6 ENSTROM 480B RFM SUPPLEMENT
- 1.3.7 Engine Indication System (EIS) Instrument Markings
- 1.3.7.1 Dual (Rotor and Power Turbine) Tachometer

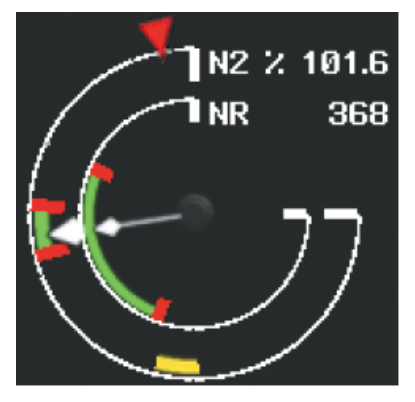

Figure 1-3. Dual Tachometer

| Table | 1-4. | Rotor | RPM | (NR) |
|-------|------|-------|-----|------|
|-------|------|-------|-----|------|

| Value      | Indication                   | Description                                                      |  |
|------------|------------------------------|------------------------------------------------------------------|--|
| 386-415.34 | Instrument:<br>CLEAR Arc     | ROTOR RPM Exceedance                                             |  |
| KPM        | Digital: RED                 |                                                                  |  |
| 386 RPM    | Instrument:<br>RED Tick Mark | Redline Exceedance; Never<br>operate at or above this<br>value   |  |
| 385 RPM    | Top of GREEN<br>Arc          | Maximum power off RPM                                            |  |
|            | Digital: WHITE               |                                                                  |  |
| 334-385    | Instrument:<br>GREEN Arc     | Continuous Operation                                             |  |
| KPM        | Digital: WHITE               | including Autorotation                                           |  |
| 334 RPM    | Bottom of<br>GREEN Arc       | Minimum Power Off RPM                                            |  |
|            | Digital: WHITE               |                                                                  |  |
| 333 RPM    | Instrument:<br>RED Tick Mark | Lower Limit Redline; Do not<br>operate at or below this<br>value |  |

FAA Approved: 3/22/2018 Report No. 28-AC-075

| Value          | Indication                   | Description                                                                                       |
|----------------|------------------------------|---------------------------------------------------------------------------------------------------|
| 103.5-115%     | Instrument:<br>CLEAR Arc     | N2 Exceedance Range                                                                               |
|                | Digital: RED                 |                                                                                                   |
| 113%           | Instrument:<br>RED Triangle  | 15 Second Maximum<br>Transient, N2 varies linearly<br>from 113% in autorotation<br>per Figure 1-5 |
| 103.5 %<br>RPM | Instrument:<br>RED Tick Mark | Redline Exceedance; Never<br>operate at or above this<br>value                                    |
| 101-103%       | Instrument:<br>GREEN Arc     | Normal Operating Range                                                                            |
|                | Digital: WHITE               |                                                                                                   |
| 100.5%<br>RPM  | Instrument:<br>RED Tick Mark | Lower Limit Redline; Do not<br>operate at or below this<br>value                                  |
| 71-88%<br>RPM  | Instrument:<br>YELLOW        | Speed Avoid Range. Move<br>through range as<br>expediently as possible.                           |

Table 1-5. Power Turbine (N2)

FAA Approved: 3/22/2018

for the current revision level of the Rotorcraft Flight Manual Supplement.

Report No. 28-AC-075

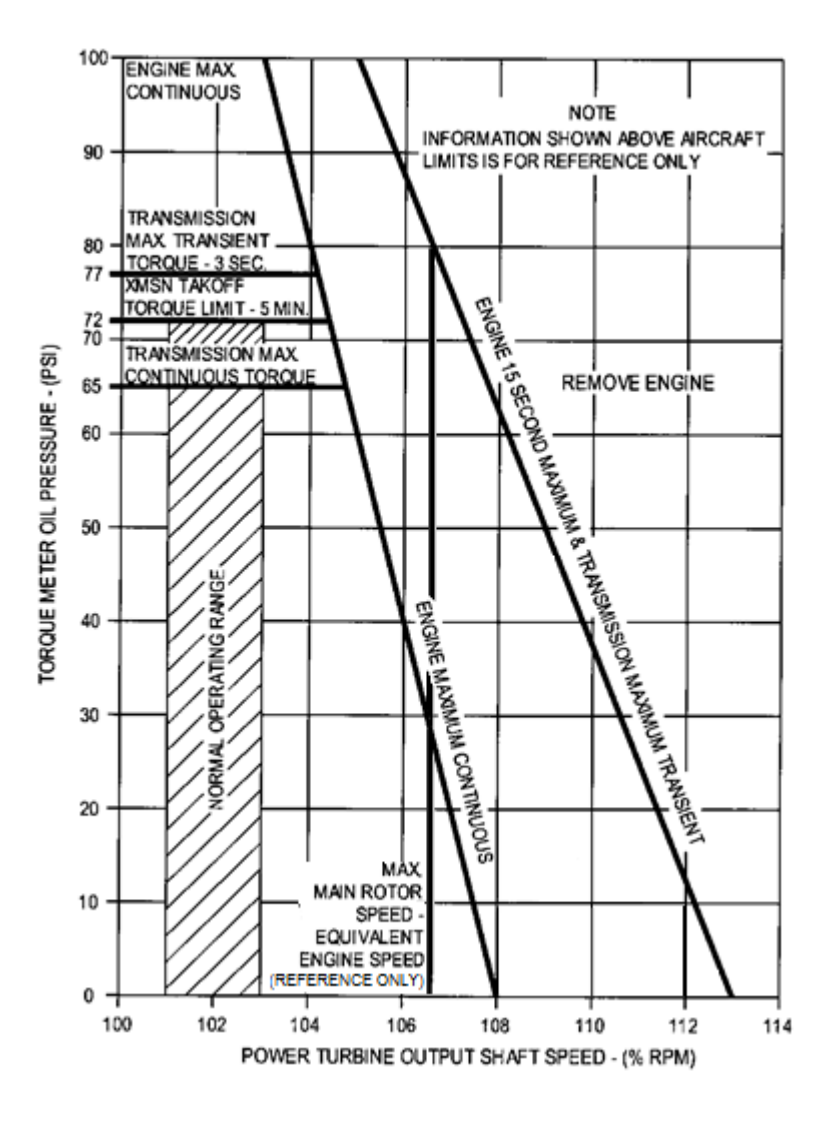

Figure 1-4. Maximum Allowable Torque and N2

FAA Approved: 11/21/19

Rev. 1

#### UNCONTROLLED COPY WHEN DOWNOADED OR PRINTED ENSTROM 480B RFM SUPPLEMENT

### **1.3.7.2 Turbine Outlet Temperature (TOT)**

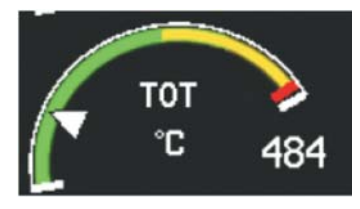

Figure 1-5. Turbine Outlet Temperature - Start

### Table 1-6. Turbine Outlet Temperature (TOT) - Start

| Value         | Indication                   | Description                                                    |
|---------------|------------------------------|----------------------------------------------------------------|
| 928-          | Instrument:<br>CLEAR Arc     | TOT Exceedance Range; Any<br>operation in this range will      |
| 1000 C        | Digital: RED                 | message.                                                       |
| 928°C         | Instrument:<br>RED Tick Mark | Redline Exceedance; Never<br>operate at or above this<br>value |
| 927°C         | Top of the<br>YELLOW Arc     | Maximum Temp. while<br>starting not to exceed 1                |
|               | Digital:<br>927°C YELLOW     | Greater than 1 second will<br>activate Exceedance<br>message   |
| 811-<br>927°C | Instrument:<br>YELLOW Arc    | Not to exceed 10 seconds<br>during start; greater than 10      |
|               | Digital:<br>YELLOW           | seconds will activate<br>exceedance message                    |
| 100-<br>810°C | Instrument:<br>GREEN Arc     | No time limit during normal start operation                    |

FAA Approved: 3/22/2018

Report No. 28-AC-075

1-10

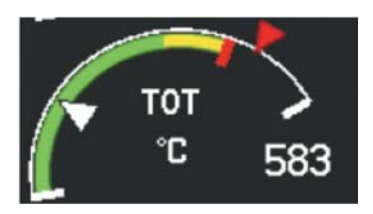

### Figure 1-6. Turbine Outlet Temperature - Flight

### Table 1-7. Turbine Outlet Temperature (TOT) - Flight

| Value      | Indication                   | Description                                                                         |
|------------|------------------------------|-------------------------------------------------------------------------------------|
| 811-1000°C | Instrument:<br>CLEAR Arc     | Flight TOT Exceedance<br>Range; Will activate TOT                                   |
|            | Digital: RED                 | exceedance message                                                                  |
| 811°C      | Instrument:<br>RED Tick Mark | Flight Redline Exceedance;<br>never operate during flight<br>at or above this value |
| 810-843°C  | RED Tick Mark<br>at 811°C    | Maximum 6 seconds during                                                            |
|            | RED triangle at<br>843°C     | transient power only                                                                |
| 810°C      | Top of the<br>YELLOW Arc     | Maximum Takeoff (5 minute<br>limit)                                                 |
|            | Digital:<br>810°C YELLOW     |                                                                                     |
| 738-810°C  | Instrument:<br>YELLOW Arc    | Maximum 5 Minutes (takeoff                                                          |
|            | Digital:<br>YELLOW           | power)                                                                              |
| 100-737°C  | Instrument:<br>GREEN Arc     | Continuous Operation                                                                |

FAA Approved: 3/22/2018 Report No. 28-AC-075

Mar 16/18

ENSTROM 480B RFM SUPPLEMENT

# 1.3.7.3 Torque (TRQ)

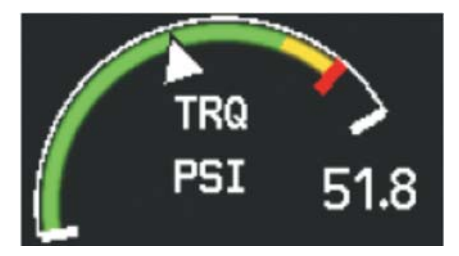

Figure 1-7. Torque (TRQ)

## Table 1-8. Torque (TRQ)

| Value       | Indication                   | Description                                                    |
|-------------|------------------------------|----------------------------------------------------------------|
| 72 5-80 PSI | Instrument:<br>CLEAR Arc     | Torque Exceedance Range                                        |
|             | Digital: RED                 |                                                                |
| 72.5 PSI    | Instrument:<br>RED Tick Mark | Redline Exceedance; Never<br>operate at or above this<br>value |
| 72 PSI      | Top of the<br>YELLOW Arc     | Maximum for Takeoff                                            |
|             | Digital:<br>72 PSI YELLOW    |                                                                |
| 65.5-72 PSI | Instrument:<br>YELLOW Arc    | 5 Minuto Limit                                                 |
|             | Digital:<br>YELLOW           | 5 Milite Linit                                                 |
| 0-65 PSI    | Instrument:<br>GREEN Arc     | Continuous Operation                                           |
|             | Digital: WHITE               | Ĩ                                                              |

FAA Approved: 3/22/2018

Report No. 28-AC-075

### 1-12 ENSTROM 480B RFM SUPPLEMENT

### 1.3.7.4 Gas Generator Speed (N1)

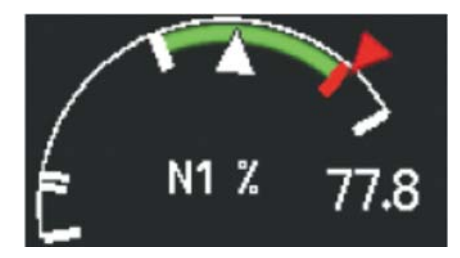

Figure 1-8. Gas Generator Speed (N1)

### Table 1-9. Gas Generator Speed (N1)

| Value                | Indication                                          | Description                                                     |
|----------------------|-----------------------------------------------------|-----------------------------------------------------------------|
| 105.5-120%           | Instrument:<br>CLEAR Arc                            | Exceedance Range                                                |
| RPM                  | Digital: RED                                        |                                                                 |
| 106% RPM             | Instrument:<br>RED Tick Mark<br>and RED<br>Triangle | Maximum for 15 Seconds                                          |
|                      | Digital: RED                                        |                                                                 |
| 105.5%               | Instrument:<br>RED Tick Mark                        | Maximum Continuous                                              |
|                      | Top of the<br>GREEN Arc                             |                                                                 |
| RPM                  | Digital Readout:<br>105% RPM<br>GREEN               | Normal Operation                                                |
| 59-105%<br>RPM       | Instrument<br>Marking:<br>GREEN Arc                 | Normal Operation                                                |
| 12-15%, &<br>58% RPM | Instrument<br>Marking:<br>WHITE Tick<br>Mark        | Start Sequence N1 Speeds;<br>See RFM engine start<br>procedures |

FAA Approved: 3/22/2018 Report No. 28-AC-075

Mar 16/18

### 1.3.7.5 Transmission Oil Temperature (XMSN OIL °C)

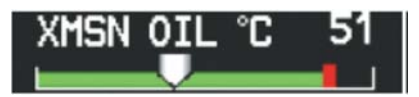

Figure 1-9. Transmission Oil Temp. (XMSN OIL °C)

### Table 1-10. Transmission Oil Temp. (XMSN OIL °C)

| Value     | Indication                               | Description                                                    |
|-----------|------------------------------------------|----------------------------------------------------------------|
| 108-125°C | Instrument:<br>CLEAR<br>Horizontal Strip | XMSN Oil Temp Exceedance                                       |
|           | Digital Readout<br>color: RED            | kange                                                          |
| 108°C     | Instrument:<br>RED Tick Mark             | Redline Exceedance; Never<br>operate at or above this<br>value |
| 0-107°C   | Instrument:<br>GREEN<br>Horizontal Strip | Normal Operation                                               |
|           | Digital: WHITE                           |                                                                |

Equipment Supplement Publications Status link under the Technical Support Page of the Enstrom Helicopter website for the current revision level of the Rotorcraft Flight Manual Supplement.

Report No. 28-AC-075

#### 1-14 ENSTROM 480B RFM SUPPLEMENT

### 1.3.7.6 Engine Oil Temperature and Pressure

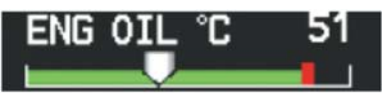

Figure 1-10. Engine Oil Temperature (ENG OIL °C)

### Table 1-11. Engine Oil Temperature (ENG OIL °C)

| Value     | Indication                               | Description                                                    |
|-----------|------------------------------------------|----------------------------------------------------------------|
| 108-125°C | Instrument:<br>CLEAR<br>Horizontal Strip | ENG Oil Temp Exceedance<br>Range                               |
|           | Digital: RED                             |                                                                |
| 108°C     | Instrument:<br>RED Tick Mark             | Redline Exceedance; Never<br>operate at or above this<br>value |
| 0-107°C   | Instrument:<br>GREEN<br>Horizontal Strip | Normal Operation                                               |
|           | Digital: WHITE                           |                                                                |

FAA Approved: 3/22/2018 Report No. 28-AC-075 This electronic document is not linked to a subscription for revision control or distribution. Refer to the Optional Equipment Supplement Publications Status link under the Technical Support Page of the Enstrom Helicopter website

Mar 16/18

for the current revision level of the Rotorcraft Flight Manual Supplement.

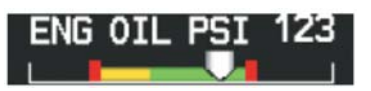

Figure 1-11. Engine Oil Pressure N1: 0-94%

### Table 1-12. Engine Oil Pressure N1: 0-94% (ENG OIL PSI)

| Value       | Indication                                | Description                                                    |
|-------------|-------------------------------------------|----------------------------------------------------------------|
| 131-150 PSI | Instrument:<br>CLEAR<br>Horizontal Strip  | ENG Oil PSI Exceedance<br>Range                                |
|             | Digital: RED                              |                                                                |
| 131 PSI     | Instrument:<br>RED Tick Mark              | Redline Exceedance; Never<br>operate at or above this<br>value |
| 90-130 PSI  | Instrument:<br>GREEN<br>Horizontal Strip  | Oil Pressure Range for N1<br>Speeds between78.5% and           |
|             | Digital: WHITE                            | 94.2%                                                          |
| 50-89 PSI   | Instrument:<br>YELLOW<br>Horizontal Strip | Oil pressure range for N1                                      |
|             | Digital:<br>YELLOW                        | speeus below 78.3%                                             |
| 49 PSI      | Instrument:<br>RED Tick Mark              | Do not operate at or below<br>this redline                     |

FAA Approved: 3/22/2018

Report No. 28-AC-075

ENSTROM 480B RFM SUPPLEMENT

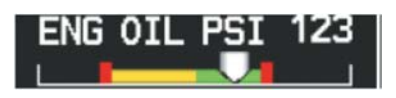

Figure 1-12. Engine Oil Pressure N1:94-120%

### Table 1-13. Engine Oil Pressure N1: 94-120% (ENG OIL PSI)

| Value       | Indication                                | Description                                                            |
|-------------|-------------------------------------------|------------------------------------------------------------------------|
| 131-150 PSI | Instrument:<br>CLEAR<br>Horizontal Strip  | ENG Oil PSI Exceedance<br>Range                                        |
|             | Digital: RED                              |                                                                        |
| 131 PSI     | Instrument:<br>RED Tick Mark              | Redline Exceedance; Never<br>operate at or above this<br>value         |
| 115-130 PSI | Instrument:<br>GREEN<br>Horizontal Strip  | Normal Operation for All N1<br>Speeds                                  |
|             | Digital: WHITE                            |                                                                        |
| 50-114 PSI  | Instrument:<br>YELLOW<br>Horizontal Strip | 90-114 PSI is the oil<br>pressure range for N1<br>speeds of 78.5-94.2% |
|             | Digital:<br>YELLOW                        | 50-90 PSI is the oil pressure<br>range for N1 speeds below<br>78.5%    |
| 49 PSI      | Instrument:<br>RED Tick Mark              | Do not operate at or below<br>this redline                             |

Equipment Supplement Publications Status link under the Technical Support Page of the Enstrom Helicopter website for the current revision level of the Rotorcraft Flight Manual Supplement.

FAA Approved: 3/22/2018 Report No. 28-AC-075

Mar 16/18 This electronic document is not linked to a subscription for revision control or distribution. Refer to the Optional

1-16

### 1.3.7.7 DC Ammeter

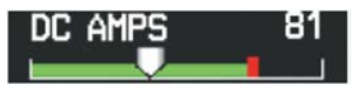

Figure 1-13. DC Ammeter

Table 1-14. DC Ammeter

| Value           | Indication                               | Description                                                    |
|-----------------|------------------------------------------|----------------------------------------------------------------|
| 151-200<br>AMPS | Instrument:<br>CLEAR<br>Horizontal Strip | Generator current<br>exceedance range                          |
|                 | Digital: RED                             |                                                                |
| 151 AMPS        | Instrument:<br>RED Tick Mark             | Redline exceedance; never<br>operate at or above this<br>value |
| 0-150 AMPS      | Instrument:<br>GREEN<br>Horizontal Strip | Normal generator operation range                               |
|                 | Digital: WHITE                           |                                                                |

FAA Approved: 3/22/2018

Equipment Supplement Publications Status link under the Technical Support Page of the Enstrom Helicopter website for the current revision level of the Rotorcraft Flight Manual Supplement.

Report No. 28-AC-075

1 - 17

### 1-18 ENSTROM 480B RFM SUPPLEMENT

### 1.3.7.8 DC Voltmeter

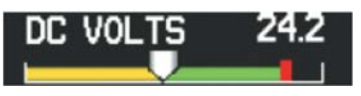

Figure 1-14. DC Voltmeter

### Table 1-15. DC Voltmeter

| Value              | Indication                                | Description                                                    |
|--------------------|-------------------------------------------|----------------------------------------------------------------|
| 32.5-35.0<br>Volts | Instrument:<br>CLEAR<br>Horizontal Strip  | Voltage Exceedance Range                                       |
|                    | Digital: RED                              |                                                                |
| 32.5 Volts         | Instrument:<br>RED Tick Mark              | Redline Exceedance; Never<br>operate at or above this<br>value |
| 24.0-32.0          | Instrument:<br>GREEN<br>Horizontal Strip  | Normal Voltage Operation<br>Range                              |
|                    | Digital: WHITE                            |                                                                |
| 15.0-23.5          | Instrument:<br>YELLOW<br>Horizontal Strip |                                                                |
|                    | Digital:<br>YELLOW                        |                                                                |

### 1.3.8 Ambient Temperature Limits

Maximum ambient temperature is  $111^{\circ}F$  (44°C) at sea level to 64°F (18°C) at 13,000 ft.
#### 1.3.8.1 **GDU 1040H**

The minimum internal operating temperature range for the GDU 1040H LCD display is -4°F (-20°C). If the temperature falls below -4°F (-20°C), the GDU 1040H has an internal heater to raise the temperature of the display to minimum operating temperature prior to start-up. At any temperature below -4°F (-20°C), there is a required warm-up period. The warm-up time is plotted below. It is recommended that external power be used to run the system long enough to warm up the GDU displays in addition to the power required to start the engine/transmission after the displays have reached operating temperature. Refer to the basic 480B RFM, paragraph 7-58, for external power receptacle use.

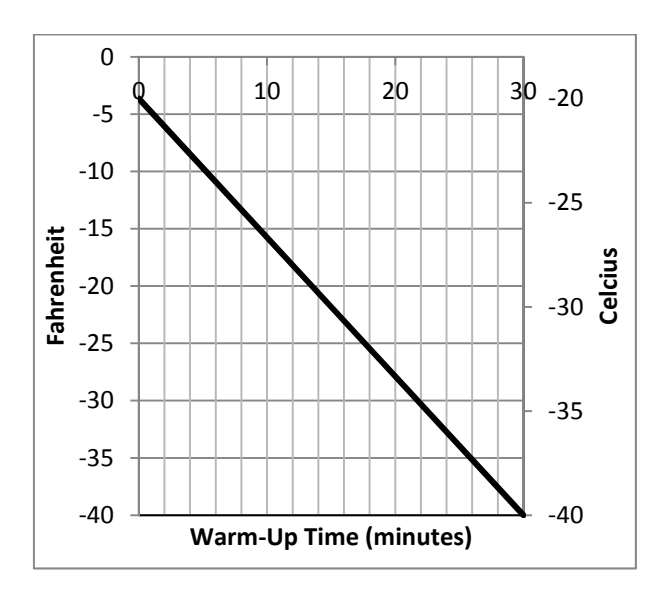

Figure 1-15. GDU Display Warm-Up Time

FAA Approved: 3/22/2018

Report No. 28-AC-075

1-20

#### INTENTIONALLY LEFT BLANK

FAA Approved: 3/22/2018 Report No. 28-AC-075

Mar 16/18

#### CHAPTER 2 NORMAL PROCEDURES

#### 2.1 Power-Up

The G1000H system is integrated with the aircraft electrical system and receives power directly from electrical busses. The G1000H PFD, MFD and supporting sub-systems include both power-on and continuous built-in test features that exercise the processor, RAM, ROM, external inputs and outputs to provide safe operation.

During system initialization, test annunciations are displayed, as shown in Figure 2-1. All system annunciations should disappear typically within one minute of power-up at normal temperature, but may take as long as 30 minutes at cold temperatures (refer to paragraph 1.3.11.1 for GDU warm-up procedures). Upon power-up, key annunciator lights also become momentarily illuminated on the control units and the display bezels.

**NOTE**: During power-up, a red X over the torque indicator will remain illuminated until the ST-32 signal conditioner has had sufficient warm-up time. This may take up to two minutes.

On the PFD, the AHRS begins to initialize and displays 'AHRS ALIGN: Keep Wings Level'. The AHRS should display valid attitude and heading fields typically within one minute of power-up. The AHRS can align itself both while taxiing and during level flight.

When the MFD powers up, the MFD Power-up Page (Figure 2-2) displays the following information:

- System version
- Copyright
- Land database name and version
- Safe Taxi database information
- Terrain database name and version

ENSTROM 480B RFM SUPPLEMENT

- Airport Terrain database name and version
- Obstacle database name and version
- Navigation database name, version, and effective dates
- Airport Directory name, version and effective dates
- FliteCharts/ChartView database information
- Pilot Profile selection

Current database information includes the valid operating dates, cycle number and database type. When this information has been reviewed for currency (to ensure that no databases have expired), the pilot is prompted to continue. Pressing the ENT Key acknowledges this information, and the Navigation Map Page is displayed upon pressing the key a second time. When the system has acquired a sufficient number of satellites to determine a position, the aircraft's current position is shown on the navigation Map Page.

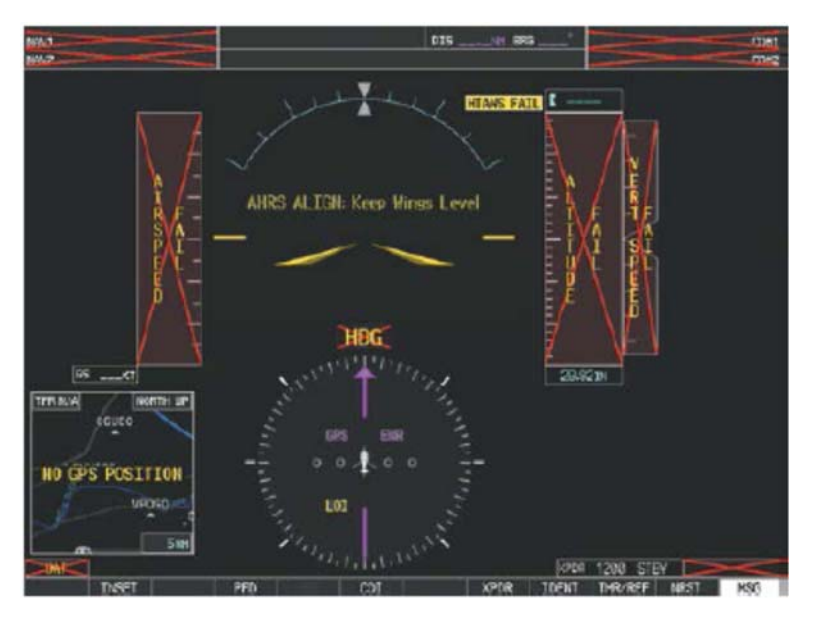

Figure 2-1. PFD Initialization

FAA Approved: 3/22/2018 Report No. 28-AC-075

Mar 16/18

This electronic document is not linked to a subscription for revision control or distribution. Refer to the Optional Equipment Supplement Publications Status link under the Technical Support Page of the Enstrom Helicopter website for the current revision level of the Rotorcraft Flight Manual Supplement.

2-2

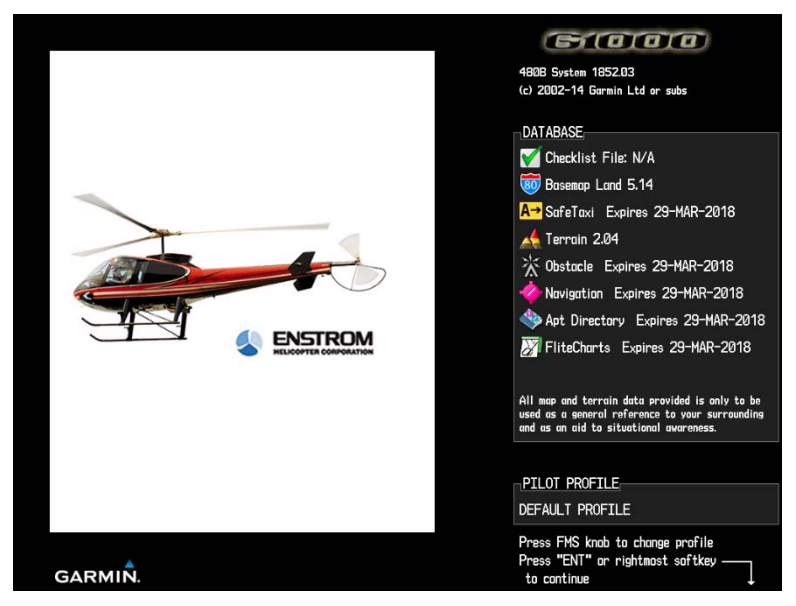

Figure 2-2. MFD Power-up Page

#### 2.1.1 Normal Display Operation

In normal operating mode, the PFD presents graphical flight instrumentation (attitude, heading, airspeed, altitude, vertical speed), replacing the traditional flight instrument cluster (see the Flight Instruments Section for more information). Figure 2-3 shows the normal PFD display. The Engine Indication System (Figure 2-4) and CAS messages are also displayed on the PFD.

The MFD normally displays a full-color moving map with navigation information (Figure 2-5), while the left portion of the MFD is dedicated to the Engine Indication System (Figure 2-4) (EIS; see the EIS Section).

Both displays offer control for COM and NAV frequency selection.

Report No. 28-AC-075

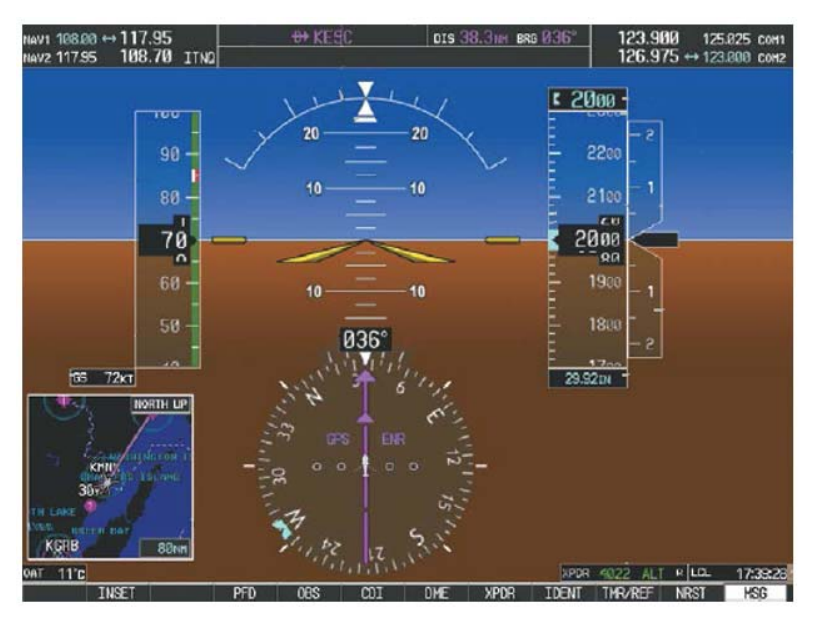

Figure 2-3. PFD Normal Mode

FAA Approved: 3/22/2018 Report No. 28-AC-075 This electronic document is not linked to a subscripti

Mar 16/18

This electronic document is not linked to a subscription for revision control or distribution. Refer to the Optional Equipment Supplement Publications Status link under the Technical Support Page of the Enstrom Helicopter website for the current revision level of the Rotorcraft Flight Manual Supplement.

2-4

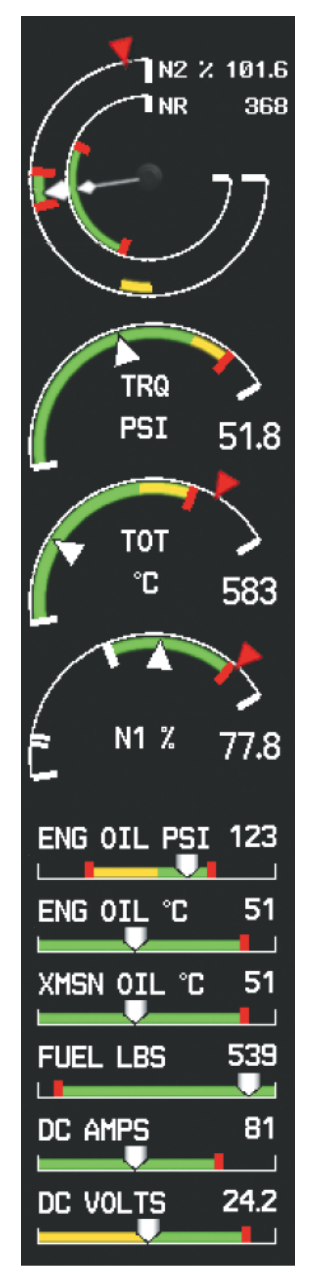

Figure 2-4. EIS Display

FAA Approved: 3/22/2018 Report No. 28-AC-075 This electronic document is not linked to a subscription for revision control or distribution. Refer to the Optional Equipment Supplement Publications Status link under the Technical Support Page of the Enstrom Helicopter website for the current revision level of the Rotorcraft Flight Manual Supplement.

2-5

51 77.8 NG OIL PSI 123 SN OIL "C UEL LBS DC AMPS

Figure 2-5. MFD Normal Mode

#### 2.1.2 Reversionary Display Operation

**NOTE**: The G1000H System alerts the pilot when backup paths are utilized by the LRUs. Refer to the G1000H Pilot's Guide, Appendix A for further information regarding system-specific alerts.

In the event of a display failure, the G1000H System automatically switches to reversionary (backup) mode. In reversionary mode, flight information is presented on the remaining display in the same format as the PFD operating in normal mode (Figure 2-6).

Reversionary display mode for the MFD can be manually activated by switching DISP BACKUP, located in the upper center pedestal, to the 'ON' position.

FAA Approved: 3/22/2018 Report No. 28-AC-075

This electronic document is not linked to a subscription for revision control or distribution. Refer to the Optional Equipment Supplement Publications Status link under the Technical Support Page of the Enstrom Helicopter website for the current revision level of the Rotorcraft Flight Manual Supplement

UNCONTROLLED COPY WHEN DOWNOADED OR PRINTED ENSTROM 480B RFM SUPPLEMENT

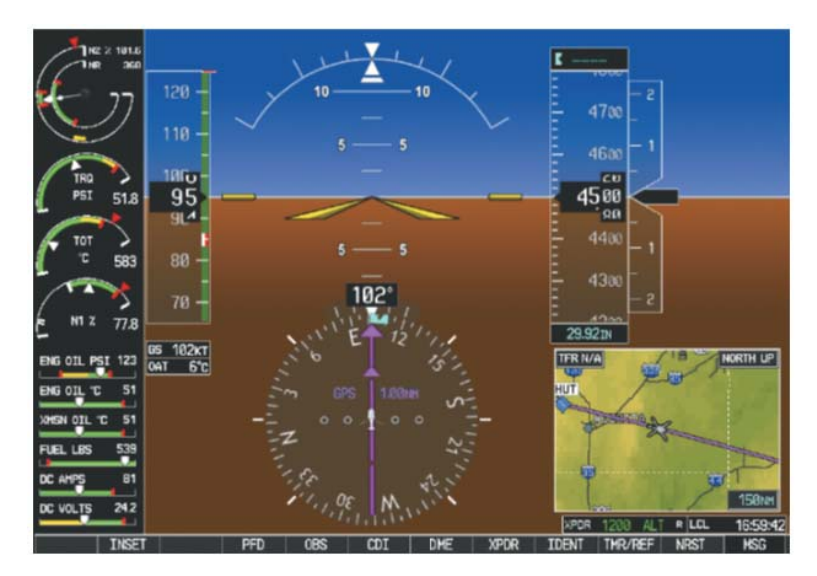

Figure 2-6. Reversionary Mode

## 2.2 G1000H Controls

The G1000H system controls are located on the PFD and MFD bezels as shown in Figure 2-7.

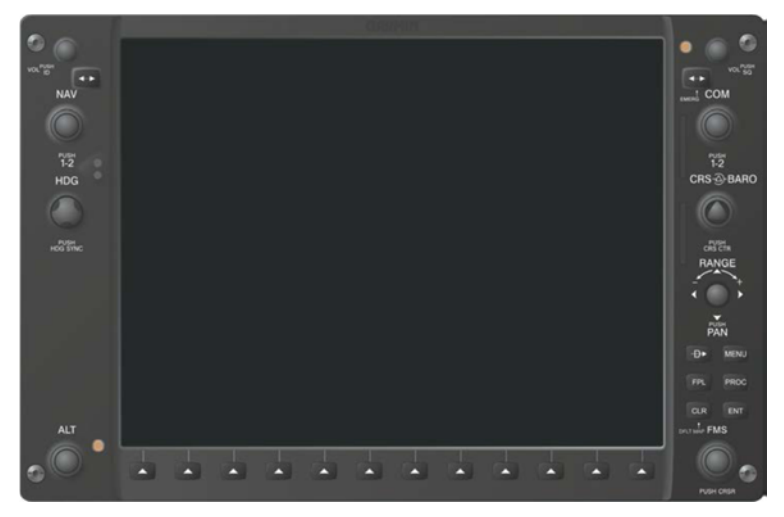

Figure 2-7. PFD/MFD Controls

#### 2-8 ENSTROM 480B RFM SUPPLEMENT

#### 2.2.1 Control Knobs

The display controls are adjacent to and beneath the display. Rotary knobs on the left and right of the display perform functions as labeled. The bottom right corner of the display has buttons that perform functions associated with the Flight Management System (FMS) knob.

The NAV, CRS/BARO, COM, FMS, and ALT knobs are concentric dual knobs, each having small (inner) and large (outer) control portion. When a portion of the knob is not specified in the text, either may be used.

### 2.2.2 Softkey Controls

The softkeys are located along the bottoms of the displays. The softkeys shown depend on the softkey level or page being displayed. The bezel keys below the softkeys can be used to select the appropriate softkey. When a softkey is selected, its color changes to black text on gray background and remains this way until it is turned off, at which time it reverts to white text on black background.

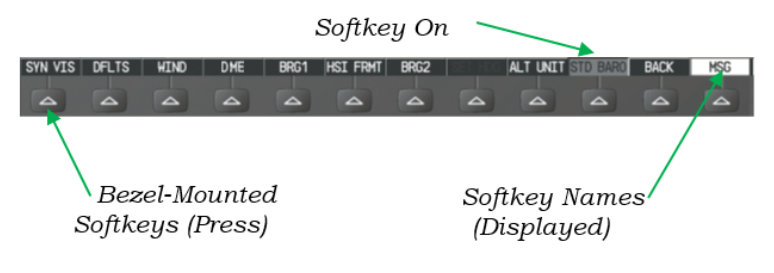

Figure 2-8. Softkeys (Typical)

## 2.2.2.1 Softkey Function

The softkeys allow for the rapid selection of pre-defined functions to be performed on each page. The softkeys will toggle through up to three levels of options that are associated with the softkey pressed. The **BACK** softkey is used to return to the previous level.

The PFD softkeys provide control over flight management functions, including GPS, NAV, terrain, traffic, and lightning (optional). Each softkey sublevel has a **BACK** Softkey which can be selected to return to the previous level.

| Level 1 | Level 2 | Level 3     | Description                                                                                                    |
|---------|---------|-------------|----------------------------------------------------------------------------------------------------|
| CAS ↑   |         |             | Scroll up (Displayed only<br>when a sufficient number<br>of items are displayed in<br>the Crew Alerting System<br>Display to warrant<br>scrolling)   |
| CAS ↓   |         |             | Scroll down (Displayed<br>only when a sufficient<br>number of items are<br>displayed in the Crew<br>Alerting System Display<br>to warrant scrolling) |
| PFD     |         |             | Displays second-level<br>softkeys for additional<br>PFD configurations                                                                               |
|         | SYN VIS |             | Displays the softkeys for<br>enabling or disabling<br>Synthetic Vision features                                                                      |
|         |         | PATHWAY     | Displays rectangular<br>boxes representing the<br>horizontal and vertical<br>flight path of the active<br>flight plan                                |
|         |         | SYN<br>TERR | Enables synthetic terrain depiction.                                                                                                    |
|         |         | HRZN<br>HDG | Displays compass<br>heading along the Zero-<br>Pitch line                                                                                            |

Table 2-1. PFD Softkeys

FAA Approved: 3/22/2018

Report No. 28-AC-075

Mar 16/18

2 - 10

ENSTROM 480B RFM SUPPLEMENT

| Level 1 | Level 2                | Level 3  | Description                                                                                                    |
|---------|------------------------|----------|----------------------------------------------------------------------------------------------------|
|         |                        | APTSIGNS | Displays position<br>markers for airports<br>within approximately 15<br>nm of the current<br>aircraft position. Airport<br>identifiers are displayed<br>when the airport is<br>within approximately 9<br>nm. |
|         | DFLTS                  |          | Resets PFD to default<br>settings, including<br>changing units to<br>standard                                                                                                    |
|         | WIND                   |          | Displays softkeys to<br>select wind data<br>parameters                                                                                                    |
|         |                        | OPTN 1   | Wind direction arrow and speed                                                                                                    |
|         |                        | OPTN 2   | Wind direction arrow<br>with headwind and<br>crosswind components                                                                                                    |
|         |                        | OPTN 3   | Wind direction arrow<br>with direction and speed                                                                                                    |
|         |                        | OFF      | Information not displayed                                                                                                    |
|         | <b>DME</b><br>(Note 1) |          | Displays the information window                                                                                                    |
|         | BRG1                   |          | Cycles the Bearing 1<br>Information Window<br>through NAV1, GPS/<br>waypoint identifier and<br>GPS-derived distance<br>information                                                                           |
|         | HSI<br>FRMT            |          | Provides access to the HSI formatting softkeys                                                                                                    |
|         |                        | 360 HSI  | Displays the HSI in a 360 degree view                                                                                                    |

FAA Approved: 3/22/2018 Report No. 28-AC-075

Mar 16/18

ENSTROM 480B RFM SUPPLEMENT

2 - 11

| Level 1 | Level 2     | Level 3     | Description                                                                                                    |
|---------|-------------|-------------|----------------------------------------------------------------------------------------------------|
|         |             | ARC HSI     | Displays the HSI as an arc                                                                                                    |
|         | BRG2        |             | Cycles the Bearing 2<br>Information Window<br>through NAV2 or GPS<br>waypoint identifier and<br>GPS-derived distance<br>information |
|         | SET HDG     |             |                                                                                                    |
|         |             | HDG<br>SYNC | Synchronizes heading to the selected heading                                                                                        |
|         |             | HDG -       | Slews heading<br>counterclockwise                                                                                                   |
|         |             | HDG +       | Slews heading clockwise                                                                                                    |
|         |             | HPM<br>OFF  | Manually disables<br>Heading Preset Mode                                                                                            |
|         | ALT<br>UNIT |             | Displays softkeys for<br>setting the altimeter and<br>BARO settings to metric<br>units                                              |
|         |             | METERS      | When enabled, displays altimeter in meters                                                                                          |
|         |             | IN          | Press to display the<br>BARO setting as inches<br>of mercury                                                                        |
|         |             | НРА         | Press to display the<br>BARO setting as<br>hectopascals                                                                             |
|         | STD<br>BARO |             | Sets barometric pressure<br>to 29.92 in Hg (1013 hPa<br>if METRIC softkey is<br>selected)                                           |
| OBS     |             |             | Selects OBS mode on the<br>CDI when navigating by<br>GPS (only available with<br>active leg)                                        |

#### FAA Approved: 3/22/2018

Report No. 28-AC-075

Mar 16/18

2-12

ENSTROM 480B RFM SUPPLEMENT

| Level 1                | Level 2 | Level 3 | Description                                                                                                    |
|------------------------|---------|---------|----------------------------------------------------------------------------------------------------|
| CDI                    |         |         | Cycles through GPS,<br>VOR1, and VOR2<br>navigation modes on the<br>CDI                                                  |
| <b>DME</b><br>(Note 1) |         |         | Displays the tuning window                                                                                               |
| XPDR                   |         |         | Displays transponder<br>mode selection softkeys                                                                          |
|                        | STBY    |         | Selects standby mode<br>(transponder does not<br>reply to any<br>interrogations)                                         |
|                        | ON      |         | Selects Mode A<br>(transponder replies to<br>interrogations)                                                             |
|                        | ALT     |         | Selects Mode C – altitude<br>reporting mode<br>(transponder replies to<br>identification and<br>altitude interrogations) |
|                        | GND     |         | Allows manual selection<br>of ground mode in<br>certain conditions                                                       |
|                        | VFR     |         | Automatically enters the<br>VFR code (1200 in the<br>U.S.A. only)                                                        |
|                        | CODE    |         | Displays transponder<br>code selection softkeys 0<br>– 7                                                                 |
|                        |         | 0-7     | Use numbers to enter code                                                                                                |

FAA Approved: 3/22/2018 Report No. 28-AC-075

Mar 16/18

ENSTROM 480B RFM SUPPLEMENT

| Level 1      | Level 2 | Level 3 | Description                                                                                                    |
|--------------|---------|---------|----------------------------------------------------------------------------------------------------|
|              | IDENT   |         | Activates the Special<br>Position Identification<br>(SPI) pulse for 18<br>seconds, identifying the<br>transponder return on<br>the ATC screen |
|              | BKSP    |         | Removes numbers<br>entered, one at a time                                                                                                    |
| IDENT        |         |         | Activates the Special<br>Position Identification<br>(SPI) pulse for 18<br>seconds, identifying the<br>transponder return on<br>the ATC screen |
| TMR /<br>REF |         |         | Displays<br>Timer/References<br>Window                                                                                                    |
| NRST         |         |         | Displays Nearest Airports<br>Window                                                                                                    |
| MSG          |         |         | Displays the Messages<br>Window                                                                                                    |

Notes:

1. Optional equipment

| Level 1 | Level 2 | Level 3 | Description                                          |
|---------|---------|---------|------------------------------------------------------|
| ENGINE  |         |         | Displays the EIS-Engine<br>Page                      |
| MAP     |         |         | Enables second-level<br>Navigation Map softkeys      |
|         | TRAFFIC |         | Displays traffic<br>information on<br>Navigation Map |

FAA Approved: 3/22/2018

Report No. 28-AC-075

2-14

ENSTROM 480B RFM SUPPLEMENT

| Level 1 | Level 2    | Level 3 | Description                                                                                                    |
|---------|------------|---------|----------------------------------------------------------------------------------------------------|
|         | ΤΟΡΟ       |         | Displays topographical<br>data (e.g., coastlines,<br>terrain, rivers, lakes) and<br>elevation scale on<br>Navigation Map                                                                                                    |
|         | AIRWAYS    |         | Displays airways on the<br>map; cycles through the<br>following:<br>AIRWAYS: No airways<br>are displayed<br>AIRWY ON: All airways<br>are displayed<br>AIRWY LO: Only low<br>altitude airways are<br>displayed<br>AIRWY HI: Only high<br>altitude airways are<br>displayed |
|         | NEXRAD     |         | Displays NEXRAD<br>weather and coverage<br>information on<br>Navigation Map (optional<br>feature)                                                                                                    |
|         | XM<br>LTNG |         | Displays XM lightning<br>information on<br>Navigation Map (optional<br>feature)                                                                                                    |
|         | METAR      |         | Displays METAR flags on<br>airport symbols shown<br>on the Navigation Map                                                                                                    |
|         | LEGEND     |         | Displays the legend for<br>the selected weather<br>products. Available only<br>when NEXRAD, XM<br>LTNG, and/or METAR<br>softkeys are selected.                                                                                                    |
|         | BACK       |         | Returns to top-level<br>softkeys                                                                                                    |

FAA Approved: 3/22/2018 Report No. 28-AC-075

Mar 16/18

ENSTROM 480B RFM SUPPLEMENT

| Level 1     | Level 2 | Level 3 | Description                                                                                                    |
|-------------|---------|---------|----------------------------------------------------------------------------------------------------|
| DCLTR       |         |         | Selects desired amount<br>of map detail; cycles<br>through declutter levels:<br>DCLTR (No Declutter): All<br>map features visible<br>DCLTR-1: Declutters land<br>data<br>DCLTR-2: Declutters land<br>and SUA data<br>DCLTR-3: Removes<br>everything except the<br>active flight plan |
| SHW<br>CHRT |         |         | When available, displays<br>optional airport and<br>terminal procedure<br>charts                                                                                                    |
| CHKLIST     |         |         | When available, displays optional checklist                                                                                                    |

#### 2.2.3 Fuel Management

#### 2.2.3.1 Fuel Calculations

The fuel management section, available on the full page EIS-ENGINE display, provides digital readout values for FUEL FLOW, FUEL REMAINING, FUEL USED, ENDURANCE and EFFICIENCY.

Calculations are based on the current fuel flow and the amount of fuel remaining which is manually entered by the flight crew. The fuel remaining can be increased or decreased in 10 pound increments by pressing the DEC FUEL or INC FUEL softkeys. The RST FUEL softkey will reset the FUEL REMAINING indication to full fuel capacity and will also reset FUEL USED indication to zero.

**NOTE:** The fuel quantity indicators are not used for fuel on board calculations.

FAA Approved: 3/22/2018

Report No. 28-AC-075

#### 2-16 ENSTROM 480B RFM SUPPLEMENT

### 2.2.3.2 Fuel Quantity

Fuel quantity, measured from the fuel probe, is shown in pounds (lbs) along a horizontal bar indicator beneath the Transmission Oil Temperature indicator on the EIS strip display (Figure 2-4) or on an arc type gauge between the Engine Oil and Electrical gauge clusters on the full page EIS ENGINE page (Figure 2-34).

The green band indicates the normal fuel range. On the ground, the low fuel range is indicated by a yellow band. In flight, the low fuel range is indicated by a red line. The low fuel warning area is indicated by an unmarked section at the bottom end of the horizontal bar indicator.

On the ground and in flight, the FUEL LBS and the digital indicator will appear as black text on a yellow background if the indicated fuel quantity is in the low fuel range (59 lbs or less).

In flight, the FUEL LBS and the digital indicator will flash red and white if the fuel quantity pointer is on the red line (49 lbs or less).

When there is approximately 10 minutes of fuel remaining or less, the LOW FUEL CAS message (ref. Table 3-7) is displayed. The CAS message is activated by an independent low fuel float switch.

#### 2.2.4 Flight Instruments

### 2.2.4.1 Airspeed Indicator

The Airspeed Indicator displays airspeed on a moving tape rolling number gauge. The groundspeed is displayed in knots below the Airspeed Indicator. The numeric labels and major tick marks on the moving tape are marked at intervals of 10 knots. The minor tick marks on the moving tape are indicated at intervals of five knots. Speed indication starts at 20 knots, with 60 knots of airspeed viewable at any time. The indicated airspeed is displayed inside the black pointer. The pointer remains black until reaching never-exceed speed (VNE), at which point it turns red.

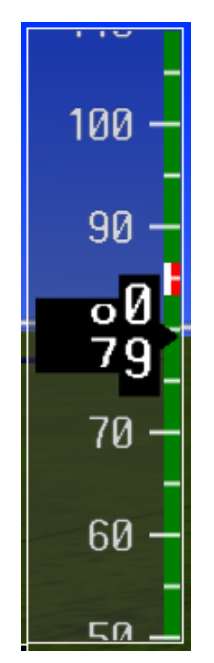

Figure 2-9. Airspeed Indicator

FAA Approved: 3/22/2018

Report No. 28-AC-075

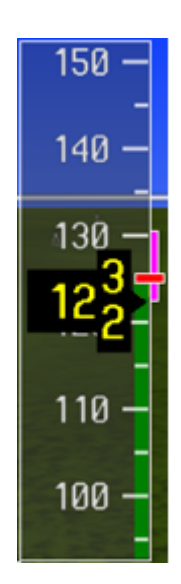

Figure 2-10. Red Pointer at VNE

A color-coded (green and red) speed range strip is located on the moving tape. The colors denote normal operating range and never-exceed speed (VNE).

The Airspeed Trend Vector is a vertical, magenta line that appears to the right of the color-coded speed range strip when airspeed is either accelerating or decelerating. One end of the magenta line is anchored to the tip of the airspeed pointer while the other end moves continuously up or down corresponding to the rate of acceleration or deceleration. For any constant rate of acceleration or deceleration, the moving end of the line shows approximately what the indicated airspeed value will be in six seconds. If the trend vector crosses VNE, the text of the actual airspeed readout changes to yellow. The trend vector is absent if the speed remains constant or if any data needed to calculate airspeed is not available due to a system failure.

FAA Approved: 3/22/2018 Report No. 28-AC-075

Mar 16/18

This electronic document is not linked to a subscription for revision control or distribution. Refer to the Optional Equipment Supplement Publications Status link under the Technical Support Page of the Enstrom Helicopter website for the current revision level of the Rotorcraft Flight Manual Supplement.

2-18

### 2.2.4.2 Attitude Indicator

Attitude information is displayed over a virtual blue sky and brown ground with a white horizon line. The Attitude Indicator displays the pitch, roll, and slip/skid information.

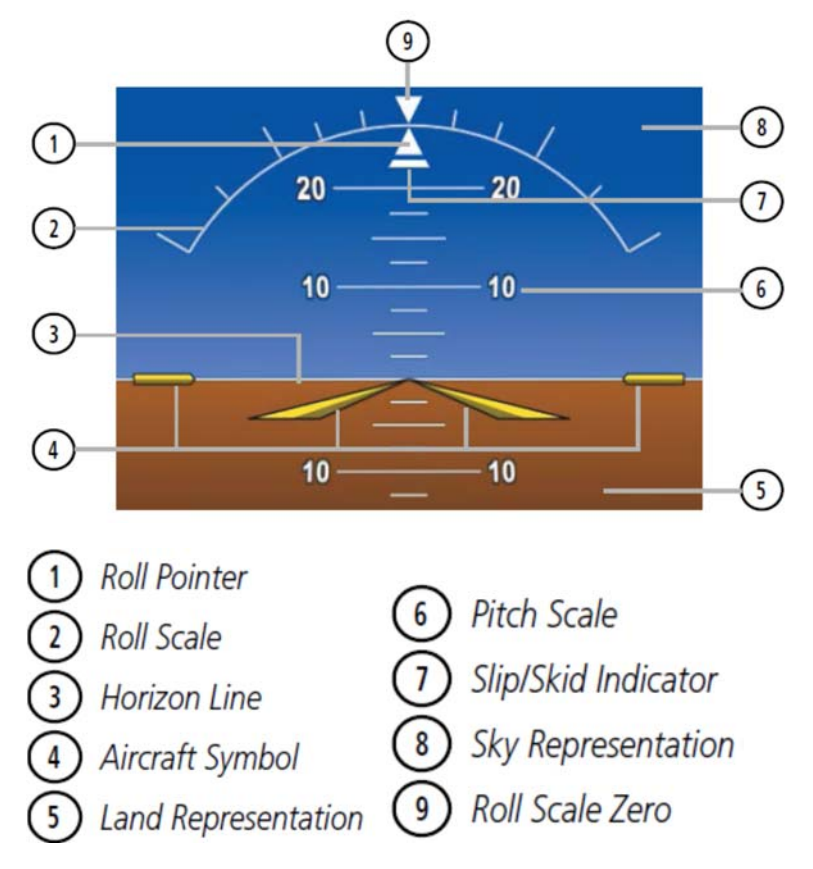

#### Figure 2-11. Attitude Indicator

The horizon line is part of the pitch scale. Above and below the horizon line, major pitch marks and numeric labels are shown for every  $10^{\circ}$ , up to  $80^{\circ}$ . Minor pitch marks are shown for intervening  $5^{\circ}$  increments, up to  $25^{\circ}$  below and  $45^{\circ}$  above the horizon line. Between  $20^{\circ}$  below to  $20^{\circ}$  above the horizon line, minor pitch marks occur

every 2.5°. When the Synthetic Vision System is activated, the pitch scale is reduced to  $10^{\circ}$  up and  $7.5^{\circ}$  down.

The inverted white triangle indicates zero on the roll scale. Major tick marks at  $30^{\circ}$  and  $60^{\circ}$  and minor tick marks at  $10^{\circ}$ ,  $20^{\circ}$ , and  $45^{\circ}$  are shown to the left and right of the zero. Angle of bank is indicated by the position of the pointer on the roll scale.

The Slip/Skid Indicator is the bar beneath the roll pointer. The indicator bar moves with the roll pointer and moves laterally away from the pointer to indicate uncoordinated flight. Slip (inside the turn) or skid (outside the turn) is indicated by the location of the bar relative to the pointer.

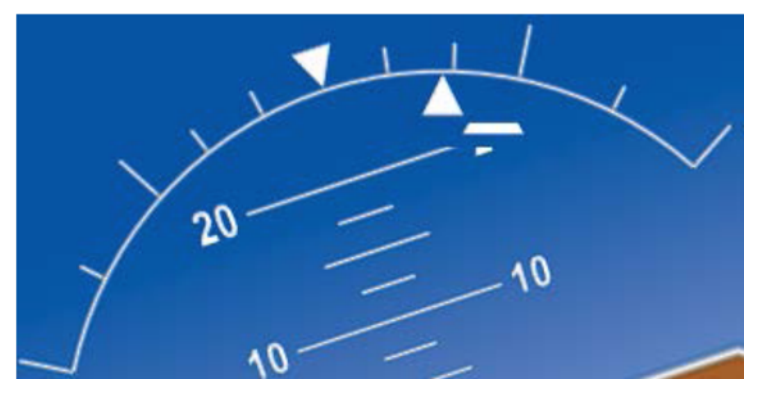

Figure 2-12. Slip/Skid Indication

## 2.2.4.3 Altimeter

The Altimeter displays 600 feet of barometric altitude values at a time on a moving tape rolling number gauge. Numeric labels and major tick marks are shown at intervals of 100 feet. Minor tick marks are at intervals of 20 feet. The current altitude is displayed in the black pointer.

The Selected Altitude is displayed above the Altimeter in the box indicated by a selection bug symbol. A bug corresponding to this altitude is shown on the tape. If the Selected Altitude exceeds the range shown on the tape, the

bug appears at the corresponding edge of the tape. When the metric value is selected it is displayed in a separate box above the Selected Altitude.

A magenta Altitude Trend Vector extends up or down the left of the altitude tape, the end resting at the approximate altitude to be reached in 6 seconds at the current vertical speed. The trend vector is not shown if altitude remains constant or if data needed for calculation is not available due to a system failure.

### 2.2.4.3.1 Setting the Selected Altitude:

Turn the ALT Knob to set the Selected Altitude. The large knob adjusts the Selected Altitude in 1000-ft increments, the small knob in 100-ft increments. If the altimeter is set to display meters, the large knob adjusts the Selected Altitude in 500-meter increments, the small knob in 50-meter increments.

If set, the Minimum Descent Altitude/Decision Height (MDA/DH) value is also available for the Selected Altitude.

Altitudes can also be displayed in meters (Figure 2-13). Note that the altitude tape does not change scale.

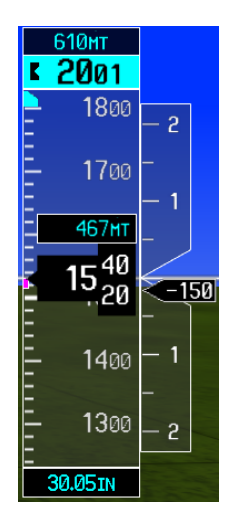

Figure 2-13. Altimeter

#### 2-22 ENSTROM 480B RFM SUPPLEMENT

#### **2.2.4.3.2** Displaying altitude in meters:

- 1) Select the **PFD** Softkey to display the second-level softkeys.
- 2) Select the **ALT UNIT** Softkey.
- 3) Select the **METERS** Softkey to turn on metric altitude readouts.
- 4) Select the **BACK** Softkey to return to the top level softkeys.

#### 2.2.5 Barometric Pressure

The barometric pressure setting is displayed below the Altimeter in inches of mercury (in Hg) or hectopascals (hPa) when metric units are selected. Adjusting the altimeter barometric setting creates discontinuities in VNV vertical deviation, moving the descent path. For large adjustments, it may take several minutes for the aircraft to re-establish on the descent path. If the change is made while nearing a waypoint with a VNV Target Altitude, the aircraft may not re-establish on the descent path in time to meet the vertical constraint.

#### 2.2.5.1 Selecting the altimeter barometric pressure setting:

Turn the **BARO** Knob to select the desired setting.

#### 2.2.5.2 Selecting standard barometric pressure:

- 1) Select the **PFD** Softkey to display the second-level softkeys.
- 2) Select the **STD BARO** Softkey.
- STD BARO is displayed in barometric setting box. (Figure 2-14)

## STD BARO

#### Figure 2-14. Standard Barometric Altimeter Setting

## 2.2.5.3 Changing altimeter barometric pressure setting units:

- 1) Select the **PFD** Softkey to display the second-level softkeys.
- 2) Select the **ALT UNIT** Softkey.
- 3) Select the **IN** Softkey to display the barometric pressure setting in inches of mercury (in Hg). Or, select the **HPA** Softkey to display the barometric pressure setting in hectopascals.
- 4) Select the **BACK** Softkey to return to the top-level softkeys

#### 2.2.6 Vertical Speed Indicator (VSI)

The Vertical Speed Indicator (VSI) displays the aircraft vertical speed on a fixed scale with labels at 1000 and 2000 fpm (Figure 2-15). Digits appear in the pointer when the climb or descent rate is greater than 100 fpm. If the rate of ascent/descent exceeds 2000 fpm, the pointer appears at the corresponding edge of the tape and the rate appears inside the pointer.

A magenta chevron is displayed as the Required Vertical Speed Indication (RVSI) for reaching a VNV Target Altitude once the "TOD [Top of Descent] within 1 minute" alert has been generated. See the G1000H Pilot's Guide for details on VNV features.

#### 2.2.6.1 Vertical Deviation

- **NOTE:** Approach information is advisory only. GPS is to be used for VFR only.
- **NOTE:** The Glidepath Indicator is only shown when SBAS is available.

The Vertical Deviation Indicator (VDI) is a magenta chevron indicating the BARO-VNV vertical deviation when Vertical Navigation (VNV) is being used (Figure 2-15). The VDI appears in conjunction with the "TOD within 1 minute" alert. The VDI is removed from the display if vertical deviation becomes invalid.

FAA Approved: 3/22/2018

Report No. 28-AC-075

2-24

ENSTROM 480B RFM SUPPLEMENT

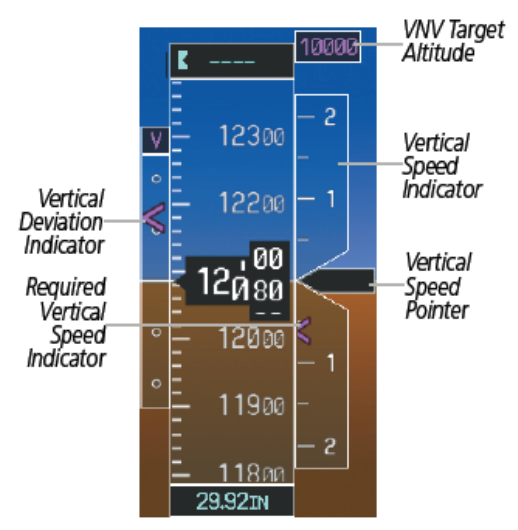

Figure 2-15. Vertical Speed and Deviation Indicator (VSI and DVI)

The Glideslope Indicator (Figure 2-16) appears to the left of the Altimeter whenever an ILS frequency is tuned in the active NAV field. A green diamond acts as the Glideslope Indicator, like a glideslope needle on a conventional indicator. If a localizer frequency is tuned and there is no glideslope, "NO GS" is displayed in place of the diamond.

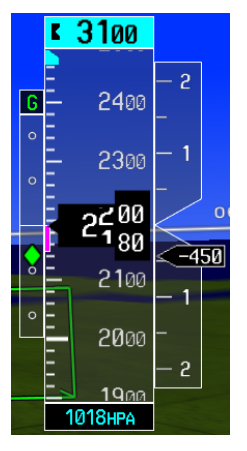

Figure 2-16. Glideslope Indicator

The glidepath is analogous to the glideslope for GPS approaches supporting SBAS vertical guidance (LNAV+V, L/VNV, LPV). When an approach of this type is loaded into the flight plan and GPS is the selected navigation source, the Glidepath Indicator (Figure 2-17) appears as a magenta diamond. If the approach type downgrades past the final approach fix (FAF), "NO GP" is displayed in place of the diamond. (Full-scale deflection (two dots) is 1000 feet.)

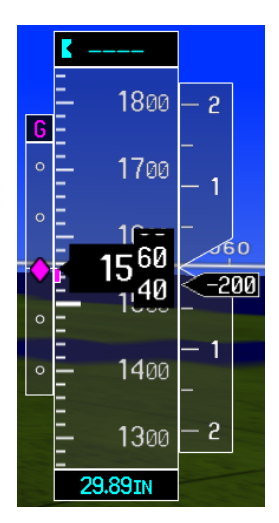

Figure 2-17. Glidepath Indicator

FAA Approved: 3/22/2018

Report No. 28-AC-075

Mar 16/18

2 - 25

2-26 ENSTROM 480B RFM SUPPLEMENT

#### 2.2.7 Horizontal Situation Indicator (HSI)

The Horizontal Situation Indicator (HSI) displays a rotating compass card in a heading-up orientation (Figure 2-18). Letters indicate the cardinal points with numeric labels every  $30^{\circ}$ . Major tick marks are at  $10^{\circ}$  intervals and minor tick marks are at  $5^{\circ}$  intervals. A digital reading of the current heading appears on top of the HSI, and the current track is represented on the HSI by a magenta diamond connected to a gray dashed line. The HSI also presents turn rate, course deviation, bearing, and navigation source information. The HSI is available in two formats, a  $360^{\circ}$  compass rose and a  $140^{\circ}$  arc.

### 2.2.7.1 Changing the HSI display format:

1) Press the **PFD** Softkey

FAA Approved: 3/22/2018

- 2) Press the **HSI FRMT** Softkey.
- 3) Press the **360 HSI** or **ARC HSI** Softkey.

The 360° HSI contains a Course Deviation Indicator (CDI), with a Course Pointer, To/From Indicator, and a sliding deviation bar and scale. The course pointer is a single line arrow (GPS, VOR1, and LOC1) or a double line arrow (VOR2 and LOC2) which points in the direction of the set course. The To/From arrow rotates with the course pointer and is displayed when the active NAVAID is received.

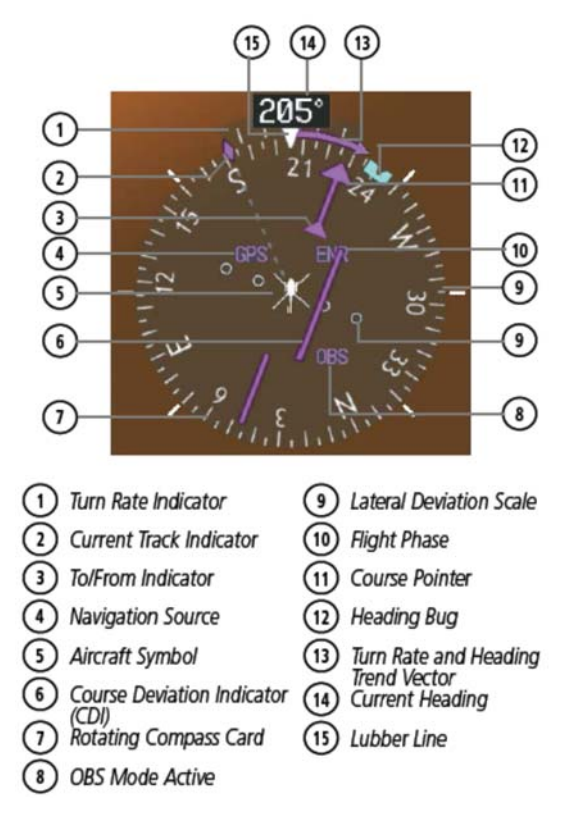

Figure 2-18. Horizontal Situation Indicator (360° HSI)

The Arc HSI is a 140° expanded section of the compass rose (Figure 2-19). The Arc HSI contains a Course Pointer, combined To/From Indicator and a sliding deviation indicator, and a deviation scale. Upon station passage, the To/From Indicator flips and points to the tail of the aircraft, just like a conventional To/From flag. Depending on the navigation source, the CDI on the Arc HSI can appear in two different ways, an arrowhead (GPS, VOR, OBS) or a diamond (LOC).

FAA Approved: 3/22/2018

Report No. 28-AC-075

2-28

ENSTROM 480B RFM SUPPLEMENT

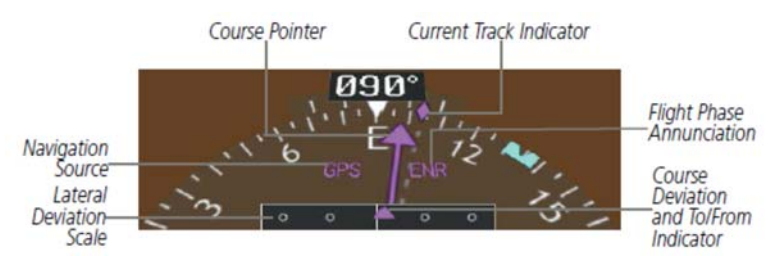

Figure 2-19. Arc HSI

The Selected Heading is shown to the upper left of the HSI for 3 seconds after being adjusted (Figure 2-20). The light blue bug on the compass rose corresponds to the Selected Heading. While the HSI is displayed as an arc, if the Heading Bug is adjusted off the shown portion of the compass rose, the digital reading is displayed.

## 2.2.7.2 Adjusting the Selected Heading:

- 1) Turn the **HDG** Knob to set the Selected Heading.
- 2) Press the **HDG** Knob to synchronize the bug to the current heading.

The Selected Course is shown to the upper right of the HSI for 3 seconds after being adjusted (Figure 2-20). While the HSI is displayed as an arc, the Selected Course is displayed whenever the Course Pointer is not within the  $140^{\circ}$  currently shown.

## 2.2.7.3 Adjusting the Selected Course:

1) Turn the CRS Knob to set the Selected Course.

Press the CRS Knob to re-center the CDI and return the course pointer to the bearing of the active waypoint or navigation station.

FAA Approved: 3/22/2018 Report No. 28-AC-075

Mar 16/18

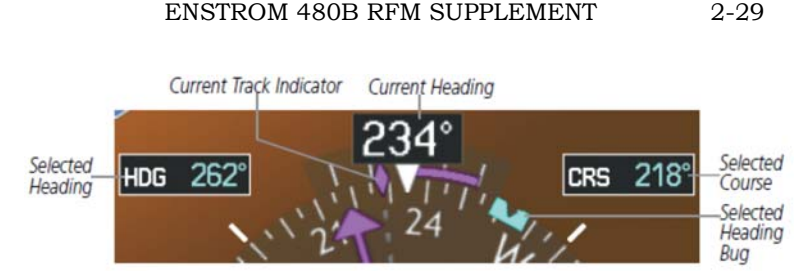

Figure 2-20. Heading and Course Indications

Navigation angles (track, heading, course, bearing) are corrected to the computed magnetic variation (Mag Var) or referenced to true north (T), set on the AUX - System Setup Page (Figure 2-22). When an approach referenced to true north has been loaded into the flight plan, the system generates a message to change the navigation angle setting to True at the appropriate time.

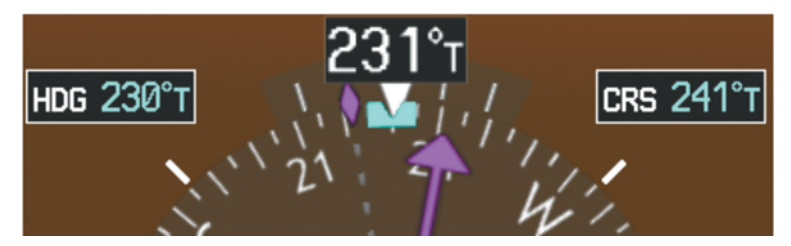

Figure 2-21. Heading and Course Indications (True)

# 2.2.7.4 Changing the navigation angle true/magnetic setting:

- 1) Use the **FMS** Knob to select the AUX System Setup Page on the MFD.
- 2) Press the **FMS** Knob to activate the cursor.
- 3) Turn the large **FMS** Knob to highlight Nav Angle in the Display Units box.
- 4) Turn the small **FMS** Knob to highlight the desired setting and press the **ENT** Key.
  - TRUE References angles to true north (T)
  - MAGNETIC Angles corrected to the computed magnetic variation (Mag Var)

2-30

| DISPLAY U | NITS              |
|-----------|-------------------|
| NAV ANGLE | MAGNETIC(°)       |
| MAG VAR   | 4°₩               |
| DIS, SPD  | NAUTICAL(NM,KT)   |
| ALT, VS   | FEET(FT,FPM)      |
| TEMP      | CELSIUS(°c)       |
| FUEL KIL  | _OGRAMS(kg,kg/hr) |
| WEIGHT    | POUNDS(LB)        |
| POSITION  | HDDD°MM.MM'       |

Figure 2-22. Navigation Angle Settings (AUX - System Setup Page)

## 2.2.7.5 Turn Rate Indicator

The Turn Rate Indicator is located directly above the rotating compass card (Figure 2-23). Tick marks to the left and right of the lubber line denote half-standard and standard turn rates. A magenta Turn Rate Trend Vector shows the current turn rate. The end of the trend vector gives the heading predicted in 6 seconds, based on the present turn rate. A standard-rate turn is shown on the indicator by the trend vector stopping at the standard turn rate tick mark, corresponding to a predicted heading of 18° from the current heading. At rates greater than 4 deg/sec, an arrowhead appears at the end of the magenta trend vector and the prediction is no longer valid.

FAA Approved: 3/22/2018 Report No. 28-AC-075

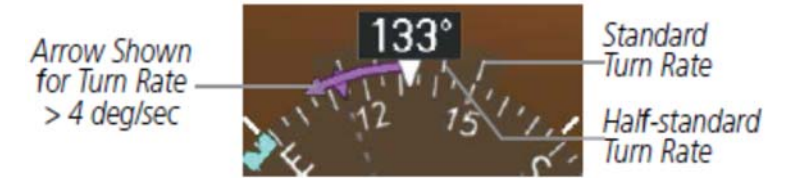

Figure 2-23. Turn Rate Indicator and Trend Vector Bearing Pointers and Information Windows

Two bearing pointers and associated information can be displayed on the HSI for NAV and GPS sources by pressing the PFD Softkey then a BRG Softkey. The bearing pointers are light blue and are single-line (BRG1) or double-line (BRG2). A pointer symbol is shown in the information windows to indicate the navigation source (Figure 2-24). The bearing pointers never override the CDI and are visually separated from the CDI by a white ring. Bearing pointers may be selected but not necessarily visible due to data unavailability.

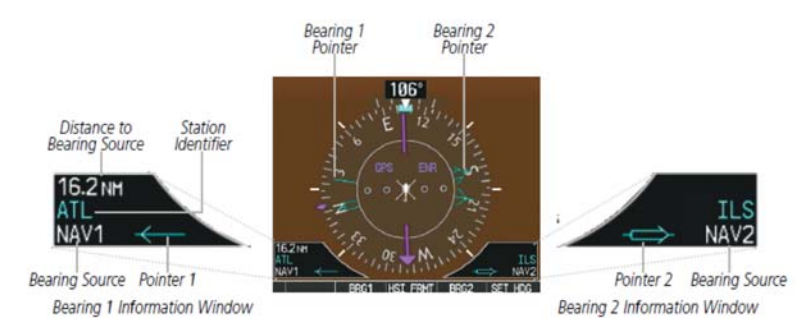

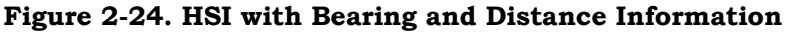

When a bearing pointer is displayed, its associated information window is also displayed. The Bearing Information windows (Figure 2-24) are displayed to the lower sides of the HSI and display the following information:

- Bearing source (NAV, GPS)
- Pointer icon (BRG1 = single line, BRG2 = double line)
- Frequency (NAV)

#### 2-32 ENSTROM 480B RFM SUPPLEMENT

- Station/waypoint identifier (NAV, GPS)
- GPS-derived great circle distance to bearing source

When the NAV radio is tuned to an ILS frequency the bearing source and the bearing pointer is removed from the HSI. When NAV1 or NAV2 is the selected bearing source, the frequency is replaced by the station identifier when the station is within range. If GPS is the bearing source, the active waypoint identifier is displayed in lieu of a frequency.

The bearing pointer is removed from the HSI and "NO DATA" is displayed in the information window if the NAV radio is not receiving the tuned VOR station or if GPS is the bearing source and an active waypoint is not selected.

## 2.2.7.6 Selecting bearing display and changing sources:

- 1) Select the **PFD** Softkey.
- 2) Select a **BRG** Softkey to display the desired bearing pointer and information window with a NAV source.
- 3) Select the **BRG** Softkey again to change the bearing source to GPS.
- 4) To remove the bearing pointer and information window, select the **BRG** Softkey again.

## 2.2.7.7 Course Deviation Indicator (CDI)

**NOTE:** During a heading change of greater than 105° with respect to the course, the CDI on the Arc HSI switches to the opposite side of the deviation scale and displays reverse sensing.

The Course Deviation Indicator (CDI) moves left or right from the course pointer along a lateral deviation scale to display aircraft position relative to the course (Figure 2-25). If the course deviation data is not valid, the CDI is not displayed.

FAA Approved: 3/22/2018 Report No. 28-AC-075

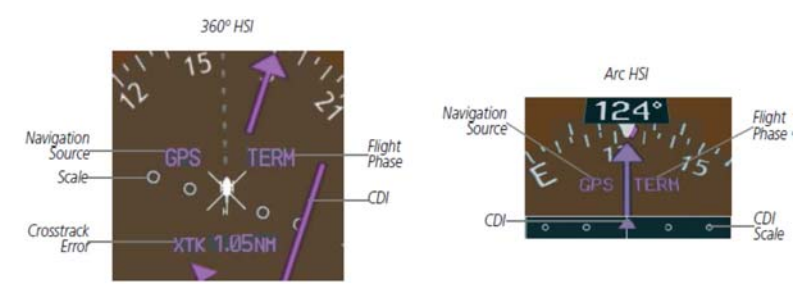

Figure 2-25. Course Deviation Indicator

The CDI can display two sources of navigation, GPS or VOR/LOC. Color indicates the current navigation source, magenta for GPS and green for VOR and LOC (Figure 2-26).

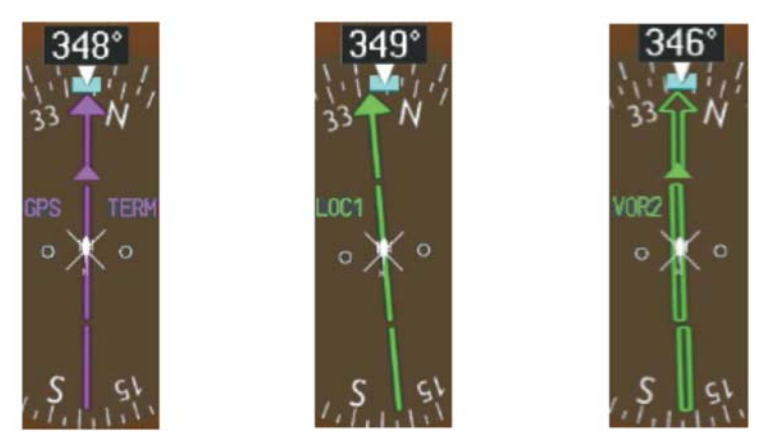

Figure 2-26. Navigation Sources

The full scale limits for the CDI are defined by a GPSderived distance when coupled to GPS. When navigating using a VOR or localizer (LOC), the CDI uses the same angular limits as a mechanical CDI. If the CDI exceeds the maximum deviation on the scale (two dots) while navigating with GPS, the crosstrack error (XTK) is displayed below the white aircraft symbol.

FAA Approved: 3/22/2018

Report No. 28-AC-075

This electronic document is not linked to a subscription for revision control or distribution. Refer to the Optional Equipment Supplement Publications Status link under the Technical Support Page of the Enstrom Helicopter website for the current revision level of the Rotorcraft Flight Manual Supplement.

2-33

#### 2-34 ENSTROM 480B RFM SUPPLEMENT

## 2.2.7.8 Changing navigation sources:

- 1) Select the **CDI** Softkey to change from GPS to VOR1 or LOC1. This causes the NAV1 standby frequency in the upper left corner of the PFD to turn GREEN (Figure 2-27).
- Select the CDI Softkey again to change from VOR1 or LOC1 to VOR2 or LOC2. This causes the NAV2 standby frequency in the upper left corner of the PFD to turn green.
- 3) Select the **CDI** Softkey a third time to return to GPS.

| NAV1 Selected for Tuning                           | NAV2 Selected for Tuning                                     |
|----------------------------------------------------|--------------------------------------------------------------|
| NAV1<br>117.95 ↔ 110.90 IIXD<br>NAV2 112.10 108.10 | NAV1 <u>113.00</u> 110.90<br>NAV2 <u>108.10</u> ↔ 113.00 OJC |

### Figure 2-27. Selecting a Navigation Source

#### 2.2.7.9 OBS Mode

**NOTE:** VNV is inhibited while automatic waypoint sequencing has been suspended.

Enabling Omni-bearing Selector (OBS) Mode suspends the automatic sequencing of waypoints in a GPS flight plan (GPS must be the selected navigation source), but retains the current "active-to" waypoint as the navigation reference even after passing the waypoint. 'OBS' is annunciated to the lower right of the aircraft symbol when OBS Mode is selected (Figure 2-28).

While OBS Mode is enabled, a course line is drawn through the "active-to" waypoint on the moving map. If desired, the course to/from the waypoint can now be adjusted. When OBS Mode is disabled, the GPS flight plan returns to normal operation with automatic sequencing of waypoints, following the course set in OBS Mode. The flight path on the moving map retains the modified course line.

FAA Approved: 3/22/2018 Report No. 28-AC-075
#### UNCONTROLLED COPY WHEN DOWNOADED OR PRINTED ENSTROM 480B RFM SUPPLEMENT

2-35

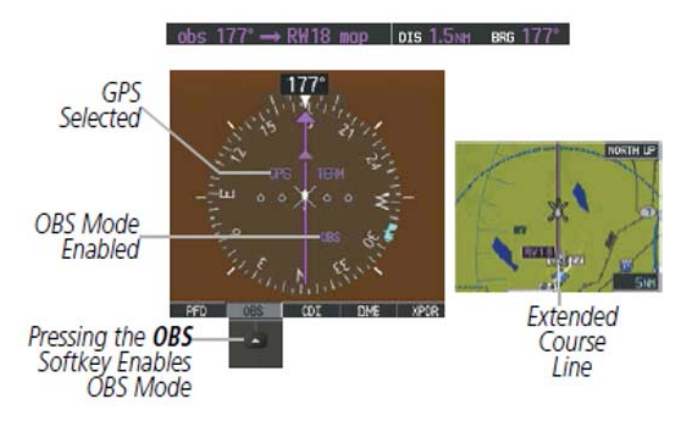

# Figure 2-28. Omni-bearing Selector (OBS) Mode Select

### 2.2.7.9.1 Enabling/Disabling OBS Mode while Navigating a GPS Flight Plan

- 1) Select the **OBS** Softkey to select OBS Mode.
- 2) Turn the **CRS** Knob to select the desired course to/from the waypoint. Press the **CRS** Knob to synchronize the Selected Course with the bearing to the next waypoint.
- 3) Select the **OBS** Softkey again to return to automatic waypoint sequencing (Figure 2-29).

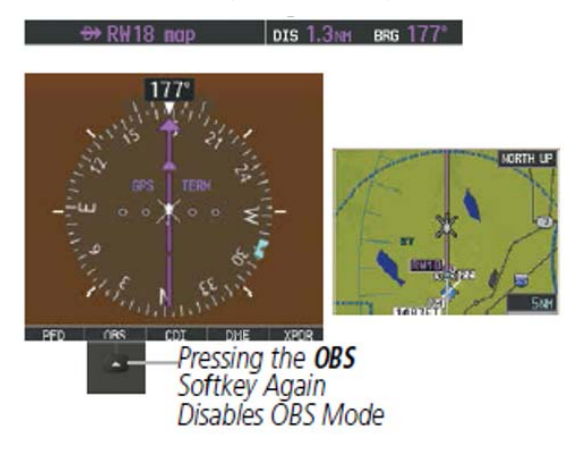

Figure 2-29. OBS Mode Deselect

# UNCONTROLLED COPY WHEN DOWNOADED OR PRINTED2-36ENSTROM 480B RFM SUPPLEMENT

As the aircraft crosses the missed approach point (MAP), automatic approach waypoint sequencing is suspended. 'SUSP' appears on the HSI at the lower right of the aircraft symbol. The OBS Softkey label changes to indicate the suspension is active as shown in Figure 2-30. Selecting the SUSP Softkey deactivates the suspension and resumes automatic sequencing of the missed approach waypoints.

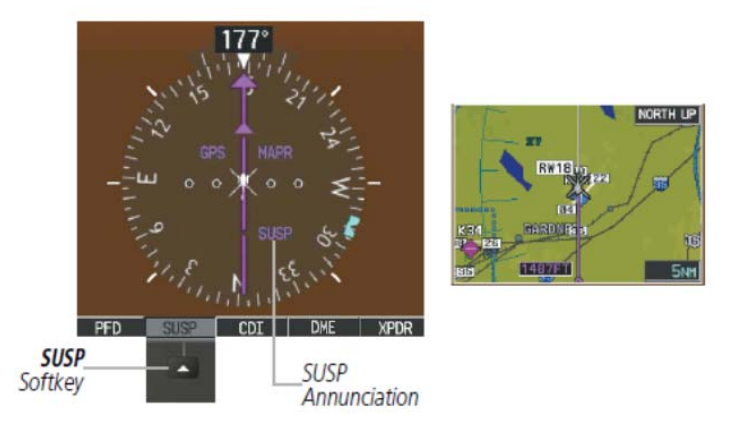

# Figure 2-30. Suspending Automatic Waypoint Sequencing

# 2.2.8 Synthetic Vision Technology (SVT)

The SVT function may be inhibited, as desired.

# 2.2.8.1 Accessing the SVT Softkey Menu

- 1) Press the **PFD** softkey on the GDU 1040H.
- 2) Press the **SYN VIS** softkey.
- a. Synthetic vision terrain, horizon headings, and airport signs can be toggled on and off from this menu.
- 3) Press the **BACK** softkey to return to the root **PFD** menu.

# 2.2.9 Supplemental Flight Data

**NOTE:** Selecting the **DFLTS** Softkey turns off metric Altimeter display, the Inset Map, and wind data display.

In addition to the flight instruments, the PFD also displays various supplemental information, including temperatures, wind data, and Vertical Navigation (VNV) indications.

# 2.2.10 Temperature Displays

The Outside Air Temperature (OAT) is displayed to the left of the Horizontal Situation Indicator in degrees Celsius (°C) (Figure 2-31).

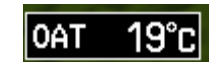

# Figure 2-31. Outside Air Temperature

# 2.2.11 Wind Data

Wind direction and speed (relative to the aircraft) in knots can be displayed in a window to the upper left of the HSI. When the window is selected for display, but wind information is invalid or unavailable, the window shows "NO WIND DATA". Wind data can be displayed in three different ways: (Figure 2-32)

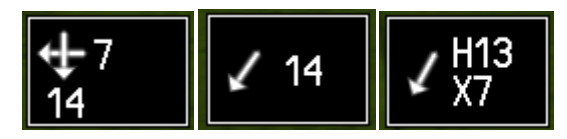

Figure 2-32. Wind Data

# 2.2.11.1 Displaying wind data:

- 1) Select the **PFD** Softkey.
- 2) Select the **WIND** Softkey to display wind data display options.
- 3) Select one of the **OPTN** softkeys to change how wind data is displayed:

FAA Approved: 3/22/2018

Report No. 28-AC-075

- **OPTN 1:** Wind direction arrows with numeric headwind/tailwind and crosswind components
- **OPTN 2**: Wind direction arrow and numeric speed
- **OPTN 3**: Wind direction arrow with headwind (H) or tailwind (T) and crosswind (X) speed components
- 4) To remove the window, select the **OFF** Softkey.

# 2.2.12 Vertical Navigation (VNV) Indications

When a VNV flight plan has been activated, VNV indications (VNV Target Altitude, RVSI, VDI) appear on the PFD in conjunction with the "TOD within 1 minute" message and "Vertical track" voice alert (Figure 2-33). See the G1000H Pilot's Guide for details on VNV features. VNV indications are removed from the PFD according to the criteria listed in Table 2-3.

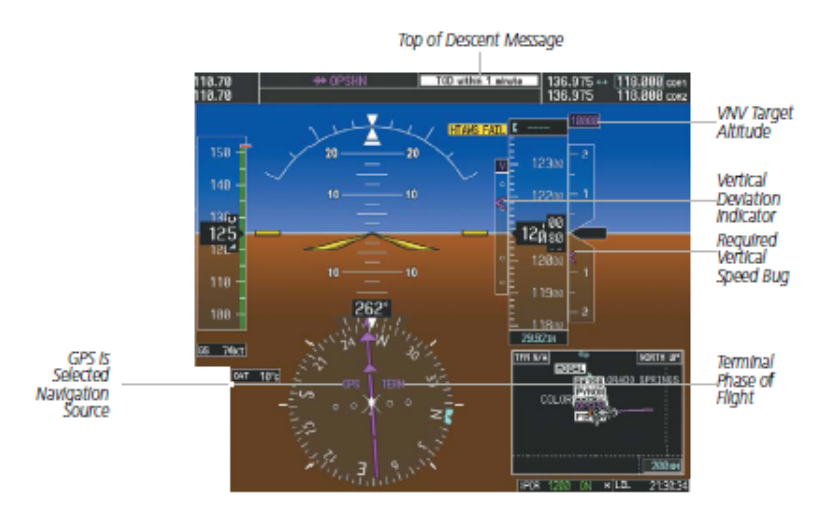

Figure 2-33. Vertical Navigation Indications (PFD)

FAA Approved: 3/22/2018 Report No. 28-AC-075

### ENSTROM 480B RFM SUPPLEMENT

| Criteria                                                                                           | VNV Indication Removed                  |                                |                           |
|----------------------------------------------------------------------------------------------------|-----------------------------------------|--------------------------------|---------------------------|
|                                                                                                    | Required<br>Vertical<br>Speed<br>(RVSI) | Vertical<br>Deviation<br>(VDI) | VNV<br>Target<br>Altitude |
| Aircraft > 1 min before<br>the next TOD due to<br>flight plan change                               | Х                                       | Х                              | Х                         |
| VNV cancelled ( <b>CNCL</b><br><b>VNV</b> Softkey selected<br>on MFD)                              | Х                                       | Х                              | Х                         |
| Distance to active<br>waypoint cannot be<br>computed due to<br>unsupported flight plan<br>leg type | Х                                       | X                              | Х                         |
| Aircraft > 250 feet<br>below active VNV<br>Target Altitude                                         | Х                                       | Х                              | Х                         |
| Current crosstrack or<br>track angle error has<br>exceeded limit                                   | Х                                       | Х                              | Х                         |
| Active altitude-<br>constrained waypoint<br>cannot be reached                                      | Х                                       | Х                              |                           |

### Table 2-3. VNV Indication Removal Criteria

### 2.2.13 HTAWS

The MAP - HTAWS Page is specialized to show terrain, obstacle, and potential impact point data in relation to the aircraft's current altitude, without clutter from the basemap. It is the principal page for viewing HTAWS information.

### 2.2.13.1 Displaying the HTAWS Page:

- 1) Turn the large **FMS** Knob to select the Map Page Group.
- 2) Turn the small **FMS** Knob to select HTAWS Page.

FAA Approved: 3/22/2018

Report No. 28-AC-075

### 2-40 ENSTROM 480B RFM SUPPLEMENT

### 2.2.13.2 Changing the HTAWS Page view:

- 1) Press the **VIEW** Softkey.
- 2) Press the **360** or **ARC** Softkey to select the desired view.

Or:

- 1) Press the **MENU** Key.
- Select 'View Arc' or 'View 360°' (choice dependent on current state) and press the ENT Key to change the view.

# 2.2.13.3 Showing/hiding aviation information on the HTAWS Page:

- 1) Press the **MENU** Key.
- Select 'Show Aviation Data' or 'Hide Aviation Data' (choice dependent on current state) and press the ENT Key.

HTAWS caution voice alerts can be muted while an alert is occurring. Muting an active caution alert has no effect on visual caution or warning annunciations or warning voice alerts. If new HTAWS cautions occur, muting will have no effect until it is enabled again.

### 2.2.13.4 Muting/Unmuting an Active HTAWS Caution Voice Alert:

- 1) Turn the large **FMS** Knob to select the HTAWS Page on the MFD.
- 2) Press the **MUTE CTN** Softkey.

Or:

- 1) Press the **MENU** Key.
- Select 'Mute Active Caution' or 'Unmute Active Caution' (choice dependent on current state) and press the ENT Key.

FAA Approved: 3/22/2018 Report No. 28-AC-075

Mar 16/18

This electronic document is not linked to a subscription for revision control or distribution. Refer to the Optional Equipment Supplement Publications Status link under the Technical Support Page of the Enstrom Helicopter website for the current revision level of the Rotorcraft Flight Manual Supplement.

# 2.3 Safe Operating Advisory

**NOTE:** See the Rotorcraft Flight Manual (RFM) for operation of Engine Anti-Ice and Pitot Heat.

The following CAS messages do not produce an audio alert and are indicated in green:

# Table 2-4. Safe Operating Advisory CAS Messages

| Annunciation Text      |  |
|------------------------|--|
| <b>ENGINE ANTI-ICE</b> |  |
| LDG LT ON              |  |
| LDG LIGHT PULSE        |  |

# 2.4 Engine Indication System

The G1000H Engine Indication System (EIS) displays critical engine, electrical, fuel, and other system parameters on the left side of the Primary Flight Display (PFD) (reversionary mode only) and Multi Function Display (MFD) during normal operations (Figure 2-4). Pressing the **ENGINE** Softkey on the MFD displays the EIS - Engine Page which provides a full screen view of all engine instruments (Figure 2-34). The EIS - Engine Page is automatically displayed during any engine exceedance.

Green bands on the instruments indicate normal ranges of operation; yellow and red bands indicate caution and warning, respectively. White or uncolored bands indicate areas outside of normal operation not yet in the caution or warning ranges. When unsafe operating conditions occur, the corresponding readouts flash to indicate cautions and warnings. If sensory data to an instrument becomes invalid or unavailable, a red "X" is displayed across the instrument. If sensor data is out of range, dashes are displayed instead of a readout.

This electronic document is not linked to a subscription for revision control or distribution. Refer to the Optional Equipment Supplement Publications Status link under the Technical Support Page of the Enstrom Helicopter website for the current revision level of the Rotorcraft Flight Manual Supplement.

### UNCONTROLLED COPY WHEN DOWNOADED OR PRINTED ENSTROM 480B RFM SUPPLEMENT

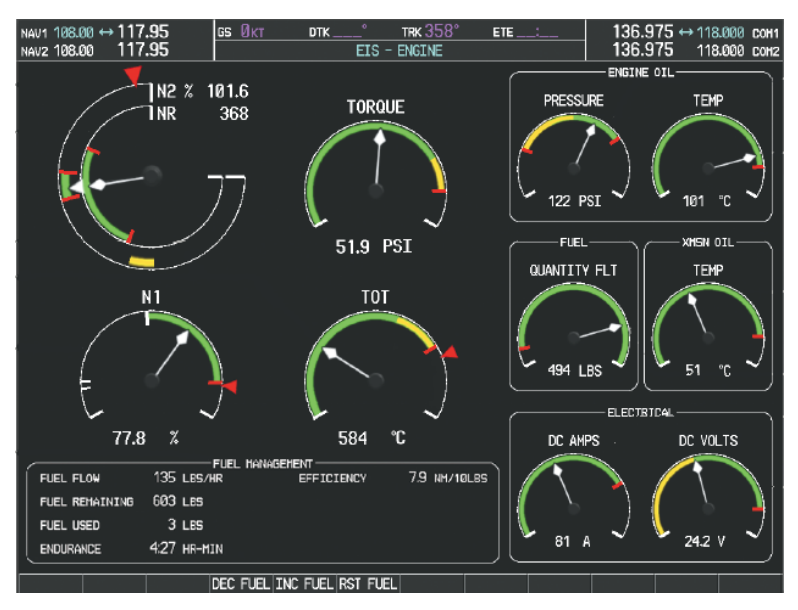

Figure 2-34. EIS Engine Page

The secondary EIS indications normally presented on the MFD are no longer available in reversionary mode. However, a CAS message is displayed on the remaining display in the event that a secondary EIS indication is out-of-range.

# 2.5 Engine Indication System (EIS) Display

**NOTE:** The following is a list of EIS displays. All displays include a digital readout.

| Indicator                                           | Description                                                                        |
|-----------------------------------------------------|------------------------------------------------------------------------------------|
| Fuel Quantity Indicator<br>(FUEL QTY LB)            | Displays the total fuel in pounds.                                                 |
| Turbine Outlet<br>Temperature (TOT)                 | Displays the current Turbine<br>Outlet Air Temperature in<br>degrees Celsius only. |
| Gas Generator Speed<br>(N1)                         | Displays Gas Generator<br>Compressor Speed as a<br>percentage.                     |
| Torque (TRQ)                                        | Displays current fuel engine<br>Torque as a percentage.                            |
| Power Turbine Speed<br>(N2)                         | Displays current Power<br>Turbine Speed as a<br>percentage.                        |
| Rotor Speed (NR)                                    | Displays Rotor Speed as a percentage.                                              |
| Engine Oil Pressure<br>Indicator (ENG OIL<br>PSI)   | Displays the oil pressure<br>supplied to the engine in<br>pounds per square inch   |
| Engine Oil<br>Temperature Indicator<br>(ENG OIL °C) | Displays engine oil<br>temperature in degrees<br>Celsius                           |
| Transmission Oil<br>Temperature (XMSN<br>OIL °C)    | Displays the transmission oil<br>temperature in degrees<br>Celsius                 |
| Generator Ammeter<br>(AMP)                          | Displays the generator load<br>in amperes                                          |
| Generator Voltmeter<br>(VDC)                        | Displays the generator voltage                                                     |

**Table 2-5. EIS Indicators** 

FAA Approved: 3/22/2018

Report No. 28-AC-075

Mar 16/18

### 2-44 ENSTROM 480B RFM SUPPLEMENT

### 2.6 COM Operation

### 2.6.1 COM Transceiver Selection and Activation

**NOTE:** When turning on the system for use, the system remembers the last frequencies used and the active COM transceiver state prior to shutdown.

The COM Frequency Box is composed of four fields; the two active frequencies are on the left side and the two standby frequencies are on the right. (Figure 2-35) During reception of audio from the COM radio selected for transmission, audio from the other COM radio is muted.

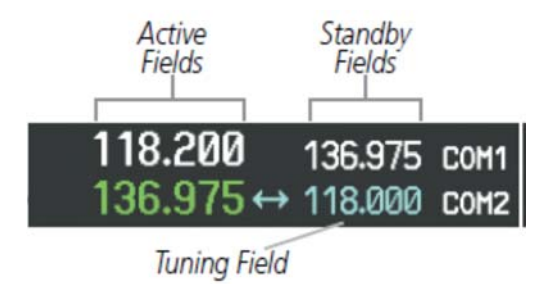

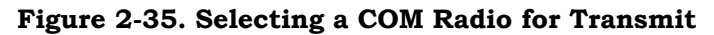

### 2.6.1.1 Transmit/Receive Indications

During COM transmission, a white TX appears by the active COM frequency replacing the Frequency Transfer Arrow (Figure 2-36).

During COM signal reception, a white RX appears by the active COM frequency replacing the Frequency Transfer Arrow. Entertainment audio, if selected, is muted during active COM radio reception.

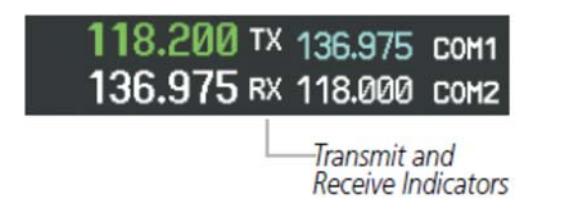

# Figure 2-36. COM Radio Transmit and Receive Indications

# 2.6.2 COM Transceiver Manual Tuning

The COM frequency controls and frequency boxes are on the right side of the MFD and PFD.

# **2.6.2.1** Manually tuning a COM frequency:

- 1) Turn the **COM** Knob to tune the desired frequency in the COM Tuning Box (large knob for MHz; small knob for kHz) (Figure 2-37).
- 2) Press the **Frequency Transfer** Key to transfer the frequency to the active field.
- 3) Adjust the volume level with the COM **VOL/SQ** Knob.
- 4) Press the COM **VOL/SQ** Knob to turn automatic COM squelch on and off.

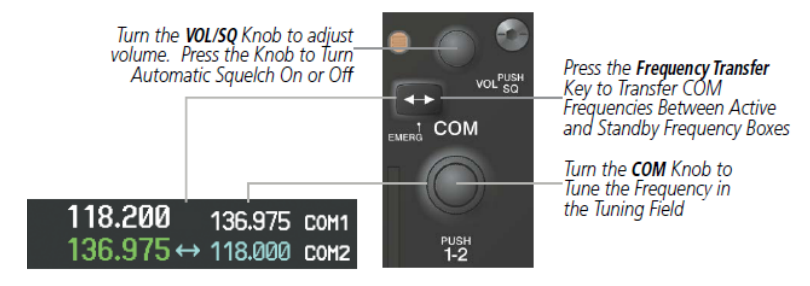

Figure 2-37. COM Frequency Tuning

# 2.6.3 Selecting the Radio to be Tuned

Press the small **COM** Knob to transfer the frequency tuning box and Frequency Transfer Arrow between the upper and lower radio frequency fields (Figure 2-38).

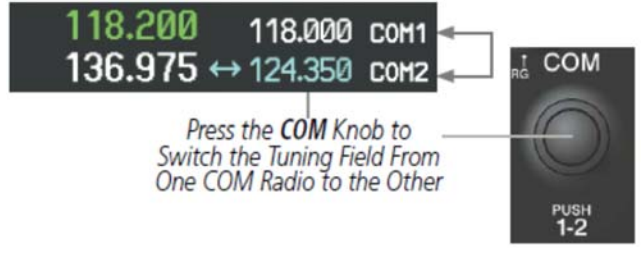

Figure 2-38. Switching COM Tuning Boxes

2-46 ENSTROM 480B RFM SUPPLEMENT

# 2.6.3.1 Quick-Tuning and Activating 121.500 MHz

Pressing and holding the COM **Frequency Transfer** Key for two seconds automatically loads the emergency COM frequency (121.500 MHz) in the active field of the COM radio selected for tuning (the one with the transfer arrow) (Figure 2-39).

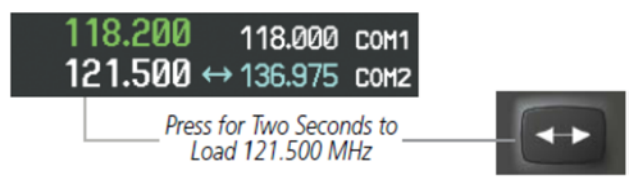

Figure 2-39 Quickly Tuning 121.500 MHz

# 2.6.3.2 Auto-Tuning the Com Frequency

COM frequencies can be automatically tuned from the following:

- Nearest Airports Window (PFD)
- WPT Airport Information Page
- NRST Nearest Airports Page
- NRST Nearest Frequencies Page (ARTCC, FSS, WX)
- NRST Nearest Airspaces Page

# 2.6.4 Auto-Tuning a COM Frequency from the PFD

COM frequencies for the nearest airports can be automatically tuned from the Nearest Airports Window on the PFD. When the desired frequency is entered, it becomes a standby frequency. Pressing the Frequency Transfer Key places this frequency into the COM Active Frequency Field.

# 2.6.4.1 Auto-tuning a COM frequency for a nearby airport from the PFD:

1) Press the **NRST** Softkey on the PFD to open the Nearest Airports Window (Figure 2-40). A list of 25 nearest airport identifiers and COM frequencies is displayed.

- 2) Turn the **FMS** Knob to scroll through the list and highlight the desired COM frequency.
- 3) Press the **ENT** Key to load the COM frequency into the COM Standby Tuning Box.
- 4) Press the **Frequency Transfer** Key to transfer the frequency to the COM Active Frequency Field.

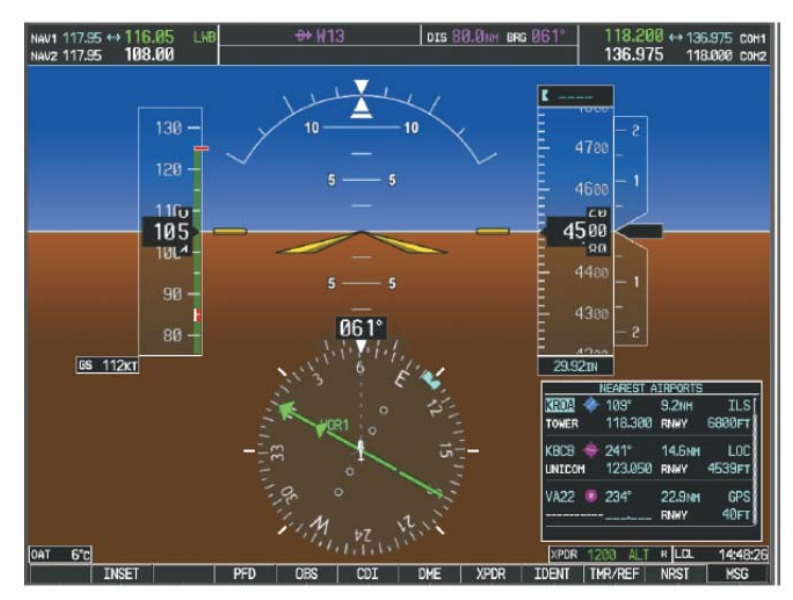

Figure 2-40. Nearest Airports Window (PFD)

# 2.6.5 Auto-Tuning a COM Frequency from the MFD

Frequencies can be automatically loaded into the COM Frequency Box from pages in the NRST or WPT page group by highlighting the frequency and pressing the ENT Key (Figure 2-41, Figure 2-42, and Figure 2-43).

# 2.6.5.1 Auto-tuning a COM frequency from the WPT and NRST Pages:

1) From any page that the COM frequency can be autotuned, activate the cursor by pressing the **FMS** Knob or the appropriate softkey.

### ENSTROM 480B RFM SUPPLEMENT

- 2) Turn the **FMS** Knob to place the cursor on the desired COM frequency (Figure 2-41).
- 3) Press the **ENT** Key to load the COM frequency into the standby field of the selected COM radio.
- 4) Press the **Frequency Transfer** Key to transfer the frequency to the COM Active Frequency Field.

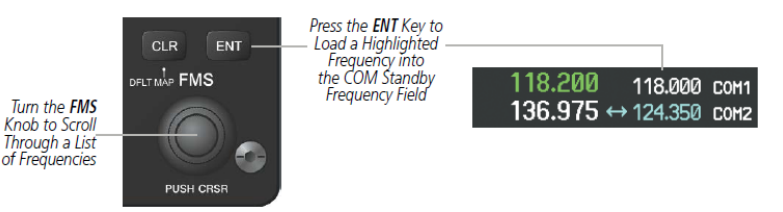

# Figure 2-41. COM Frequency Auto-Tuning from the MFD

Or:

- 1) On the Nearest Airports, Frequencies, or Airspaces page, press the **MENU** Key to display the page menu (Figure 2-42).
- 2) Turn the large **FMS** Knob to scroll through the menu options.
- 3) Press the **ENT** Key to place the cursor on the desired selection.
- 4) Scroll through the frequency selections with the **FMS** Knob.
- 5) Press the **ENT** Key to load the COM frequency into the standby field of the selected COM radio.
- 6) Press the **Frequency Transfer** Key to transfer the frequency to the COM Active Frequency Field.

FAA Approved: 3/22/2018 Report No. 28-AC-075

Mar 16/18

This electronic document is not linked to a subscription for revision control or distribution. Refer to the Optional Equipment Supplement Publications Status link under the Technical Support Page of the Enstrom Helicopter website for the current revision level of the Rotorcraft Flight Manual Supplement.

2-48

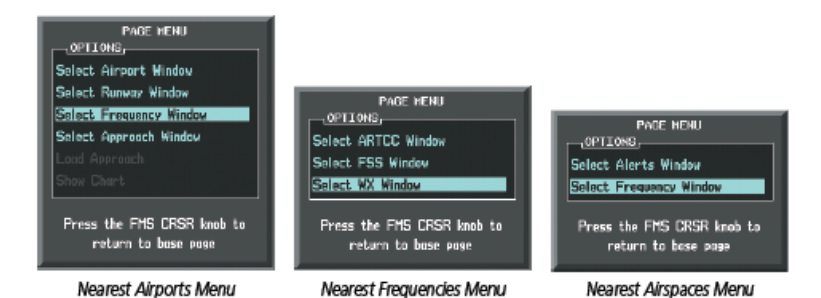

Figure 2-42. Nearest Pages Menus

On the WPT - Airport Information Page, the cursor can be placed on the frequency field by pressing the FMS Knob and scrolling through the list. The frequency is transferred to the COM Standby Field with the ENT Key (Figure 2-43).

Figure 2-43. WPT – Airport Information Page

COM frequencies can also be auto-tuned from the NRST -Nearest Airspaces, NRST - Nearest Frequencies, and NRST - Nearest Airports Pages on the MFD in a similar manner using the appropriate softkeys or MENU Key, the FMS Knob, and the ENT Key.

FAA Approved: 3/22/2018

Report No. 28-AC-075

This electronic document is not linked to a subscription for revision control or distribution. Refer to the Optional Equipment Supplement Publications Status link under the Technical Support Page of the Enstrom Helicopter website for the current revision level of the Rotorcraft Flight Manual Supplement.

2-49

### 2-50 ENSTROM 480B RFM SUPPLEMENT

# 2.6.6 Automatic Squelch

Automatic COM Squelch quiets unwanted static noise when no audio signal is received, while still providing good sensitivity to weak COM signals. To disable Automatic COM Squelch, press the VOL/SQ Knob (Figure 2-44). When Automatic COM Squelch is disabled, COM audio reception is always on. Continuous static noise is heard over the headsets and speaker, if selected. Pressing the VOL/SQ Knob again enables Automatic COM Squelch.

> Press the COM VOL/ SQ Knob to turn off Automatic COM Squelch. Press again<sup>-</sup> to restore Automatic COM Squelch.

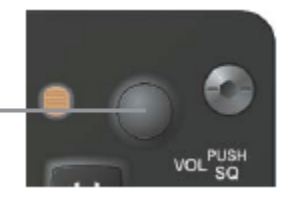

Figure 2-44. Overriding Automatic COM Squelch

# 2.6.7 COM Volume

COM radio volume level can be adjusted from 0 to 100% using the VOL/SQ Knob. Turning the knob clockwise increases volume, turning the knob counterclockwise decreases volume. When adjusting volume, the level is displayed in place of the standby frequencies (Figure 2-45). Volume level indication remains for two seconds after the change.

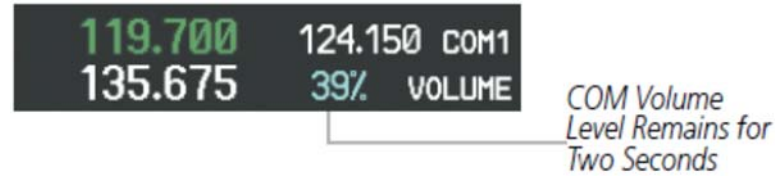

Figure 2-45. COM Volume Level

FAA Approved: 3/22/2018 Report No. 28-AC-075

Mar 16/18

# 2.7 NAV Operation

# 2.7.1 NAV Radio Selection and Activation

The NAV Frequency Box is composed of four fields; two standby fields and two active fields. The active frequencies are on the right side and the standby frequencies are on the left.

A NAV radio is selected for navigation by pressing the **CDI** Softkey located on the PFD (Figure 2-46). Pressing the **CDI** Softkey once selects NAV1 as the navigation radio. Pressing the **CDI** Softkey a second time selects NAV2 as the navigation radio. Pressing the **CDI** Softkey a third time activates GPS mode. Pressing the **CDI** Softkey again cycles back to NAV1.

While cycling through the **CDI** Softkey selections, the NAV Tuning Box and the Frequency Transfer Arrow are placed in the active NAV Frequency Field.

The three navigation modes that can be cycled through are:

• VOR1 (or LOC1) – If NAV1 is selected, a green single line arrow (not shown) labeled either VOR1 or LOC1 is displayed on the HSI.

• VOR2 (or LOC2) – If NAV2 is selected, a green double line arrow (shown) labeled either VOR2 or LOC2 is displayed on the HSI.

• GPS – If GPS Mode is selected, a magenta single line arrow (not shown) appears on the HSI and neither NAV radio is selected. Both active NAV frequencies are then displayed in white.

2-52

ENSTROM 480B RFM SUPPLEMENT

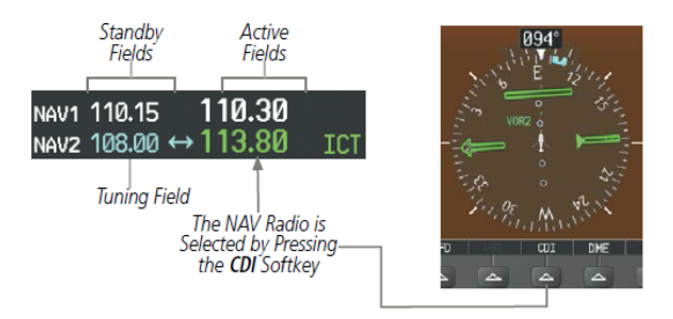

Figure 2-46. Selecting a NAV Radio for Navigation

See Section 2.2.7.6 for selecting the Bearing Information windows.

# 2.7.2 NAV Receiver Manual Tuning

The NAV frequency controls and frequency boxes are on the left side of the MFD and PFD.

### 2.7.2.1 Manually tuning a NAV frequency:

- 1) Turn the **NAV** Knob to tune the desired frequency in the NAV Tuning Box (Figure 2-47).
- 2) Press the **Frequency Transfer** Key to transfer the frequency to the NAV Active Frequency Field.
- 3) Adjust the volume level with the NAV **VOL/ID** Knob.
- 4) Press the NAV **VOL/ID** Knob to turn the Morse code identifier audio on and off.

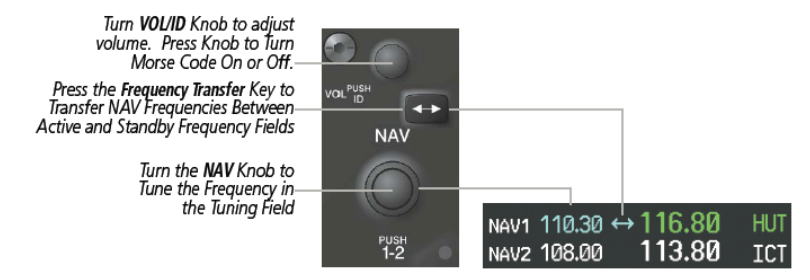

Figure 2-47. NAV Frequency Tuning

# 2.7.2.2 Selecting the Radio to be Tuned

Press the small **NAV** Knob to transfer the frequency tuning box and Frequency Transfer Arrow between the upper and lower radio frequency fields (Figure 2-48).

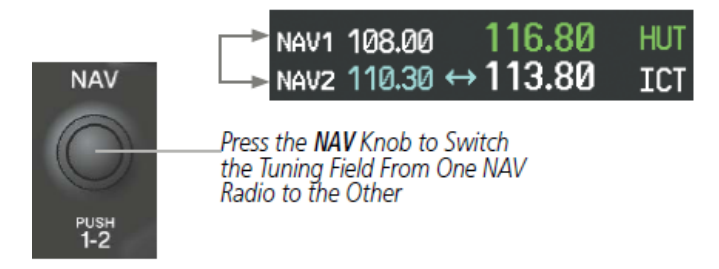

Figure 2-48. Switching NAV Tuning Boxes

# 2.7.2.3 VOR/LOC ID

When the Morse code Identifier audio is on for a NAV radio, a white ID appears to the left of the active NAV frequency.

Pressing the **VOL/ID** Knob turns off the Morse code audio only in the radio with the NAV Tuning Box. To turn off both NAV IDs, transfer the NAV Tuning Box between NAV1 and NAV2 by pressing the small **NAV** Knob and pressing the **VOL/ID** Knob again to turn the Morse code off in the other radio (Figure 2-49).

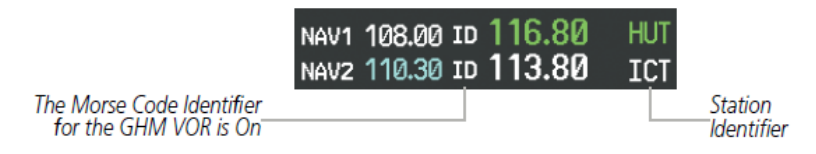

Figure 2-49. NAV Radio ID Indication

FAA Approved: 3/22/2018

Report No. 28-AC-075

### 2-54 ENSTROM 480B RFM SUPPLEMENT

### 2.7.2.4 NAV Volume

NAV Radio volume level can be adjusted from 0 to 100% using the **VOL/ID** Knob. Turning the knob clockwise increases volume, counterclockwise decreases volume.

When adjusting, the level is displayed in place of the standby frequencies (Figure 2-50). Volume level indication remains for two seconds after the change.

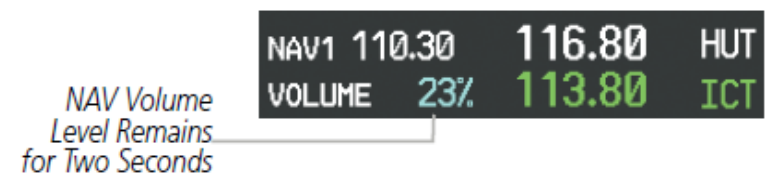

Figure 2-50. NAV Volume Levels

# 2.7.3 Auto-Tuning a NAV Frequency from the MFD

NAV frequencies can be selected and loaded from the following MFD pages:

- WPT Airport Information
- WPT VOR Information
- NRST Nearest Airports
- NRST Nearest VOR
- NRST Nearest Frequencies (FSS, WX)
- NRST Nearest Airspaces

The MFD provides auto-tuning of NAV frequencies from waypoint and nearest pages. During enroute navigation, the NAV frequency is entered automatically into the NAV standby frequency field. During approach activation the NAV frequency is entered automatically into the NAV active frequency field.

Frequencies can be automatically loaded into the NAV Frequency Box from pages in the NRST or WPT page group by highlighting the frequency and pressing the ENT Key (Figure 2-51, Figure 2-52, and Figure 2-53).

# 2.7.3.1 Auto-tuning a NAV frequency from the WPT and NRST Pages:

- 1) From any page that the NAV frequency can be autotuned, activate the cursor by pressing the **FMS** Knob or the appropriate softkey.
- 2) Turn the **FMS** Knob to place the cursor on the desired NAV identifier or NAV frequency (Figure 2-51).
- On the Nearest VOR and Nearest Airports pages, press the FREQ Softkey to place the cursor on the NAV frequency (Figure 2-52).
- 4) Press the **ENT** Key to load the NAV frequency into the standby field of the selected NAV radio.
- 5) Press the **Frequency Transfer** Key to transfer the frequency to the NAV Active Frequency Field.

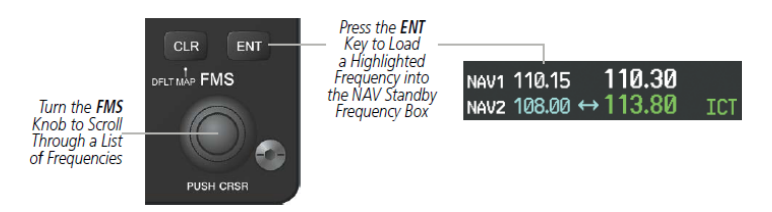

### Figure 2-51. NAV Frequency Auto-Tuning from the MFD

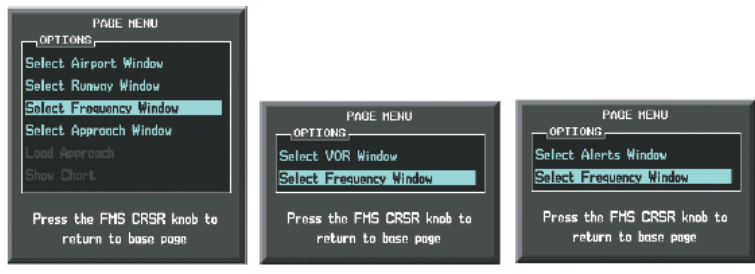

Nearest Airports Menu

Nearest VOR Menu

Nearest Airspaces Menu

# Figure 2-52. Nearest Pages Menus

Or:

### FAA Approved: 3/22/2018

Report No. 28-AC-075

Mar 16/18

### 2-56 ENSTROM 480B RFM SUPPLEMENT

- 1) When on the Nearest VOR, Nearest Airspaces, and Nearest Airports pages, press the **MENU** Key to display the page menu (Figure 2-52).
- 2) Turn the large **FMS** Knob to scroll through the menu options.
- 3) Press the **ENT** Key to place the cursor in the desired window.
- 4) Scroll through the frequency selections with the **FMS** Knob.
- 5) Press the **ENT** Key to load the NAV frequency into the standby field of the selected NAV radio.
- 6) Press the **Frequency Transfer** Key to transfer the frequency to the NAV Active Frequency Field.

In the example shown, the VOR list is selected with the **VOR** Softkey or from the page menu (Figure 2-53). The **FMS** Knob or **ENT** Key is used to scroll through the list. The cursor is placed on the frequency with the **FREQ** Softkey and loaded into the NAV Tuning Box with the **ENT** Key.

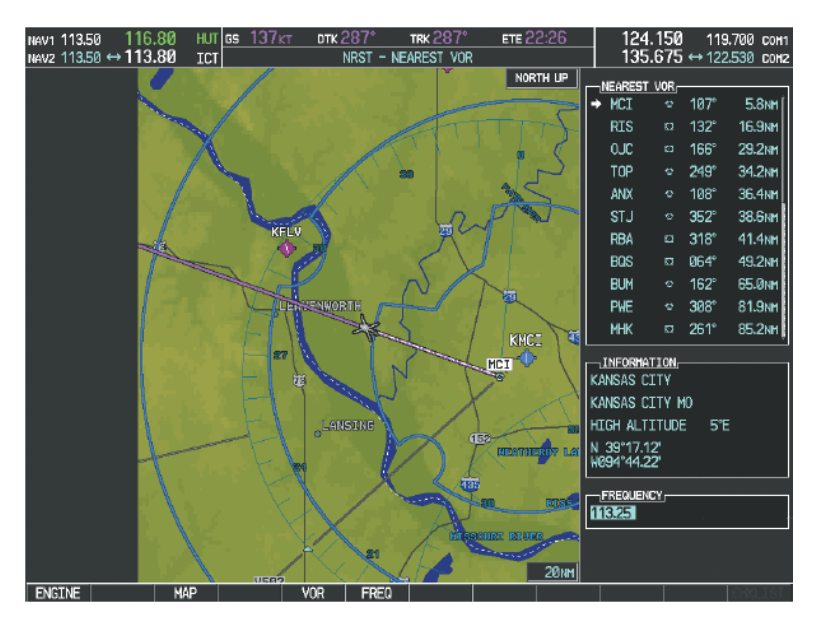

# Figure 2-53. Loading the NAV Frequency from the NRST – Nearest VOR Page

### 2.7.3.2 Auto-Tuning Nav Frequencies on Approach Activation

- **NOTE:** The primary NAV frequency is auto-tuned upon loading a VOR or ILS/Localizer approach.
- **NOTE:** When an ILS/LOC approach has been activated while navigating by GPS, the system automatically switches to LOC as the final approach course is intercepted (within 15 nm of the FAF). See the Flight Management Section for details.

NAV frequencies are automatically loaded into the NAV Frequency Box on approach activation.

When loading or activating a VOR or ILS/LOC approach, the approach frequency is automatically transferred to a NAV frequency field as follows:

• If the current CDI navigation source is GPS, the approach frequency is transferred to the NAV1 active frequency field. The frequency that was previously in the NAV1 active frequency field is transferred to standby.

• If the current CDI navigation source is GPS, and if the approach frequency is already loaded into the NAV1 standby frequency field, the standby frequency is transferred to active.

• If the current CDI navigation source is NAV1 or NAV2, the approach frequency is transferred to the standby frequency fields of the selected CDI NAV radio.

# 2.8 GTX 33H ES Mode S Transponder

The GTX 33H ES Mode S Transponder provides Mode A, Mode C, and Mode S interrogation and reply capabilities. Selective addressing or Mode Select (Mode S) capability includes the following features:

• Level-2 reply data link capability (used to exchange information between aircraft and ATC facilities)

### 2-58 ENSTROM 480B RFM SUPPLEMENT

• Surveillance identifier capability

• Flight ID (Flight Identification) reporting – The Mode S Transponder reports aircraft identification as either the aircraft registration or a unique Flight ID.

- Altitude reporting
- Airborne status determination
- Transponder capability reporting
- Mode S Enhanced Surveillance (EHS) requirements

• Acquisition squitter – Acquisition squitter, or short squitter, is the transponder 24-bit identification address. The transmission is sent periodically, regardless of the presence of interrogations. The purpose of acquisition squitter is to enable Mode S ground stations and aircraft equipped with a Traffic Avoidance System (TAS) to recognize the presence of Mode S-equipped aircraft for selective interrogation.

• Extended squitter – Transmits the Automatic Dependent Surveillance-Broadcast (ADS-B) position, velocity, and heading information periodically without requiring an interrogation.

# 2.8.1 Transponder Controls

Transponder function is displayed on three levels of softkeys on the PFD (Figure 2-54): Top-level, Mode Selection, and Code Selection. When the top-level **XPDR** Softkey is pressed, the Mode Selection softkeys appear: **STBY, ON, ALT, GND, VFR, CODE, IDENT, BACK**.

When the **CODE** Softkey is pressed, the number softkeys appear: **0**, **1**, **2**, **3**, **4**, **5**, **6**, **7**, **IDENT**, **BKSP**, **BACK**. The digits 8 and 9 are not used for code entry. Pressing the numbered softkeys in sequence enters the transponder code. If an error is made, the code selection cursor can be moved back to the left one digit with each press of the **BKSP** Softkey.

FAA Approved: 3/22/2018 Report No. 28-AC-075

Mar 16/18

Pressing the **BACK** Softkey during code selection reverts to the Mode Selection Softkeys. Pressing the **BACK** Softkey during mode selection reverts to the top-level softkeys.

The code can also be entered with the **FMS** Knob on the PFD. Code entry must be completed with either the softkeys or the **FMS** Knob, but not a combination of both.

Pressing the **IDENT** Softkey while in Mode or Code Selection initiates the IDENT function and reverts to the top-level softkeys.

After 45 seconds of transponder softkey inactivity, the system reverts back to the top-level softkeys.

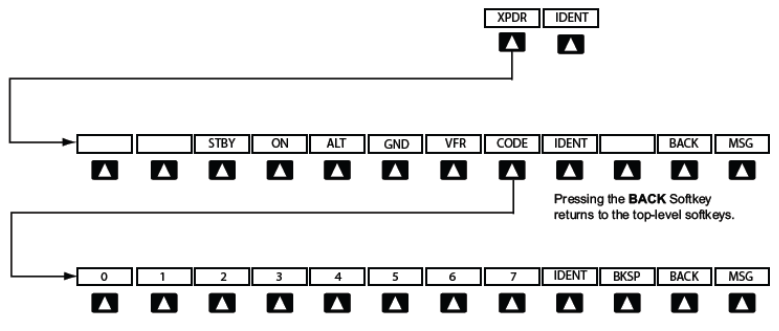

Pressing the BACK Softkey returns to the mode selection softkeys.

Figure 2-54. Transponder Softkeys (PFD)

### 2.8.2 Transponder Mode Selection

Mode selection can be automatic (Ground and Altitude Modes) or manual (Standby, ON, and Altitude Modes). The **STBY**, **ON**, and **ALT** Softkeys can be accessed by pressing the **XPDR** Softkey.

Selecting a transponder mode:

- 1) Press the **XPDR** Softkey to display the Transponder Mode Selection Softkeys.
- 2) Press the desired softkey to activate the transponder mode.

### 2-60 ENSTROM 480B RFM SUPPLEMENT

### 2.8.2.1 Ground Mode

Ground Mode is normally selected automatically when the aircraft is on the ground. The transponder powers up in the last mode it was in when shut down. Ground Mode can be overridden by pressing any one of the Mode Selection Softkeys. A green GND indication and transponder code appear in the mode field of the Transponder Data Box (Figure 2-55). In Ground Mode, the transponder does not allow Mode A and Mode C replies, but it does permit acquisition squitter and replies to discretely addressed Mode S interrogations.

When Standby Mode has been selected on the ground, the transponder can be returned to Ground Mode by pressing the **GND** Softkey.

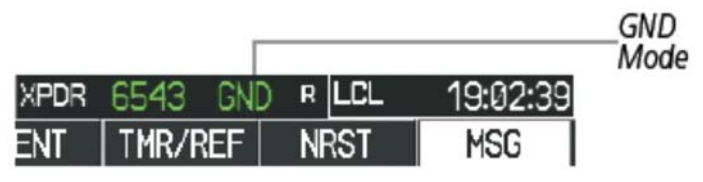

Figure 2-55. Ground Mode

# 2.8.2.2 Standby Mode (Manual)

**NOTE:** In Standby Mode, the IDENT function is inoperative.

Standby Mode can be selected at any time by pressing the **STBY** Softkey. In Standby, the transponder does not reply to interrogations, but new codes can be entered. When Standby is selected, a white STBY indication and transponder code appear in the mode field of the Transponder Data Box (Figure 2-56). In all other modes, these fields appear in green.

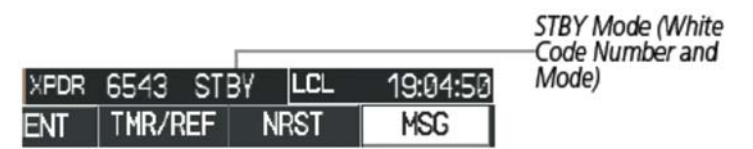

Figure 2-56. Standby Mode

# 2.8.2.3 Manual ON Mode

ON Mode can be selected at any time by pressing the **ON** Softkey. ON Mode generates Mode A and Mode S replies, but Mode C altitude reporting is inhibited. In ON Mode, a green ON indication and transponder code appear in the mode field of the Transponder Data Box (Figure 2-57).

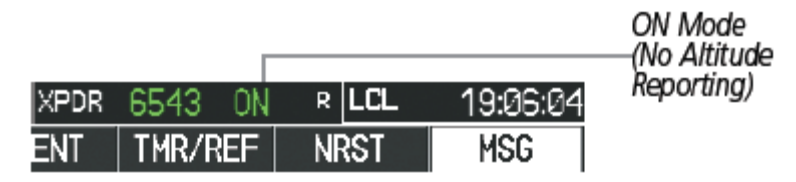

Figure 2-57. ON Mode

# 2.8.2.4 Altitude Mode (Automatic or Manual)

Altitude Mode is automatically selected when the aircraft becomes airborne. Altitude Mode may also be selected manually by pressing the **ALT** Softkey.

If Altitude Mode is selected, a green ALT indication and transponder code appear in the mode field of the Transponder Data Box, and all transponder replies requesting altitude information are provided with pressure altitude information (Figure 2-58).

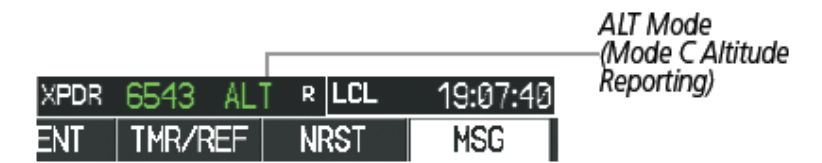

Figure 2-58. Altitude Mode

FAA Approved: 3/22/2018

Report No. 28-AC-075

2-61

### 2-62 ENSTROM 480B RFM SUPPLEMENT

# 2.8.2.5 Reply Status

When the transponder sends replies to interrogations, a white R indication appears momentarily in the reply status field of the Transponder Data Box (Figure 2-59).

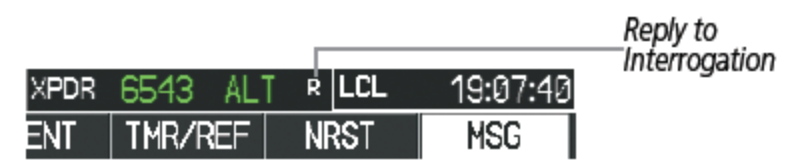

Figure 2-59. Reply Indication

# 2.8.3 Entering A Transponder Code

# 2.8.3.1 Entering a transponder code with softkeys:

- 1) Press the **XPDR** Softkey to display the Transponder Mode Selection Softkeys.
- 2) Press the **CODE** Softkey to display the Transponder Code Selection Softkeys, for digit entry (Figure 2-60).
- 3) Press the digit softkeys to enter the code in the code field. When entering the code, the next softkey in sequence must be pressed within 10 seconds, or the entry is cancelled and restored to the previous code. Pressing the **BKSP** Softkey moves the code selection cursor to the previous digit. Five seconds after the fourth digit has been entered, the transponder code becomes active.

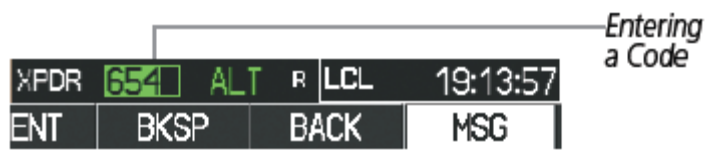

Figure 2-60. Entering a Code

FAA Approved: 3/22/2018 Report No. 28-AC-075 This electronic document is not linked to a subscription for

Mar 16/18

2-63

# 2.8.3.2 Entering a transponder code with the PFD FMS Knob:

- 1) Press the **XPDR** and the **CODE** Softkeys as in the previous procedure to enable code entry.
- 2) Turn the small **FMS** Knob on the PFD to enter the first two code digits (Figure 2-61).
- 3) Turn the large **FMS** Knob to move the cursor to the next code field.
- 4) Enter the last two code digits with the small **FMS** Knob.
- 5) Press the **ENT** Key to complete code digit entry.

Pressing the **CLR** Key or small **FMS** Knob before code entry is complete cancels code entry and restores the previous code. Waiting for 10 seconds after code entry is finished activates the code automatically.

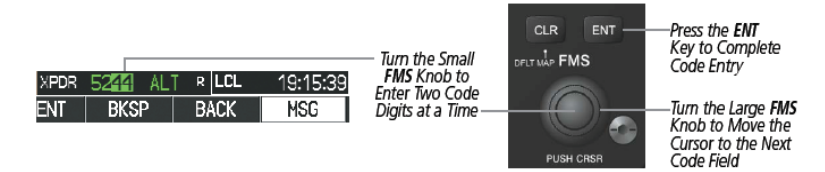

Figure 2-61. Entering a Code with the FMS Knob

### 2.8.3.3 VFR Code

The VFR code can be entered either manually or by pressing the **XPDR** Softkey, then the **VFR** Softkey. When the **VFR** Softkey is pressed, the pre-programmed VFR code is automatically displayed in the code field of the Transponder Data Box. Pressing the **VFR** Softkey again restores the previous identification code.

The pre-programmed VFR Code is set at the factory to 1200. If a VFR code change is required, contact a Garminauthorized service center for configuration (Figure 2-62).

2-64

ENSTROM 480B RFM SUPPLEMENT

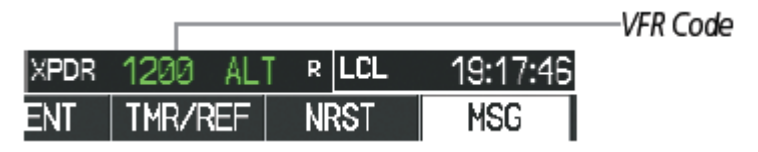

Figure 2-62. VFR Code

### 2.8.4 IDENT Function

**NOTE:** In Standby Mode, the **IDENT** Softkey is inoperative.

Pressing the **IDENT** Softkey sends a distinct identity indication to Air Traffic Control (ATC). The indication distinguishes the identing transponder from all the others on the air traffic controller's screen. The **IDENT** Softkey appears on all levels of transponder softkeys. When the **IDENT** Softkey is pressed, a green IDNT indication is displayed in the mode field of the Transponder Data Box for a duration of 18 seconds (Figure 2-63).

After the **IDENT** Softkey is pressed while in Mode or Code Selection, the system reverts to the top-level softkeys.

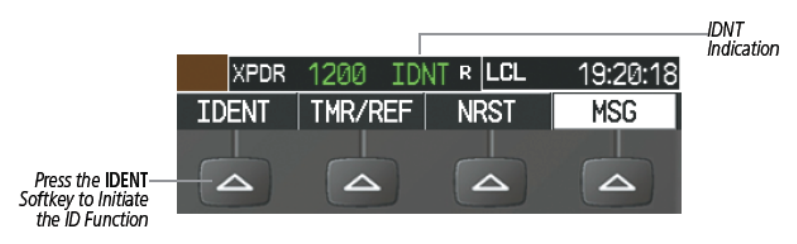

Figure 2-63. IDENT Softkey and Indication

# 2.9 MD302 Standby Attitude Module

After the unit is powered on, an introduction screen (Figure 2-64) will be displayed while the unit conducts a self-test of the system. The introduction screen will be displayed for approximately five seconds. Upon self-test completion, the unit will transition to Flight Mode (Figure 2-65).

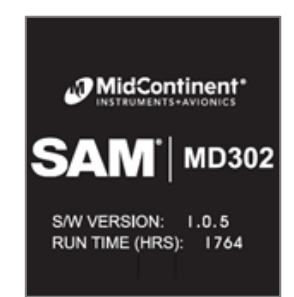

Figure 2-64. MD302 Introduction Screen Display

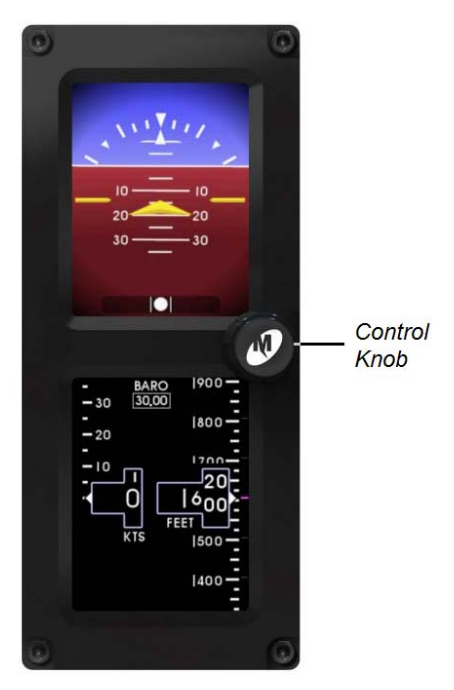

Figure 2-65. Flight Mode Display/User Interface Control Knob

FAA Approved: 3/22/2018

Report No. 28-AC-075

Mar 16/18

If, during the self-test, the initial battery capacity check is less than 60 minutes, the battery capacity warning is displayed. Turn the MD302 control knob (Figure 2-65) to **YES** to acknowledge the warning and continue to Flight Mode.

### CAUTION

The user may acknowledge the battery capacity warning and continue to Flight Mode. However, emergency backup power may provide less than 60 minutes of operation.

# 2.9.1 During Engine Runup

- 1) Verify the display is in Flight Mode.
- 2) Turn the MD302 control knob to manually set the barometric pressure.

# 2.9.2 Shutdown

After the **BATT** switch is turned OFF, the MD302 will display the POWERING DOWN message and automatically power down in 60 seconds. Select and press the **OFF** option to turn the unit off immediately.

If the MD302 is operating under battery power and continued operation was selected after the first POWERING DOWN message, select **POWER OFF** under the OPTIONS MENU.

1) Press and hold the control knob to access the OPTIONS MENU and select **POWER OFF**.

# 2.10 KN 63 Distance Measuring Equipment (Optional)

# 2.10.1 During Engine Runup

During step, *Avionics – Check and set* (reference basic RFM, paragraph 2-20), check the DME switch is ON.

FAA Approved: 3/22/2018 Report No. 28-AC-075

### CHAPTER 3 EMERGENCY PROCEDURES

#### Loss of Electrical Power 3.1

In the event of a total loss of electrical power, the G1000H system will cease to operate and the pilot must utilize visual references to fly the aircraft. Many components of the G1000H system have dual power inputs.

The engine governor is a pneumatic/hydraulic system and will continue to operate without electrical power. The aircraft will continue to fly until the system reinitializes or the pilot has located a place for an off-airport landing.

If power is lost to the Main 28VDC Battery bus, energizing the 28VDC Emergency Battery Bus will supply power directly to the components of the G1000H required to maintain Navigation and EIS/CAS monitoring. To energize the Emergency Battery Bus:

Press the EMERG BUS switch located in the center • pedestal to the "ON" position.

NOTE: VHF COM operation is not restored when the Emergency Bus Switch is activated.

#### 3.2 **Malfunction Indications and Procedures**

These procedures supersede those presented as markings or placards, or documented in the aircraft's FAA approved Rotorcraft Flight Manual as a result of the installation of the G1000H system. All other emergency procedures remain in effect.

The G1000H System Messages convey messages to the flight crew regarding problems with the G1000H system. Typically, a large red "X" appears in a window when a related LRU fails or detects invalid data.

**NOTE**: Failure annunciations are shown in Table 3-1.

Equipment Supplement Publications Status link under the Technical Support Page of the Enstrom Helicopter website for the current revision level of the Rotorcraft Flight Manual Supplement.

### 3-2 ENSTROM 480B RFM SUPPLEMENT

### 3.2.1 Flight Display Failure

In the event of a display failure, the G1000H System automatically switches to reversionary (backup) mode. In reversionary mode, flight information is presented on the remaining display in the same format as the PFD operating in normal mode. The secondary EIS indications normally presented on the MFD are no longer available in reversionary mode. However, a CAS message is displayed on the remaining display in the event that a secondary EIS indication is out-of-range. Reversionary mode can be manually selected on the MFD by the following:

• Press the **DISP BACKUP** switch located in the center pedestal to the "**ON**" position.

If both displays fail or appear invalid, utilize visual references.

### 3.2.1.1 PFD Failure

In the event of a PFD failure, if either a ROTOR RPM or an ENGINE OUT condition is activated, the red warning annunciator light, the voice/tone alert, and the NR indication will continue to function. However, the external warning horn will be disabled.

### 3.2.1.2 MFD Failure

In the event of an MFD failure, if either a ROTOR RPM or an ENGINE OUT condition is activated, the external warning horn, the voice/tone alert, and the NR indication will continue to function. However, the red warning annunciator light will be disabled.

### 3.2.2 AHRS Failure

A failure of the Attitude and Heading Reference System (AHRS) is indicated by a removal of the sky/ground presentation, a red X over the attitude indicator, and a yellow "AHRS FAILURE" shown on the PFD. A heading failure will also be indicated.

• Use visual references for aircraft control.

The Attitude, Heading and Reference System (AHRS) requires at least one GPS or air data input to function properly. In the unlikely event that GPS data and air data is not received by the AHRS, the system will not provide Attitude, Heading, Altitude, or Airspeed information; however, if the PFD is receiving valid GPS information, the reversionary data on the PFD provides GPS Track and GPS Altitude data along with course information and deviations which are still valid and may be used to navigate.

# 3.2.3 Heading Failure

A magnetometer failure is indicated by a HDG with a red X over it just to the left of the heading display. The aircraft can be flown by reference to GPS ground track instead of heading.

If the magnetometer input fails, the AHRS transitions to one of the reversionary No-Magnetometer modes and continues to output valid attitude information. However, if the aircraft is airborne, the heading output on the PFD does become invalid (as indicated by a red "X"). The course pointer will indicate straight up and operate much like a traditional CDI, with the Omni-Bearing Selector being adjusted by the CRS knob. Under this condition, the pilot must use the standby compass.

# 3.2.4 Air Data Computer (ADC) Failure

Complete loss of the Air Data Computer is indicated by a red X and yellow text over the airspeed, altimeter, vertical speed, and OAT displays. Some derived functions, such as true airspeed and wind calculations, will also be lost.

• Use visual references and secondary cues.

# 3.2.5 Navigation

If navigation information on the PFD/MFD (HSI, RMI, WPT bearing and distance information, or Moving Map Data) is not available or appears invalid, select an alternate data source (via CDI softkey).

### UNCONTROLLED COPY WHEN DOWNOADED OR PRINTED ENSTROM 480B RFM SUPPLEMENT

If GPS position information from the GPS WAAS navigator is not valid, the own-ship icon on the MFD is removed and "NO GPS POSITION" text is overlaid on the MFD moving map. The system will annunciate a loss of integrity, "LOI" on the HSI. The LOI annunciation will be colored yellow and the HSI needle will flag. The pilot should select an alternate navigation source (via CDI softkey). Pressing the CDI soft key will change the HSI navigation source. If GPS navigation is subsequently restored, the MFD moving map will display the own-ship icon, and the HSI navigation source may be selected to GPS; at that time the "LOI" annunciation will be removed.

# 3.2.6 Synthetic Vision

3-4

The synthetic vision display of terrain used several data sources (GPS, terrain database, attitude information, etc.) in order to accurately display terrain. If any of these data sources become unreliable or unavailable, the display of synthetic terrain will automatically revert to the non-SVT display, the display of synthetic vision should be manually turned off by the following procedure in section 2.2.8 of this document.

# 3.2.7 Display Dimming

When operating at high Outside Air Temperatures, the G1000H display may automatically dim to reduce equipment temperatures. The display will return to full brightness when operating temperatures are reduced.

# 3.2.8 Warnings, Cautions, and Advisory Annunciations

**NOTE:** The G1000H Cockpit Reference Guide and the G1000H Pilot's Guide contain detailed descriptions of the annunciator system and all warnings, cautions and advisories.

Table 3-1 through Table 3-5 show the color and significance of the warning, caution, advisory messages, and the voice alerts which may appear on the G1000H displays. These alerts, cautions and warnings are representative of the some of the most common annunciations and do not cover all possible alerts.
## UNCONTROLLED COPY WHEN DOWNOADED OR PRINTED ENSTROM 480B RFM SUPPLEMENT

NOTE: The G1000H Cockpit Reference Guide and the G1000H Pilot's Guide contain detailed descriptions of the annunciator system and all warnings, cautions and advisories.

| Annunciation  | Pilot Action             | Cause                                                                                                    |
|---------------|--------------------------|----------------------------------------------------------------------------------------------------|
| ATTITUDE FAIL | Use visual<br>references | Display system is<br>not receiving<br>attitude reference<br>information from<br>the AHRS;<br>accompanied by<br>the removal of<br>sky/ground<br>presentation and<br>a red X over the<br>attitude area |
| AHROPEED      | Use visual<br>references | Display system is<br>not receiving<br>airspeed input<br>from the air data<br>computer;<br>accompanied by a<br>red X through the<br>airspeed display.                                                 |
|               | Use visual<br>references | Display system is<br>not receiving<br>altitude input<br>from the air data<br>computer;<br>accompanied by a<br>red X through the<br>altimeter display.                                                |

## **Table 3-1. System Failure Annunciations**

# FAA Approved: 3/22/2018

Report No. 28-AC-075

#### UNCONTROLLED COPY WHEN DOWNOADED OR PRINTED ENSTROM 480B RFM SUPPLEMENT

Display system is not receiving vertical speed input from the air data computer; accompanied by a Cross check red X through the instruments vertical speed display. Display system is not receiving valid Use Standby heading from the Magnetic AHRS: Compass or accompanied by a GPS track red X through the information digital heading display. HTAWS TEST Attitude and Heading Reference System is AHRS ALIGN: Keep Wings Level Limit aligning. Keep rotorcraft attitude level bank to less using outside than 10 references. AHRS degrees as will not align if AHRS Aligns bank angle remains over 10 degrees.

FAA Approved: 3/22/2018 Report No. 28-AC-075

Mar 16/18

This electronic document is not linked to a subscription for revision control or distribution. Refer to the Optional Equipment Supplement Publications Status link under the Technical Support Page of the Enstrom Helicopter website for the current revision level of the Rotorcraft Flight Manual Supplement.

|                                    | Press the 1-2<br>button to<br>select other<br>GPS receiver. | GPS data on the<br>selected system is<br>no longer valid.<br>The Moving Map<br>and associated<br>data are not<br>updating.                               |
|------------------------------------|-------------------------------------------------------------|----------------------------------------------------------------------------------------------------|
| TAS                                | Use visual<br>references                                    | Display system is<br>not receiving valid<br>true airspeed<br>information from<br>air data<br>computer.                                                   |
| DAT                                | Reference<br>mechanical<br>OAT probe                        | Display system is<br>not receiving valid<br>OAT information<br>from air data<br>computer.                                                                |
| XPDR FAIL                          | None                                                        | Display system is<br>not receiving valid<br>transponder<br>information.                                                                                  |
| FUEL FLOW With                     | Reference<br>fuel quantity<br>indicator                     | Display system is<br>not receiving valid<br>fuel flow<br>information from<br>the fuel flow<br>transducer.                                                |
| Various other Red X<br>Indications | Reference the<br>data source<br>or alternate<br>equipment.  | A red X through<br>any display field<br>(such as an<br>engine<br>instrument)<br>indicates that the<br>field is not<br>receiving data or<br>is corrupted. |

## FAA Approved: 3/22/2018

Report No. 28-AC-075

## 3-8

## ENSTROM 480B RFM SUPPLEMENT

# Table 3-2. HTAWS Alerts

| Annunciation                                                                          | <b>Pilot Action</b>                              | Cause                                                                                                    |
|---------------------------------------------------------------------------------------|--------------------------------------------------|----------------------------------------------------------------------------------------------------|
| Accompanied by<br>aural Message:<br>"Warning; Terrain,<br>Terrain".                   | Visually<br>acquire the<br>terrain and<br>avoid  | HTAWS has<br>determined that a<br>nearby terrain is at or<br>above current aircraft<br>altitude and poses a<br>collision hazard.                  |
| <b>TERRAIN</b><br>Accompanied by<br>aural Message:<br>"Caution; Terrain,<br>Terrain". | Visually<br>acquire the<br>terrain and<br>avoid  | HTAWS has<br>determined that a<br>nearby terrain is<br>between 0' and 250'<br>below current aircraft<br>altitude and poses a<br>collision hazard. |
| OBSTACLE<br>Accompanied by<br>aural Message:<br>"Warning;<br>Obstacle,<br>Obstacle".  | Visually<br>acquire the<br>obstacle and<br>avoid | HTAWS has<br>determined that a<br>nearby obstacle is at<br>or above current<br>aircraft altitude and<br>poses a collision<br>hazard.              |
| OBSTACLE<br>Accompanied by<br>aural Message:<br>"Caution;<br>Obstacle,<br>Obstacle".  | Visually<br>acquire the<br>obstacle and<br>avoid | HTAWS has<br>determined that a<br>nearby obstacle is<br>between 0' and 250'<br>below current aircraft<br>altitude and poses a<br>collision hazard |
| HTAWS FAIL<br>Accompanied by<br>aural message:<br>"HTAWS Failure"                     | Discontinue<br>use of<br>HTAWS<br>terrain mode   | Terrain or Obstacle<br>database unavailable<br>or invalid on all<br>displays, invalid<br>software configuration,<br>HTAWS audio fault             |

FAA Approved: 3/22/2018 Report No. 28-AC-075

Mar 16/18

| Annunciation                                                                                                    | <b>Pilot Action</b>                                                               | Cause                                                                                                    |
|----------------------------------------------------------------------------------------------------|-----------------------------------------------------------------------------------|----------------------------------------------------------------------------------------------------|
| <b>TRAFFIC</b><br>On PFD,<br>accompanied by<br>aural message:<br>"Traffic followed<br>by additional<br>bearing, relative<br>altitude and<br>distance<br>information" | Visually<br>acquire the<br>traffic to see<br>and avoid                            | The configured traffic<br>system has determined<br>that nearby traffic may<br>be a threat to the<br>aircraft.                                                             |
| NO DATA                                                                                                    | Use<br>vigilance, as<br>the traffic<br>sensor is not<br>able to detect<br>traffic | Shown in the center of<br>the traffic map. Data is<br>not being received from<br>the traffic unit.                                                                        |
| DATA FAILED                                                                                                    | Use<br>vigilance, as<br>the traffic<br>sensor is not<br>able to detect<br>traffic | Shown in the center of<br>the traffic map. Data is<br>being received from the<br>traffic unit, but the unit<br>is self reporting a<br>failure.                            |
| FAILED                                                                                                    | Use<br>vigilance, as<br>the traffic<br>sensor is not<br>able to detect<br>traffic | Shown in the center of<br>the traffic map.<br>Incorrect data format<br>received from the traffic<br>unit or data has been<br>lost from radar<br>altimeter (if installed). |

## **Table 3-3. Traffic Alerts**

Equipment Supplement Publications Status link under the Technical Support Page of the Enstrom Helicopter website for the current revision level of the Rotorcraft Flight Manual Supplement.

Report No. 28-AC-075

## 3-10

ENSTROM 480B RFM SUPPLEMENT

| Annunciation                                                                                                    | Pilot Action                                                                                                    |
|----------------------------------------------------------------------------------------------------|----------------------------------------------------------------------------------------------------|
| Various Alert Messages<br>may appear when the PFD<br>MSG softkey flashes.<br>When pressed it opens a<br>system messages window<br>and acknowledges the<br>message. (See Figure 3-1) | View and understand all<br>advisory messages.<br>Typically that indicates<br>communication issues<br>within the G1000H<br>System. Refer to the<br>G1000H Cockpit Reference<br>for the appropriate pilot or<br>service action. |

## Table 3-4. Advisories – White

| MESSAGES                                                    |  |  |
|-------------------------------------------------------------|--|--|
| TRAFFIC FAIL - Traffic device<br>has failed.                |  |  |
| XPDR2 CONFIG – XPDR2 config<br>error. Config service req'd. |  |  |
| XPDR1 CONFIG – XPDR1 config<br>error. Config service req'd. |  |  |
|                                                             |  |  |

Figure 3-1. White Alert Message Window

# **Table 3-5. Voice Alerts**

| Voice Alert                    | Description                                                                                            |
|--------------------------------|----------------------------------------------------------------------------------------------------|
| "Rotor High"                   | Rotor RPM has exceeded 385.                                                                            |
| "Rotor Low"                    | Rotor RPM has decreased below 332.                                                                     |
| "Engine Out"                   | N1 has decreased below 58%.                                                                            |
| "Minimums,<br>minimums"        | The aircraft has descended below the preset barometric minimum descent altitude.                       |
| "Vertical track"               | The aircraft is one minute from Top of<br>Descent. Issued only when vertical<br>navigation is enabled. |
| Terrain and<br>Obstacle alerts | See Table 3-2. HTAWS Alerts.                                                                           |
| Traffic alerts                 | See Table 3-3. Traffic Alerts.                                                                         |

FAA Approved: 3/22/2018

Mar 16/18

# 3.3 Caution Panel Warning Lights

The G1000H Flight Deck installation Caution Advisory System consists of instrument-panel-mounted caution annunciators, and instrument-panel-mounted MASTER CAUTION RESET, and Crew Alert System (CAS) messages that are displayed on the PFD.

# 3.3.1 Instrument Panel Caution Annunciators and Master Caution Reset Annunciator Switch

The instrument panel Caution Annunciators are located in the upper left instrument panel and consist of annunciators for (Engine Compartment "FIRE", "ROTOR RPM", and "ENGINE OUT" (Figure 3-2).

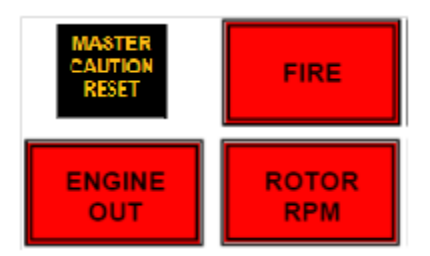

Figure 3-2. Warning Lights

The "FIRE", "ROTOR RPM", and "ENGINE OUT" annunciators, when activated, will illuminate in steady state and do not require "MASTER CAUTION RESET" acknowledgement.

The "MASTER CAUTION RESET" Annunciator / Switch is also located in the instrument panel with the Caution Annunciators (Figure 3-2). The "MASTER CAUTION RESET" annunciator flashes simultaneously with the following alert warnings:

1. Any Amber CAS alert when displayed on the PFD.

These alert warnings will flash until acknowledged by pressing the "MASTER CAUTION RESET" switch and will

This electronic document is not linked to a subscription for revision control or distribution. Refer to the Optional Equipment Supplement Publications Status link under the Technical Support Page of the Enstrom Helicopter website for the current revision level of the Rotorcraft Flight Manual Supplement.

### 3-12 ENSTROM 480B RFM SUPPLEMENT

remain on in a steady state as long as the condition persists. Acknowledgement will also cause the flashing "MASTER CAUTION RESET" annunciation to extinguish.

| Annun-<br>ciation | Pilot Action                                                                                                    | Cause                                                                                                    |
|-------------------|----------------------------------------------------------------------------------------------------|----------------------------------------------------------------------------------------------------|
| FIRE              | <ol> <li>Enter autorotation.</li> <li>Throttle - Idle</li> <li>If FIRE <u>warning light</u><br/><u>extinguishes within 10-<br/>15 seconds</u>,         <ul> <li>a. Resume powered<br/>flight at a reduced<br/>power level</li> <li>b. Land as soon as<br/>practicable.</li> </ul> </li> <li>If the FIRE warning light<br/>is <u>still illuminated</u> <ul> <li>a. Throttle - Close</li> <li>b. Land</li> <li>c. Fuel Valve - OFF</li> <li>d. BATT Switch - OFF</li> </ul> </li> <li>If time permits during the<br/>descent, turn FUEL valve<br/>and BATT switch OFF and<br/>turn N1-N2-NR-TOT switch<br/>to BATT</li> <li>Clear helicopter of<br/>passengers and crew</li> <li>If practical, fight the fire<br/>with the hand-held<br/>cockpit fire extinguisher</li> </ol> | The fire<br>detection system<br>has detected<br>either a fire or<br>an extreme<br>overheat<br>condition in<br>either the upper<br>or lower engine<br>compartment. |

# Table 3-6. Warning Lights

FAA Approved: 3/22/2018 Report No. 28-AC-075

Mar 16/18

## ENSTROM 480B RFM SUPPLEMENT

| Annun-<br>ciation | Pilot Action                                                                                                    | Cause                                                                                                    |
|-------------------|----------------------------------------------------------------------------------------------------|----------------------------------------------------------------------------------------------------|
| ENGINE<br>OUT     | <ol> <li>Enter Autorotation</li> <li>Autorotative Glide –<br/>Establish.</li> <li>Attempt Start – If<br/>altitude permits.</li> <li>a. Throttle – Closed.</li> <li>b. Starter Button –<br/>Depress.</li> <li>c. Throttle – Idle (N1<br/>15% or greater.)</li> <li>d. TOT and N1 –<br/>Monitor.</li> <li>e. Starter Button –<br/>Release at 58% N1.</li> <li>f. Throttle – Advance<br/>to full ON.</li> <li>g. Powered Flight –<br/>Resume.</li> <li>4. Land Immediately.</li> </ol> | Engine N1 below<br>58%                                                                                                    |
| ROTOR<br>RPM      | <ol> <li>Lower or raise collective<br/>to return RPM to normal<br/>operating range.</li> <li>Continue to monitor and<br/>control the RPM using<br/>the collective.</li> </ol>                                                                                                    | Low Rotor RPM<br>Warning System:<br>Main rotor RPM<br>below 334 RPM.<br>Hi/Lo Rotor<br>RPM Warning<br>System: Main<br>rotor RPM below<br>334 RPM or<br>above 385 RPM. |

FAA Approved: 3/22/2018

Report No. 28-AC-075

Mar 16/18

This electronic document is not linked to a subscription for revision control or distribution. Refer to the Optional Equipment Supplement Publications Status link under the Technical Support Page of the Enstrom Helicopter website for the current revision level of the Rotorcraft Flight Manual Supplement.

## 3-14 ENSTROM 480B RFM SUPPLEMENT

# 3.4 PFD Crew Alerting System (CAS)

When Crew Alerting System (CAS) messages are generated, a CAS window containing messages appears to the right of the vertical speed indicator on the PFD. Up to 10 messages can be displayed; when more than 10 messages accumulate, the CAS Softkeys becomes available. Use the CAS scroll Softkeys to scroll up and down through the messages in the PFD CAS Window.

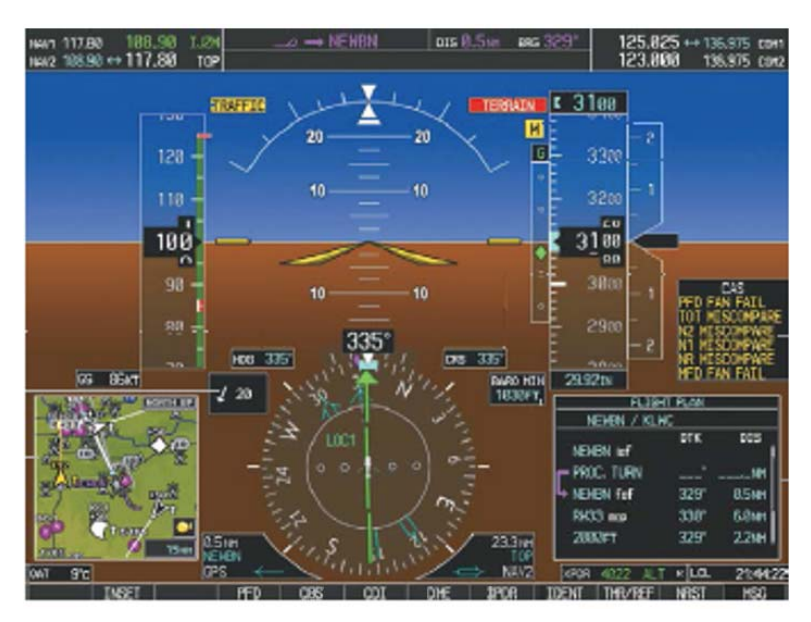

Figure 3-3. PFD CAS Messages (Typical)

# 3.4.1 CAS Message Prioritization

CAS messages are grouped by criticality (warning, caution, safe operating advisory) and sorted by order of appearance (most recent messages on top). The color of the message is based on its urgency and on required action (Table 3-7).

1. **Warning (Red)** – When activated, all "RED" level alerts will produce a "SINGLE PING" audio alert. Immediate crew awareness and immediate crew action required.

- 2. **Caution (Amber)** When activated, all "AMBER" level alerts will produce a "SINGLE PING" audio alert. Immediate crew awareness and subsequent corrective action required.
- 3. **Safe Operating Advisory (Green)** Crew awareness required. All "GREEN" level alerts will remain "STEADY ON" as long as the condition persists.

A CAS message does not appear more than once at a given time. Warning and caution CAS messages flash when they are generated, and continue to flash until acknowledged, by pressing the "**MASTER CAUTION RESET**" annunciator switch located in the upper left instrument panel, or until the triggered condition is inactive for more than three seconds.

After the acknowledgment, a message remains displayed at the top of its respective priority group in the CAS Window until either a newer message of the same priority appears or the condition(s) that caused the alert to display no longer exist.

| Annunciation      | Pilot Action                                                                                                    | Cause                                               |
|-------------------|----------------------------------------------------------------------------------------------------|-----------------------------------------------------|
| AFT DR BRG<br>HOT | <ul> <li>Accomplish a power-<br/>on approach and<br/>land immediately.</li> <li>If terrain not<br/>suitable, continue<br/>flight at reduced<br/>power to suitable<br/>landing area. Be<br/>prepared for a<br/>partial power loss or<br/>drive system failure.</li> </ul> | Aft lower<br>pulley<br>bearing<br>exceeds<br>120°C. |
| AVI FAN FAIL      | None                                                                                                    | Avionics<br>cooling fan<br>has failed.              |

Table 3-7. Caution Messages

#### 3-16

ENSTROM 480B RFM SUPPLEMENT

| Annunciation    | Pilot Action                                                                                                    | Cause                                                          |
|-----------------|----------------------------------------------------------------------------------------------------|----------------------------------------------------------------|
| DC<br>GENERATOR | <ul> <li>Turn searchlight<br/>OFF.</li> <li>Attempt to put<br/>generator back on<br/>line</li> <li>GEN FIELD circuit<br/>breaker – IN</li> <li>Main Gen Switch<br/>RESET</li> <li>If main generator<br/>does not come back<br/>online or goes off line<br/>again, Main Gen<br/>OFF.</li> <li>Place Emergency Bus<br/>Switch to <b>ON</b> to<br/>supply battery power<br/>to critical G1000H<br/>components.</li> </ul> | DC Generator<br>system off-<br>line.                           |
| ENG CHIP        | <ul> <li>Accomplish a power-<br/>on approach and<br/>land immediately.</li> <li>If terrain not<br/>suitable, continue<br/>flight at reduced</li> </ul>                                                                                                    | Metal<br>fragments<br>detected in                              |
|                 | power to suitable<br>landing area. Be<br>prepared for<br>complete engine<br>failure.                                                                                                    | engine<br>scavenge oil.                                        |
| ENG INLET AIR   | • Pull the engine Scav-<br>Air control handle<br>full on, reduce power<br>and accomplish a<br>power-on approach<br>and land as soon as<br>practicable.                                                                                                    | Engine inlet<br>particle<br>separator<br>partially<br>blocked. |

FAA Approved: 11/21/19 Report No. 28-AC-075 Rev. 1 Oct 18/19

## ENSTROM 480B RFM SUPPLEMENT

3-17

| Annunciation  | <b>Pilot Action</b>                                                                                                    | Cause                                                      |
|---------------|----------------------------------------------------------------------------------------------------|------------------------------------------------------------|
| ENG OIL PRESS | <ul> <li>Accomplish a power-<br/>on approach and<br/>land immediately.</li> <li>If terrain not<br/>suitable, continue<br/>flight at reduced<br/>power to suitable<br/>landing area. Be<br/>prepared for<br/>complete engine<br/>failure.</li> </ul>                                                             | Engine oil<br>pressure<br>beyond<br>limits.                |
| ENG OIL TEMP  | <ul> <li>Accomplish a power-<br/>on approach and<br/>land immediately.</li> <li>If terrain not<br/>suitable, continue<br/>flight at reduced<br/>power to suitable<br/>landing area. Be<br/>prepared for<br/>complete engine<br/>failure.</li> </ul>                                                             | Engine oil<br>temperature<br>exceeds<br>107°C.             |
| FUEL FILTER   | • Perform a power-on<br>approach and land<br>as soon as<br>practicable.                                                                                                    | Fuel filter<br>bypass is<br>impending.                     |
| FUEL LOW      | <ul> <li>Note the time when<br/>the light illuminates<br/>and plan a landing<br/>prior to fuel<br/>exhaustion<br/>(approximately 10<br/>minutes at normal<br/>power settings).</li> <li>Avoid excessive<br/>maneuvering which<br/>might cause fuel to<br/>slosh and unport the<br/>fuel tank outlet.</li> </ul> | Fewer than 5<br>gallons/19<br>liters of fuel<br>remaining. |

FAA Approved: 11/21/19

Rev. 1

#### 3-18

ENSTROM 480B RFM SUPPLEMENT

| Annunciation       | <b>Pilot Action</b>                                                                                                    | Cause                                                      |
|--------------------|----------------------------------------------------------------------------------------------------|------------------------------------------------------------|
| FWD DR BRG<br>HOT  | <ul> <li>Accomplish a power-<br/>on approach and<br/>land immediately.</li> <li>If terrain not<br/>suitable, continue<br/>flight at reduced<br/>power to suitable<br/>landing area. Be<br/>prepared for a<br/>partial power loss or<br/>drive system failure.</li> </ul> | Forward<br>lower pulley<br>bearing<br>exceeds<br>120°C.    |
| MAIN XMSN<br>CHIP  | • Accomplish a power-<br>on approach and<br>land as soon as<br>practicable.                                                                                                    | Metal<br>fragments<br>detected in<br>main<br>transmission. |
| MAIN XMSN<br>HOT   | <ul> <li>Verify the temperature indication by referring to the main transmission temperature gauge.</li> <li>If verified, perform a power-on approach and land immediately.</li> </ul>                                                                                   | Main<br>transmission<br>oil temp<br>exceeds<br>107°C.      |
| MAIN XMSN<br>PRESS | • Land as soon as practical.                                                                                                    | Main<br>transmission<br>oil pump inlet<br>lacks<br>vacuum. |
| MFD FAN FAIL       | None                                                                                                    | MFD cooling<br>fan has<br>failed.                          |

FAA Approved: 11/21/19 Report No. 28-AC-075 Rev. 1 Oct 18/19

ENSTROM 480B RFM SUPPLEMENT

3-19

| Annunciation     | Pilot Action                                                                                                    | Cause                                                      |
|------------------|----------------------------------------------------------------------------------------------------|------------------------------------------------------------|
| NR<br>MISCOMPARE | <ul> <li>Compare NR and N2<br/>indications. Unless<br/>there are indications<br/>the N2 reading is<br/>inaccurate, the pilot<br/>can use the N2<br/>indicator to monitor<br/>NR in powered flight.</li> <li>In autorotation, use<br/>the sound of the<br/>rotor system to keep<br/>the NR in the<br/>operating range as<br/>much as practical.</li> <li>Land as soon as<br/>practicable.</li> </ul> | NR primary<br>and<br>secondary Δ ≥<br>2% of full<br>scale. |
| N1<br>MISCOMPARE | <ul> <li>Use the other engine<br/>indications (N2,<br/>torque, and TOT) to<br/>verify the reasonable-<br/>ness of the N1<br/>indication. It is very<br/>rare that an N1 limit<br/>would be exceeded<br/>before a torque or<br/>TOT limit is reached.</li> <li>Land as soon as<br/>practicable.</li> </ul>                                                                                           | N1 primary<br>and<br>secondary Δ ≥<br>2% of full<br>scale. |
| N2<br>MISCOMPARE | <ul> <li>Compare the N2 and the NR indications. Unless there are indications the NR reading is inaccurate, the pilot can use the NR indicator to monitor N2.</li> <li>Land as soon as practicable.</li> </ul>                                                                                                    | N2 primary<br>and<br>secondary Δ ≥<br>2% of full<br>scale. |

FAA Approved: 11/21/19

Rev. 1

Oct 18/19

## 3-20

ENSTROM 480B RFM SUPPLEMENT

| Annunciation       | Pilot Action                                                                                                    | Cause                                                            |
|--------------------|----------------------------------------------------------------------------------------------------|------------------------------------------------------------------|
| PFD FAN FAIL       | None                                                                                                    | PFD cooling<br>fan has<br>failed.                                |
| TAIL ROTOR<br>CHIP | • Accomplish a power-<br>on approach and<br>land as soon as<br>practicable.                                                                                                    | Metal<br>fragments<br>detected in<br>tail rotor<br>transmission. |
| TOT<br>EXCEEDANCE  | • Land as soon as practicable.                                                                                                    | TOT exceeded<br>limits                                           |
| TOT<br>MISCOMPARE  | <ul> <li>Use the other engine<br/>indications (N1, N2,<br/>and Torque) to verify<br/>the reasonableness<br/>of the TOT reading.<br/>The pilot may decide<br/>to reduce power to<br/>ensure a tot limit is<br/>not exceeded.</li> <li>Land as soon as<br/>practicable.</li> </ul> | TOT primary<br>and<br>secondary Δ ≥<br>2% of full<br>scale.      |

# 3.5 MD302 Standby Attitude Module Failure

# 3.5.1 General

In the event of an instrument failure or sensor exceedance, a red X will appear on the associated display field(s).

1. If the error persists, refer to external visual references and other available information for altitude, attitude, airspeed, and slip-skid information.

# 3.5.2 Loss of Electrical Power In Forward Flight

If the aircraft power to the unit is lost in flight, the unit will immediately begin operating on internal battery power. This is indicated by a green battery icon displayed in the top right of the attitude display.

If the battery capacity approaches zero during extended use, the battery icon will change to a black battery icon with a red X on it. This indicates that there is less than 20% of battery capacity left and possibly as little as 10 minutes of backup power available.

1. Refer to external visual references and other available information for attitude information.

# 3.5.3 Loss of Electrical Power With No Airspeed

If the indicated airspeed is near zero, the unit will begin counting down for 60 seconds and turn OFF automatically.

1. To keep the unit powered on, turn the control knob to highlight ON and press the control knob to select continued operation.

# 3.5.4 BATTERY OVER TEMPERATURE Warning

- 1. In the event the BATTERY OVER TEMPERATURE warning is displayed and the unit is operating on aircraft power, select "OK". The unit will continue to operate on aircraft power and the battery icon will change to a black battery with a red X on it.
- 2. In the event the BATTERY OVER TEMPERATURE warning is displayed and the unit is operating on standby power, the unit will shut off immediately.
  - a. Refer to external visual references and other available information for attitude information.

UNCONTROLLED COPY WHEN DOWNOADED OR PRINTED ENSTROM 480B RFM SUPPLEMENT

3-22

# INTENTIONALLY LEFT BLANK

FAA Approved: 3/22/2018 Report No. 28-AC-075

Mar 16/18

# CHAPTER 4 PERFORMANCE DATA

# 4.1 General

Refer to the basic RFM.

FAA Approved: 3/22/2018

Report No. 28-AC-075

UNCONTROLLED COPY WHEN DOWNOADED OR PRINTED ENSTROM 480B RFM SUPPLEMENT

4-2

# INTENTIONALLY LEFT BLANK

FAA Approved: 3/22/2018 Report No. 28-AC-075

Mar 16/18

# CHAPTER 6 WEIGHT/BALANCE AND LOADING

# 6.1 General

If any component of the G1000H configuration is removed, a new weight and balance should be recalculated per the instructions in Chapter 6 of the basic RFM using the information provided in Table 6-1.

| LRU                | Weight<br>*(lbs) | Moment<br>Arm (in) | Moment<br>(in-lb) |
|--------------------|------------------|--------------------|-------------------|
| GDC 74H            | 1.7              | 65.5               | 111.35            |
| GDL 69AH           | 2.94             | 64.5               | 189.63            |
| GEA 71H (#1)       | 2.85             | 65.25              | 185.96            |
| GEA 71H (#2)       | 2.85             | 110.25             | 314.21            |
| GIA 63H (#1)       | 8.27             | 65.75              | 543.75            |
| GIA 63H (#2)       | 8.27             | 102.35             | 846.4             |
| GMA 350H           | 2.4              | 76                 | 182.4             |
| GRS 77H            | 3.5              | 99.75              | 349.13            |
| GMU 44             | 0.5              | 254.75             | 127.375           |
| GTS 800            | 11.14            | 230.25             | 2564.99           |
| ST 32 (#1)         | 0.55             | 116.5              | 64.08             |
| ST 32 (#1)         | 0.55             | 116.5              | 64.08             |
| GTX 33H ES         | 4.3              | 65.25              | 280.58            |
| GDU 1040H<br>(PFD) | 6.1              | 72.5               | 442.25            |
| GDU 1040H<br>(MFD) | 6.1              | 71.25              | 434.625           |
| MD302 SAM          | 1.6              | 68.7               | 110.0             |
| TOTAL              |                  |                    | 6810.8            |
| KN 63••            | 2.8              | 222.8              | 623.8             |

Table 6-1. Weight and Balance Information

\* Includes LRU and rack, where applicable

•• If so equipped, add the Moment value to **TOTAL** shown in Table 6-1.

UNCONTROLLED COPY WHEN DOWNOADED OR PRINTED ENSTROM 480B RFM SUPPLEMENT

6-2

# INTENTIONALLY LEFT BLANK

Report No. 28-AC-075

Mar 16/18

# CHAPTER 7 SYSTEM DESCRIPTION AND OPERATION

# 7.1 System Description

This section provides an overview of the G1000H Integrated Flight Deck as installed in the Enstrom 480B. The G1000H system is an integrated flight control system that presents flight instrumentation, position, navigation, communication, and identification information to the pilot through large-format displays. The system consists of the following Line Replaceable Units (LRUs):

The PFD and MFD displays are connected together via a single Ethernet bus for high-speed communication. Each GIA is connected to a single display, as shown in Figure 7-1. This allows the units to share information, enabling true system integration.

- **GDU 1040H** Primary Flight Display (PFD) and Multi Function Display (MFD)
- GIA 63H Integrated Avionics Unit
- GDC 74H Air Data Computer (ADC)
- GEA 71H Engine/Airframe Unit
- ST 32 Signal Conditioner
- **GRS 77H** Attitude and Heading Reference System (AHRS)
- GMA 350H Audio Panel
- GMU 44 Magnetometer
- **GTX 33H ES** Mode S Transponder with extended squitter
- GDL 69AH Satellite Data Link Receiver (optional)
- GTS 800 Traffic Avoidance System (optional)
- GTP 59 Outside Air Temperature (OAT) Probe

ENSTROM 480B RFM SUPPLEMENT

- **MD302** SAM
- KN 63 DME (optional)

# • COM, NAV, and GPS WAAS antennas

A top-level G1000H system block diagram is shown in Figure 7-1.

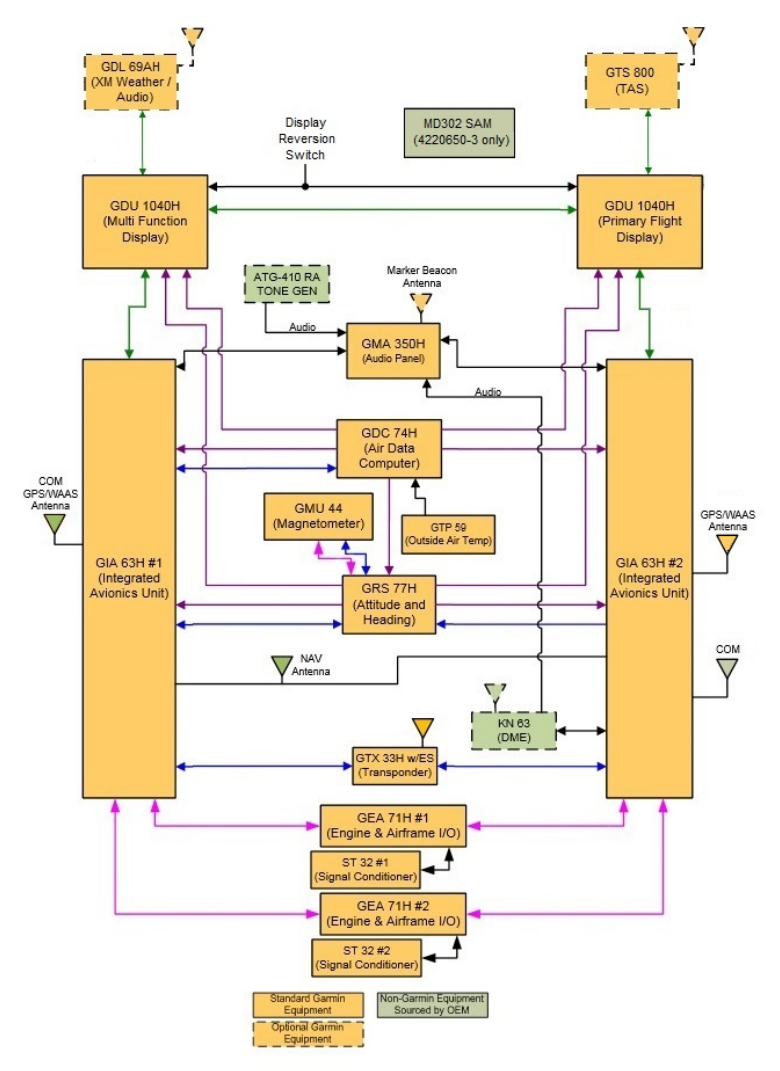

# Figure 7-1. Block Diagram of G1000H Flight Deck

#### Report No. 28-AC-075 Mar 16/18 This electronic document is not linked to a subscription for revision control or distribution. Refer to the Optional Equipment Supplement Publications Status link under the Technical Support Page of the Enstrom Helicopter website for the current revision level of the Rotorcraft Flight Manual Supplement.

Reference Garmin G1000H System Cockpit Guide for basic operational aspects of the system, Document Number 190-01729-01.

For a complete detailed explanation of all the G1000H capabilities, see the Enstrom 480B G1000H Pilot's Guide, Document Number 190-01728-01.

# 7.2 Basic Operation

The following content covers basic operational procedures. Refer to the Garmin G1000H PFD/MFD System Cockpit Reference Guide P/N 190-01729-01 or G1000H Pilot's Guide P/N 190-01728-01 for detailed operating procedures. This includes all Primary Flight Display and Multi-Function Display information.

Although intuitive and user friendly, the G1000H PFD/MFD System requires a reasonable degree of familiarity to avoid becoming too engrossed at the expense of situational awareness. Pilots should take full advantage of training tools to enhance familiarity with the G1000H system.

If a display fails, the appropriate IAU Ethernet interface to the display is cut off. Thus, the IAU can no longer communicate with the remaining display, and the NAV and COM functions provided to the failed display by the IAU are flagged as invalid on the remaining display. The system reverts to backup paths for the AHRS, ADC, Engine/Airframe Unit, and Transponder, as required. The change to backup paths is completely automated for all LRUs and no pilot action is required.

# 7.2.1 Secure Digital Cards

# 7.2.1.1 Install an SD card

- **NOTE:** Ensure that the G1000H system is powered off before inserting or removing the SD card.
- 1) Insert the SD card in the SD card slot, pushing the card in until the spring latch engages. The front of the card should remain flush with the face of the display bezel (Figure 7-2).

Rev. 1

UNCONTROLLED COPY WHEN DOWNOADED OR PRINTED ENSTROM 480B RFM SUPPLEMENT

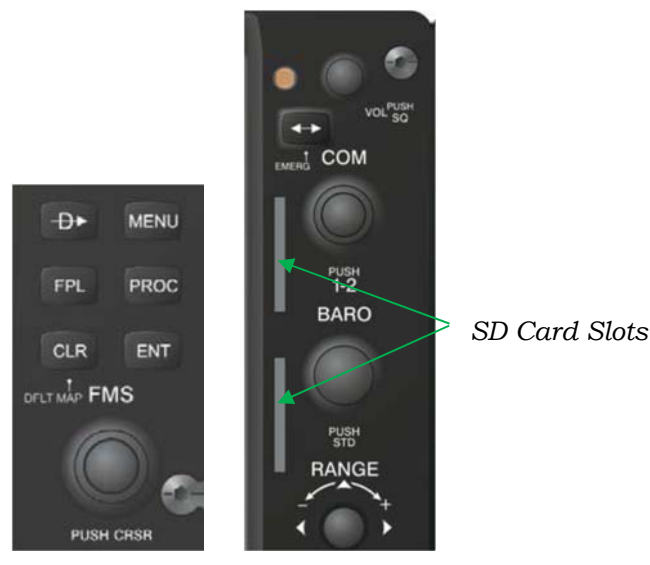

Figure 7-2. FMS Panel/SD Card Slots

# 7.2.1.2 Remove an SD card

- 1) Remove power.
- 2) Gently press on the SD card to release the spring latch and eject the card.

# 7.2.2 Date/Time

The Date/Time Box on the System Setup Page displays the current date and time and allows the pilot to set the time format (local 12-hr, local 24-hr, or UTC) and offset. The time offset is used to define current local time. UTC (also called GMT or Zulu) date and time are calculated directly from the GPS satellites signals and cannot be changed. When using a local time format, designate the offset by adding or subtracting the desired number of hours.

# A. Set the system time format:

1) While on the System Setup Page, press the **FMS** Knob momentarily to activate the flashing cursor.

- 2) Turn the large **FMS** Knob to highlight the time format field in the Date/Time Box.
- 3) Turn the small **FMS** Knob to select the desired system time format (local 12hr, local 24hr, UTC) and press the ENT Key.

#### Set the current time offset: В.

- While on the System Setup Page, press the **FMS** Knob 1) momentarily to activate the flashing cursor.
- 2) Turn the large **FMS** Knob to highlight the time offset field in the Date/Time Box.
- 3) Turn the **FMS** Knobs to enter the time offset and press the **ENT** Key.

# 7.2.3 Display Units

Units in which various quantities are displayed on the G1000H screens are listed on the System Setup Page. The Navigation Angle reference and the Position units are pilot selectable (Table 7-1).

Equipment Supplement Publications Status link under the Technical Support Page of the Enstrom Helicopter website for the current revision level of the Rotorcraft Flight Manual Supplement.

#### ENSTROM 480B RFM SUPPLEMENT

7-6

| Category              | Settings                                     | Affected<br>Quantities                                                                                                    | Exceptions                                                                                                    |
|-----------------------|----------------------------------------------|----------------------------------------------------------------------------------------------------|----------------------------------------------------------------------------------------------------|
| Navigation<br>Angle   | Magnetic<br>(North)*<br>True (North)<br>User | Heading<br>Course<br>Bearing<br>Track<br>Desired Track<br>Wind<br>direction (Trip<br>Planning<br>Page)                                                                                                    | N/A                                                                                                    |
| Distance and<br>Speed | Nautical*<br>Metric                          | Crosstrack<br>error (HSI)<br>Bearing<br>distances<br>(information<br>windows)<br>DME distance<br>(information<br>window)<br>Flight plan<br>distances<br>Map ranges<br>DIS, GS, TAS,<br>XTK fields<br>(Navigation<br>Status Box)<br>All distances<br>on MFD<br>Altitude<br>buffer<br>distance<br>(System<br>Setup)<br>Arrival Alert<br>trigger<br>distance<br>(System<br>Setup)<br>All speeds on<br>MFD | Airspeed<br>Indicator<br>True<br>Airspeed<br>(PFD)<br>Wind speed<br>vector<br>Map range<br>(Traffic<br>Page,<br>HTAWS<br>Page)<br>CDI scaling<br>(System<br>Setup)<br>Fuel range<br>calculation<br>(EIS) |

### Table 7-1. Display Units Settings (System Setup Page)

ENSTROM 480B RFM SUPPLEMENT

7 - 7

| Category          | Settings   | Affected       | Exceptions   |  |
|-------------------|------------|----------------|--------------|--|
| Altitude and      | Feet*      | All altitudes  | Altimeter    |  |
| Vertical          | Meters     | on MFD         | Vertical     |  |
| Speed             |            | All elevations | Speed        |  |
| -                 |            | on MFD         | Indicator    |  |
|                   |            |                | VNV          |  |
|                   |            |                | altitudes    |  |
|                   |            |                | (Active      |  |
|                   | 0.11       | A.CC / 1       | Flight Plan) |  |
| Category          | Settings   | Affected       | Exceptions   |  |
| Tomporatura       | Colcino*   | All            | Engino       |  |
| remperature       | Fahrenheit | temperatures   | Indication   |  |
|                   | ramemen    | on PFD         | System       |  |
|                   |            | Total Air      | (EIS)        |  |
|                   |            | Temperature    | ()           |  |
|                   |            | (Trip Planning |              |  |
|                   |            | Page)          |              |  |
| Fuel and          | Gallons*   | Fuel           | Engine       |  |
| Fuel Flow         | Kilograms  | parameters     | Indication   |  |
|                   | Liters     | (Trip Planning | System       |  |
|                   | Pounds     | Page)          | (EIS)        |  |
| Weight            | Kilograms  | Weight         | N/A          |  |
|                   | Pounds*    | Planning Page  | / -          |  |
| Position          | HDDD°MM.   | All positions  | N/A          |  |
|                   |            |                |              |  |
|                   | SS S"      |                |              |  |
|                   | MGRS       |                |              |  |
|                   | UTM/UPS    |                |              |  |
| * Default setting |            |                |              |  |

## 7-8 ENSTROM 480B RFM SUPPLEMENT

# 7.2.4 Pilot Profiles

System settings may be saved under a pilot profile. When the system is powered on, the last selected pilot profile is shown on the MFD power-up screen (Figure 7-3). The G1000H can store up to 25 profiles; the currently active profile, the amount of memory used, and the amount of memory available are shown at the top of the System Setup Page in the box labeled 'Pilot Profile'. From here, pilot profiles may be created, selected, renamed, or deleted.

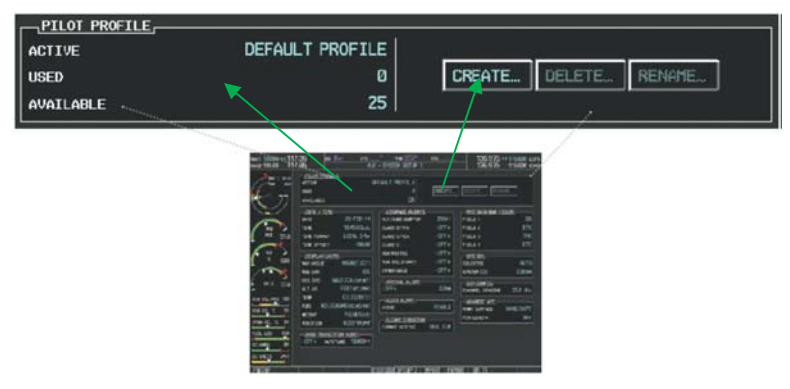

Figure 7-3 Pilot Profiles (System Setup Page)

# 7.2.4.1 Creating a profile:

- 1) While on the System Setup Page, press the **FMS** Knob momentarily to activate the flashing cursor.
- 2) Turn the large **FMS** Knob to highlight 'CREATE' in the Pilot Profile Box.
- 3) Press the **ENT** Key. A 'Create Profile' window is displayed.
- 4) Use the **FMS** Knob to enter a profile name up to 16 characters long and press the **ENT** Key. Pilot profile names cannot begin with a blank as the first letter.
- 5) In the next field, use the small **FMS** Knob to select the desired settings upon which to base the new profile. Profiles can be created based on Garmin factory defaults, default profile settings (initially based on Garmin factory defaults unless edited by the pilot), or current system settings.

- 6) Press the **ENT** Key.
- 7) With 'CREATE' highlighted, press the **ENT** Key to create the profile
- **Or:** Use the large **FMS** Knob to select 'CREATE and ACTIVATE' and press the **ENT** Key to activate the new profile.
- 8) To cancel the process, select 'CANCEL' with the large **FMS** Knob and press the **ENT** Key.

# 7.2.5 System Status Page

The System Status Page displays the status and software version numbers for all detected system LRUs (Figure 7-4). Pertinent information on all system databases is also displayed. Active LRUs are indicated by green check marks and failed LRUs are indicated by red "X"s. Failed LRUs should be noted and an Enstrom service center or Garmin dealer informed.

| 7.95      |              | AUX - SYS     | STEM STATUS | 1:                                                                                                    | 36.975      | 118.000 co      |
|-----------|--------------|---------------|-------------|----------------------------------------------------------------------------------------------------|-------------|-----------------|
| LRU INFO. |              |               |             | AIRFRAME                                                                                                    |             |                 |
|           | STATUS       | SERIAL NUMBER | VERSION     | AIRFRAME                                                                                                    |             | 4808            |
| CONT      |              |               | 7.88        | SYS SOFTWARE VERSION                                                                                                    |             | 1852.00         |
| COH2      | <b>v</b>     |               | 7.00        | CONFIGURATION ID                                                                                                    |             | 4F100214        |
| GCU       | J.           | 27000006      | 2.026       | CRG PART NUMBER                                                                                                    |             |                 |
| 0001      | 5            | 47801548      | 105         | SYSTEM ID                                                                                                    |             | 000000000       |
| 10000     |              | 47001272      | 105         | CHECKLIST                                                                                                    | NOT         | AVAILABLE       |
| CDC2      | ×,           | 47001373      | 30300       | HEDI DATABASE                                                                                                    |             |                 |
| CDLE9     | ×            | 47750372      | 3.02.00     | TERRAIN - BOTTOM CARD                                                                                                    | )           |                 |
| GEA1      | ✓            | 46701911      | 2.07        | REGION                                                                                                    | W           | ORLDWIDE-9      |
| UEA2      | $\checkmark$ | 46701913      | 2.07        | VERSION                                                                                                    |             | 2.04            |
| UTA1      | 1            | FFFFFFFFF     | 1.02        | CYCLE                                                                                                    |             | 1412            |
| GIA2      | J.           | 66500319      | 1.02        | Copyright 2814 Germin                                                                                                    | n Ltd. or i | ts subsidiaries |
| OHA1      | Ĵ            | 48400000      | 3.01        | AIRPORT TERRAIN - BOT                                                                                                    | TOH CARD    | and the second  |
| DHAT      |              | 48400001      | 301         | REGION                                                                                                    | NOT         | AVAILABLE       |
|           |              | TO TOODS I    | 2021        | VERSION                                                                                                    |             |                 |
| ONC       | V            |               | 2.028       | CYCLE                                                                                                    |             | 1               |
| CHU1      | V            | 47500593      | 2.01        | - Andrew Concernence - Andrew Concernence - Andrew |             |                 |
| CHU2      | 1            | 47500607      | 2.01        | OBSTACLE - BOTTOH CAP                                                                                                    | 0           | 10000           |
| GPS1      | 1            | AB0062149     | 2.3         | REGION                                                                                                    |             | US/EUROPE       |
|           |              |               |             | VERSION                                                                                                    |             | 2.08            |

Figure 7-4. Example System Status Page

## 7-10 ENSTROM 480B RFM SUPPLEMENT

## 7.2.5.1 Selecting the System Status Page:

- 1) Turn the large **FMS** Knob to select the AUX Page Group.
- 2) Turn the small **FMS** Knob to select the System Status Page (the last page in the AUX Page Group).

# 7.2.6 Display Backlighting

The G1000H display and control backlighting can be adjusted either automatically or manually.

# 7.2.6.1 Automatic Adjustment

The existing instrument panel dimmer bus normally controls the PFD and MFD backlighting as well as the PFD and MFD bezels. If dimmer voltage to the system is lost, photocell technology automatically controls backlighting adjustments. Photocell calibration curves are preconfigured to optimize display appearance through a broad range of cockpit lighting conditions.

# 7.3 System Power Sources

Circuits for devices using direct power feed from the battery are protected by circuit breakers located on the Main C/B switch panel (see Table 7-2).

In the event of a failure, power can be supplied to the emergency battery bus through electronic switching directly from the battery. To activate the emergency battery bus press the EMERG BUS switch located on the upper pedestal. Once activated, power will be supplied to the breakers listed in Table 7-3.

ENSTROM 480B RFM SUPPLEMENT

| Name                                 | Rating   | Location     |  |  |
|--------------------------------------|----------|--------------|--|--|
| 28 VDC BATT                          | BREAKERS |              |  |  |
| FIRE DETECT                          | 2 Amps   |              |  |  |
| FUEL QUANTITY                        | 1 Amp    |              |  |  |
| PFD                                  | 5 Amps   |              |  |  |
| MFD                                  | 5 Amps   |              |  |  |
| IAU 1                                | 3 Amps   |              |  |  |
| IAU 2                                | 3 Amps   |              |  |  |
| EIS 1                                | 3 Amps   | Main C/B     |  |  |
| EIS 2                                | 3 Amps   | Switch Panel |  |  |
| ADC                                  | 1 Amp    |              |  |  |
| AHRS                                 | ½ Amp    |              |  |  |
| AVIONIC CF                           | 1 Amp    |              |  |  |
| PFD FAN                              | ½ Amp    |              |  |  |
| MFD FAN                              | ½ Amp    |              |  |  |
| ENG WARNING                          | 1½ Amps  |              |  |  |
| 28 VDC AVIONICS BUS CIRCUIT BREAKERS |          |              |  |  |
| COM 1                                | 7½ Amps  | Main C/B     |  |  |
| COM 2                                | 7½ Amps  | Switch Panel |  |  |
| XPNDR                                | 2½ Amps  |              |  |  |

## Table 7-2. DC Power Distribution

# Table 7-3. Emergency Bus Circuit Breakers

| Circuit Breaker<br>Name | Circuit Breaker<br>Rating | Circuit Breaker<br>Location |
|-------------------------|---------------------------|-----------------------------|
| 28 VDC EI               | MERGENCY BATTE            | ERY BUS                     |
| PFD                     | 5 Amps                    |                             |
| MFD                     | 5 Amps                    |                             |
| IAU 1                   | 3 Amps                    |                             |
| IAU 2                   | 3 Amps                    | Console Side                |
| ANN                     | 1 Amp                     | Panel                       |
| EIS 1                   | 3 Amp                     |                             |
| EIS 2                   | 3 Amp                     |                             |
| ADC                     | 1 Amp                     |                             |
| AHRS                    | 1 Amp                     |                             |

## 7-12 ENSTROM 480B RFM SUPPLEMENT

# 7.4 AHRS Operation

The GRS 77H AHRS uses GPS data, air data, and magnetometer inputs to improve availability. The GRS 77H will operate in reversionary modes that do not require all inputs to be simultaneously available.

When operating in no magnetometer or no magnetometer/no air data modes rapid pitch or roll movements may result in temporary loss of attitude indication.

# 7.4.1 AHRS Operational Area

The GRS 77H AHRS used in the G1000H is limited in its operational area. AHRS Operation is not assured in the following regions (Figure 7-5):

- 1) North of 72°N latitude
- 2) South of 70°S latitude
- 3) North of 65° North latitude between longitude 75° W and 120° W
- 4) North of 70° North latitude between longitude 70° W and 128° W
- 5) North of 70° North latitude between longitude 85° E and 114° E
- 6) South of 55° South latitude between longitude 120° E and 165° E

Loss of the G1000H heading and attitude may occur near the poles, but this will not affect the GPS track.

## UNCONTROLLED COPY WHEN DOWNOADED OR PRINTED ENSTROM 480B RFM SUPPLEMENT

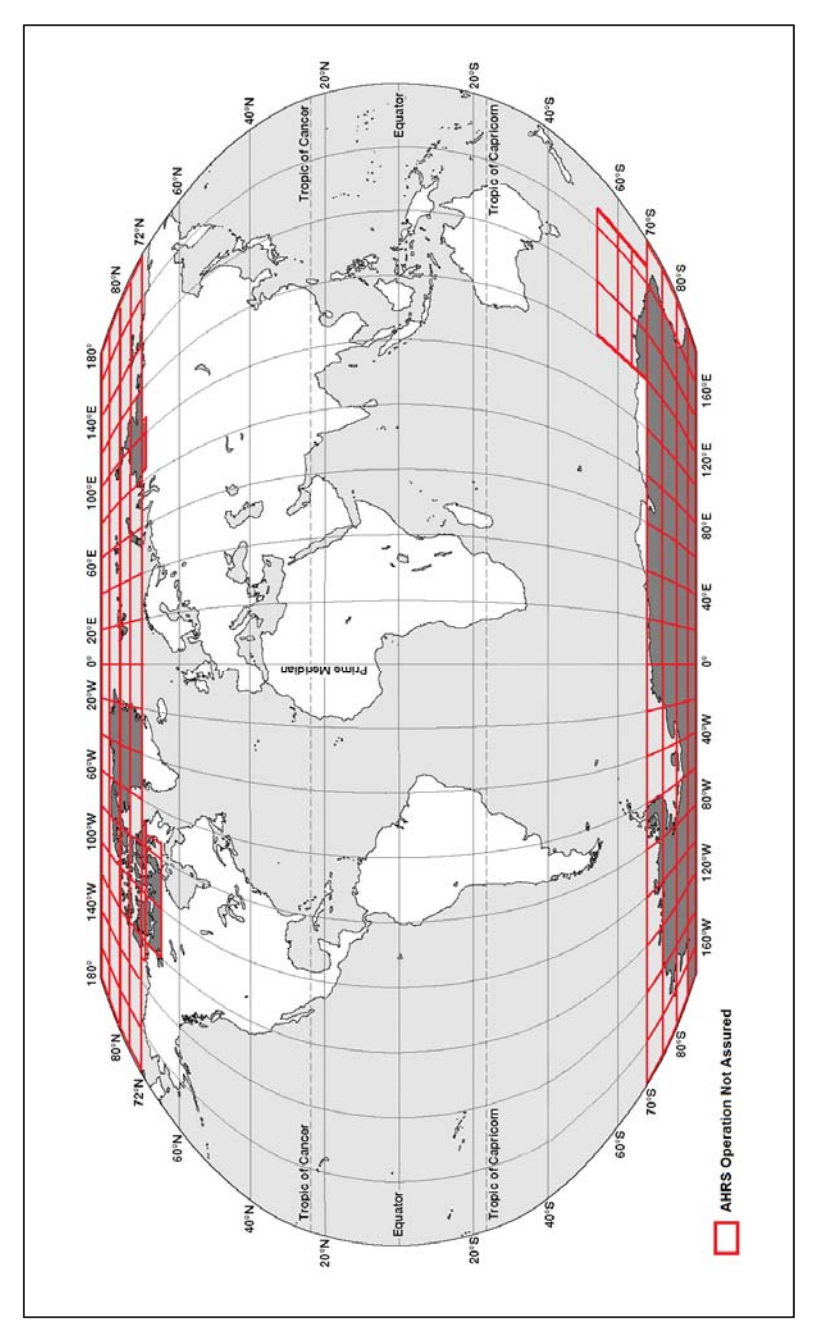

Figure 7-5. AHRS Operational Area

#### Report No. 28-AC-075

This electronic document is not linked to a subscription for revision control or distribution. Refer to the Optional Equipment Supplement Publications Status link under the Technical Support Page of the Enstrom Helicopter website for the current revision level of the Rotorcraft Flight Manual Supplement.

## ENSTROM 480B RFM SUPPLEMENT

# 7.4.2 AHRS Input Failures

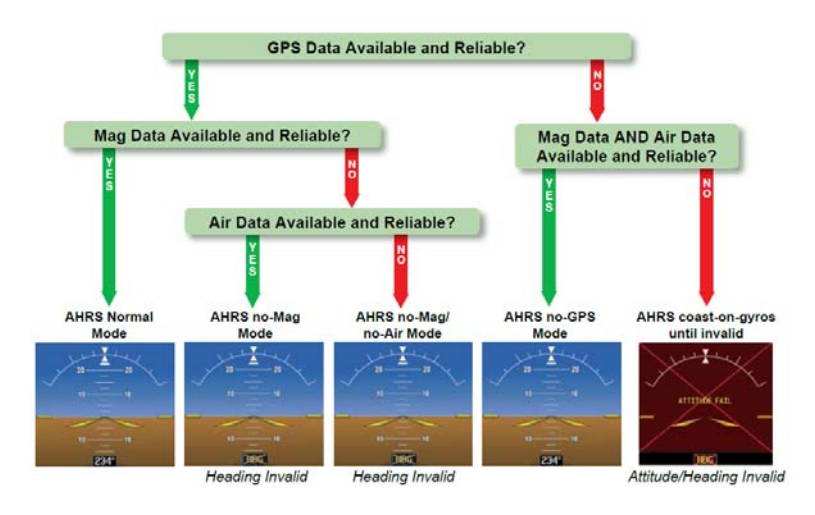

# Figure 7-6. AHRS Operation

# 7.4.2.1 GPS Input Failure

The G1000H system provides two sources of GPS information. If a single GPS receiver fails, or if the information provided from one of the GPS receivers is unreliable, the AHRS seamlessly transitions to using the other GPS receiver. An alert message informs the pilot of the use of the backup GPS path. If both GPS inputs fail, the AHRS continues to operate in reversionary No-GPS mode so long as the air data and magnetometer inputs are available and valid.

# 7.4.2.2 Air Data Input Failure

A failure of the air data input has no effect on AHRS output while AHRS is operating in normal mode. A failure of the air data input while the AHRS is operating in reversionary No-GPS mode results in invalid attitude and heading information on the PFD (as indicated by red "X" flags).

Report No. 28-AC-075 Mar 16/18 This electronic document is not linked to a subscription for revision control or distribution. Refer to the Optional Equipment Supplement Publications Status link under the Technical Support Page of the Enstrom Helicopter website for the current revision level of the Rotorcraft Flight Manual Supplement.
## 7.4.2.3 Magnetometer Input Failure

If the magnetometer input fails, the AHRS transitions to one of the reversionary No-Magnetometer modes and continues to output valid attitude information. However, if the aircraft is airborne, the heading output on the PFD does become invalid (as indicated by a red "X").

## 7.5 Datalinked Weather Display Information

XM weather data is provided by an optional GDL 69AH interface. Do not use data link weather information for maneuvering in, near, or around areas of hazardous weather. Information contained within data link weather products may not accurately depict current weather conditions.

This electronic document is not linked to a subscription for revision control or distribution. Refer to the Optional Equipment Supplement Publications Status link under the Technical Support Page of the Enstrom Helicopter website for the current revision level of the Rotorcraft Flight Manual Supplement.

#### 7-16 ENSTROM 480B RFM SUPPLEMENT

### 7.6 Database Update Information

The terrain basemap databases are updated periodically and have no expiration date. Coverage of the terrain database is limited to the area between North 75° latitude and South 60° latitude in all longitudes.

The obstacle database contains data for obstacles, such as towers, that pose a potential hazard to aircraft. It is very important to note that not all obstacles are necessarily charted and therefore may not be contained in the obstacle database. Coverage of the obstacle database includes the United States and Europe. This database is updated on a 56-day cycle.

The Garmin SafeTaxi database contains detailed airport diagrams for selected airports. These diagrams aid in following air traffic control instructions by accurately displaying the aircraft position on the map in relation to taxiways, ramps, runways, terminals, and services. This database is updated on a 56-day cycle.

The Garmin FliteCharts database contains procedure charts for the coverage area purchased. This database is updated on a 28-day cycle. If not updated within 180 days of the expiration date, FliteCharts will no longer function.

The Jeppesen ChartView electronic charts database contains procedure charts for the coverage area purchased. An own-ship position icon will be displayed on these charts. This database is updated on a 14-day cycle. If not updated within 70 days of the expiration date, ChartView will no longer function.

## 7.7 MD302 Standby Attitude Module

Standby flight information is provided by a MD302 unit. The MD302 is connected to the aircraft's standard pitotstatic system for altitude and airspeed information. The location of the MD302 is shown in Figure 7-7. The MD302 is powered by the aircraft electrical system and is protected by a  $1\frac{1}{2}$  amp circuit breaker (**SAM**) located on the left-hand side of the circuit breaker panel. **NOTE:** If a battery capacity warning prompt was acknowledged during start-up, the battery will provide less than 1 hour of operation if aircraft power to the unit is lost in flight.

If aircraft power to the unit is lost in flight, an internal battery provides a minimum of one hour of operation. The battery recharges during normal flight.

## 7.7.1 Operation

Refer to paragraph 2.9 for Normal Procedures. For other detailed operational instructions, alerts, care and cleaning, and battery information, refer to the latest version of the *MD302 Standby Attitude Module Pilot's Guide* (ref. paragraph 1-3.3).

## 7.7.1.1 Options Menu

While in Flight Mode, the OPTIONS MENU is available to the pilot and crew. The OPTIONS MENU can be accessed as follows:

- 1) Push and hold the control knob for approximately two seconds. The brightness adjustment will appear briefly before the menu is visible.
- 2) Turn the control knob to scroll the green cursor highlight over the available options.
- 3) Press the control knob for any highlighted item to activate the selection and make its options available to the right.
- 4) Scroll to the desired option and press the control knob to select it.

## 7.7.1.2 Brightness

Display brightness may be adjusted by turning the **PNL INST** knob when the **PNL LT** switch is ON.

Additional control is provided by a press of the MD302 control knob until the brightness adjustment appears. Then turn the MD302 control knob to adjust the current setting. (The **PNL LT** switch may be in the ON or OFF position when adjusting the brightness via the MD302 control knob.)

### 7-18 ENSTROM 480B RFM SUPPLEMENT

## 7.7.1.3 POWER OFF Feature

The **POWER OFF** feature is provided to manually turn the unit off when on the ground or if inadvertently left on internal battery power. The feature is unavailable in Flight Mode.

# 7.7.1.4 Battery Replacement

1) Battery replacement may only be accomplished by authorized maintenance personnel.

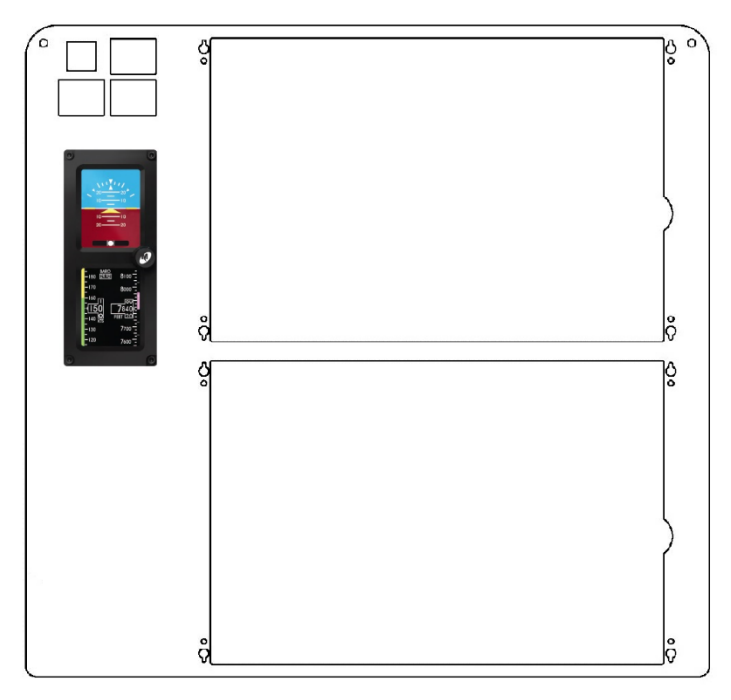

Figure 7-7. MD302 SAM Instrument Panel Location

# 7.8 KN 63 Distance Measuring Equipment (Optional)

The DME, if equipped, measures slant-range distance (aircraft to ground station) and displays this distance in the PFD DME Information Window (Figure 7-8, Figure 7-10). (DME-derived speed and time-to-station information are not available for display.) The KN 63 is powered by the avionics bus and is protected by a 3 amp circuit breaker (**DME**). Power to the KN 63 may also be controlled by a remote **ON/OFF** switch located at the bottom of the circuit breaker panel.

Audio output of the DME ground station identification is available by selecting the AUX button on the audio panel.

# 7.8.1 DME Limitations

Effective range of a DME is primarily dependent on altitude of the helicopter. When the aircraft is on the ground, the transceiver usually will not receive DME stations due to line-of-sight limitations. Other factors include the location and altitude of the ground transmitter, transmitter power output, and the degree of maintenance of the ground facility.

# 7.8.2 Selecting DME Transceiver Pairing

The G1000H system tunes the DME transceiver via the DME Tuning Window and the NAV1, NAV2, and HOLD mode selections (Figure 7-9). NAV1 mode pairs the DME frequency to the selected NAV1 frequency; NAV2 mode pairs the DME frequency to the selected NAV2 frequency. In HOLD mode, the DME frequency remains paired with the last selected NAV frequency.

- **NOTE:** Refer to paragraph 2.7 for information regarding basic NAV operation and selection.
- **NOTE:** The G1000H system remembers the last frequency used for DME tuning and NAV1, NAV2, or HOLD status prior to shutdown.
- 1) Press the **DME** Softkey to display the DME Tuning Window (Figure 7-8).
- 2) Turn the small **FMS** Knob to select the DME tuning mode (Figure 7-9).
- 3) Press the **ENT** Key to complete the selection.

# UNCONTROLLED COPY WHEN DOWNOADED OR PRINTED

#### 7-20 ENSTROM 480B RFM SUPPLEMENT

4) Press the **AUX** button on the audio panel to verify the DME is receiving the correct ground station.

Pressing the **CLR** key or **FMS** knob while in the process of DME pairing cancels the tuning entry and reverts back to the previously selected DME tuning state. Pressing the **FMS** knob activates/deactivates the cursor in the DME Tuning Window.

- **NOTE:** When another auxiliary window is turned on, the DME Tuning Window is replaced on the PFD.
- **NOTE:** If it is desired to set NAV frequencies for other navigation functions and retain the DME frequency pairing, select HOLD to retain the DME pairing with the last selected NAV frequency.

## 7.8.3 DME Information Display

The DME Information Window (Figure 7-10) shows the DME label, tuning mode, frequency, and distance.

- **NOTE:** If a signal input is invalid, the distance is replaced by "- - NM".
- 1) Press the **PFD** Softkey and then press the **DME** Softkey to display the DME Information Window.
- 2) To remove the DME Information Window, press the **DME** Softkey again.

## 7.8.4 DME Power Failure

If the DME has lost power or if the remote DME switch is **OFF**, the tuning mode, frequency, and distance field is replaced with a single red "X" (Figure 7-11).

This electronic document is not linked to a subscription for revision control or distribution. Refer to the Optional Equipment Supplement Publications Status link under the Technical Support Page of the Enstrom Helicopter website for the current revision level of the Rotorcraft Flight Manual Supplement.

#### UNCONTROLLED COPY WHEN DOWNOADED OR PRINTED ENSTROM 480B RFM SUPPLEMENT

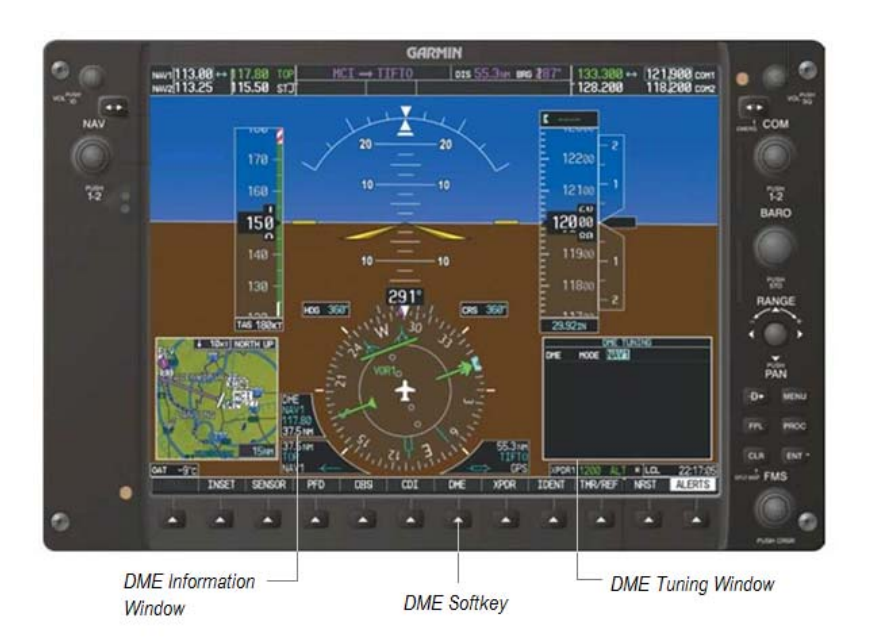

Figure 7-8. PFD Display with DME Information Window and DME Tuning Window

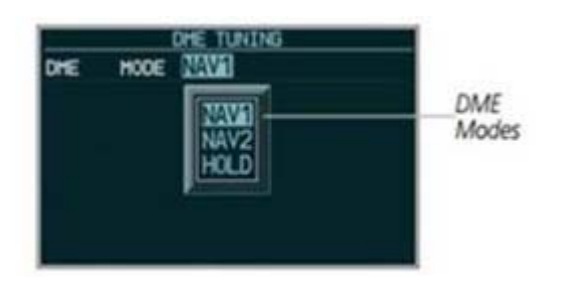

Figure 7-9. DME Tuning Window – Mode Selection

7-21

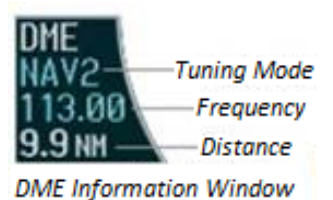

Figure 7-10. DME Information Window

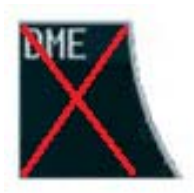

Figure 7-11. DME Power Failure Display

Report No. 28-AC-075

Mar 16/18

This electronic document is not linked to a subscription for revision control or distribution. Refer to the Optional Equipment Supplement Publications Status link under the Technical Support Page of the Enstrom Helicopter website for the current revision level of the Rotorcraft Flight Manual Supplement.